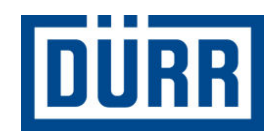

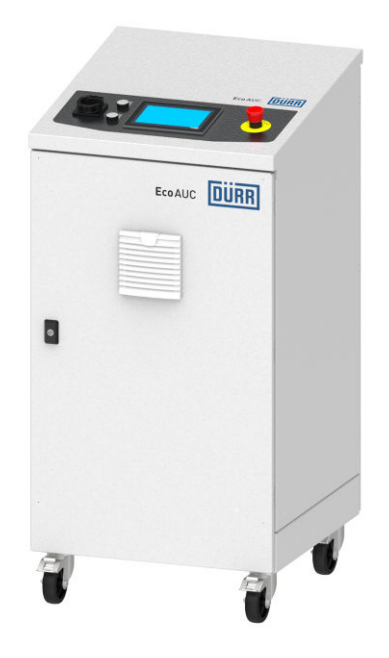

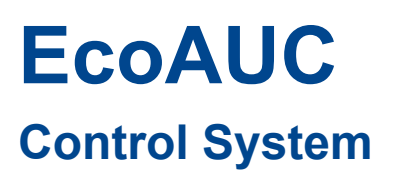

## **Operation manual**

MCU00001EN, V06

F30310001V

www.durr.com

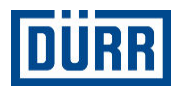

#### Information about the document

This document describes the correct handling of the product.

- Read the document prior to every activity.
- Prepare the document for the application.
- Pass on the product only together with the complete documentation.
- Always follow safety instructions, handling instructions and specifications of every kind.
- Illustrations can deviate from the technical construction.

#### Validity range of the document

This document describes the following material number:

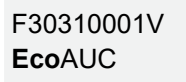

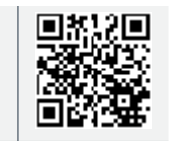

#### **Applicable documents**

- Operating instructions of the plugged key components
  - For versions with high tension EC, DC: Observe operating instructions for high tension generator and high tension controller
- Circuit diagram
- Process schematics
- Process Description for Actuation of the Application

#### **Hotline and Contact**

If you have queries or would like technical information, please contact your dealer or sales partner.

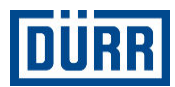

## TABLE OF CONTENTS

| 1 | Product overview                                       |    |  |  |  |
|---|--------------------------------------------------------|----|--|--|--|
|   | 1.1 Overview                                           | 5  |  |  |  |
|   | 1.2 Short description                                  | 5  |  |  |  |
| 2 | Safety                                                 | 5  |  |  |  |
|   | 2.1 Presentation of Notes                              | 5  |  |  |  |
|   | 2.2 Intended Use                                       | 5  |  |  |  |
|   | 2.3 Safety devices                                     | 6  |  |  |  |
|   | 2.4 Safety signs                                       | 6  |  |  |  |
|   | 2.5 Residual risks                                     | 8  |  |  |  |
|   | 2.6 Conduct in the event of a hazardous sit-<br>uation | 9  |  |  |  |
|   | 2.7 Staff qualification                                | 9  |  |  |  |
|   | 2.8 Personal protective equipment                      | 10 |  |  |  |
| 3 | Design and Function                                    | 10 |  |  |  |
|   | 3.1 Exterior view                                      | 10 |  |  |  |
|   | 3.2 Interior view                                      | 11 |  |  |  |
|   | 3.3 Interfaces                                         | 12 |  |  |  |
|   | 3.4 Operator panel                                     | 13 |  |  |  |
|   | 3.5 User management                                    | 13 |  |  |  |
| 4 | Transport, scope of supply and storage                 | 14 |  |  |  |
|   | 4.1 Unpacking                                          | 14 |  |  |  |
|   | 4.2 Scope of delivery                                  | 14 |  |  |  |
|   | 4.3 Handling of packaging material                     | 14 |  |  |  |
|   | 4.4 Storage                                            | 14 |  |  |  |
|   | 4.5 Transport                                          | 14 |  |  |  |
| 5 | Assembly                                               | 16 |  |  |  |
|   | 5.1 Safety recommendations                             | 16 |  |  |  |
|   | 5.2 General notes                                      | 17 |  |  |  |
|   | 5.3 Requirements for the installation point            | 17 |  |  |  |
|   | 5.4 Assembly                                           | 17 |  |  |  |
|   | 5.4.1 Assembling high voltage power cable              | 17 |  |  |  |
|   |                                                        | 17 |  |  |  |
|   | 5.5 Connecting                                         | 21 |  |  |  |
|   | 5.5.1 Overview of the connections                      | 21 |  |  |  |
|   | 5.5.2 Connect components                               | 23 |  |  |  |
|   | 5.5.3 Connect application devices                      | 24 |  |  |  |
|   | 5.5.4 Grounding the Control Cabinet                    | 24 |  |  |  |
|   | 5.5.5 Connect compressed air supply                    | 25 |  |  |  |
|   | 5.5.6 Connecting Infeed                                | 25 |  |  |  |
|   | 5.5.7 External communication                           | 25 |  |  |  |
| 6 | Commissioning                                          | 26 |  |  |  |
|   | 6.1 Safety notes                                       | 26 |  |  |  |
|   | 6.2 General notes                                      | 26 |  |  |  |
|   | 6.3 Commissioning                                      | 26 |  |  |  |

| 6.3.1  | General notes                         | 26 |
|--------|---------------------------------------|----|
| 6.3.2  | Setting operating parameters          | 27 |
| Opera  | ition                                 | 27 |
| 7.1 S  | Safety recommendations                | 27 |
| 7.2 S  | Switching on                          | 28 |
| 7.3 S  | Switching off                         | 28 |
| 7.4 C  | Dperating mode                        | 29 |
| Visua  | lizer                                 | 30 |
| 8.1 C  | Operator Interface                    | 30 |
| 8.1.1  | Verview                               | 30 |
| 8.1.2  | Header row                            | 30 |
| 8.1.3  | Work area                             | 31 |
| 8.1.4  | Menu bar                              | 31 |
| 8.2 S  | System settings                       | 31 |
| 8.2.1  | Overview                              | 31 |
| 8.2.2  | Screen cleaning                       | 32 |
| 8.2.3  | Lamp test                             | 32 |
| 8.2.4  | Station settings                      | 32 |
| 8.2.5  | IP address and port number            | 34 |
| 8.2.6  | Change password                       | 35 |
| 8.2.7  | Reset password                        | 35 |
| 8.2.8  | Log on and Log off                    | 35 |
| 8.2.9  | Setting Date and Clock Time           | 36 |
| 8.2.10 | Set language                          | 36 |
| 8.2.11 | USB functions                         | 36 |
| 8.3 A  | Ntomizer                              | 37 |
| 8.3.1  | Overview                              | 37 |
| 8.3.2  | Valves                                | 37 |
| 8.3.3  | Process components                    | 39 |
| 8.3.4  | Color changer                         | 41 |
| 8.3.5  | Shaft detent                          | 41 |
| 8.4 E  | Brush                                 | 42 |
| 8.4.1  | Overview                              | 42 |
| 8.4.2  | Select brush record                   | 43 |
| 8.4.3  | Manage brush parameters               | 43 |
| 8.4.4  | Interface for external control        | 44 |
| 8.5 T  | imer programs                         | 44 |
| 8.5.1  | Overview                              | 44 |
| 8.5.2  | Switching on and canceling timer pro- |    |
|        | gram                                  | 44 |
| 8.5.3  | Start color change                    | 45 |
| 8.5.4  | Volumetric measurement                | 46 |
| 8.6 A  | Narms                                 | 47 |
| 8.6.1  | Overview                              | 47 |
| 8.6.2  | Error codes                           | 47 |
| 8.7 H  | ligh voltage                          | 63 |
| 8.7.1  | Overview                              | 63 |
|        |                                       |    |

# DÜRR

|    | 8.7.2 High voltage On/ Off                  | 64         |
|----|---------------------------------------------|------------|
|    | 8.7.3 Set nominal value of the high voltage |            |
|    | generator                                   | 64         |
|    | 8.7.4 High voltage self-test                | 65<br>65   |
|    | 8.9 Application                             | 66         |
| •  | Cleaning                                    | 60         |
| 9  |                                             | 00         |
|    | 9.1 Safety recommendations                  | 68         |
|    | 9.2 General holes                           | 68         |
| 40 | Neistenenee                                 | 00         |
| 10 | 10.1 Sofety peter                           | 60         |
|    | 10.1 Salety notes                           | 09<br>70   |
|    | 10.2 General hotes                          | 70         |
|    | 10.4 Maintenance work                       | 70         |
|    | 10.4.1 Replace compressed air hoses         | 70         |
|    | 10.4.2 Replace filter of the maintenance    |            |
|    | unit                                        | 71         |
|    | 10.4.3 Replacing illuminated push button    | 71         |
| 11 | Decommissioning and Disposal                | 72         |
|    | 11.1 Safety recommendations                 | 72         |
|    | 11.2 General notes                          | 72         |
|    | 11.3 Decommissioning                        | 72         |
|    | 11.4 Disposal                               | 73         |
| 12 | Technical data                              | 73         |
|    | 12.1 Dimensions and weight                  | 73         |
|    | 12.2 Connections                            | 74         |
|    | 12.3 Operating conditions                   | 74         |
|    | 12.4 Operating values                       | 74         |
|    | 12.5 Compressed air quality                 | 74         |
|    | 12.0 Type plate                             | 75         |
| 40 | Spere parts tools and second size           | 75         |
| 15 | 12.1. Spare parts                           | 75         |
|    | 13.1 Spare parts                            | 100        |
|    | 13.3 Accessories                            | 100        |
|    | 13.4 Order                                  | 100        |
| 14 | Index                                       | 101        |
|    | Annordiy                                    | 101        |
|    | A Interfaces Binery                         | 100        |
|    | A Interfaces ASCII                          | 100<br>110 |
|    | C Flow chart of the external interface      | 11Z        |
|    | D Variants of the control cabinet           | 125        |
|    |                                             | .20        |

4 /128

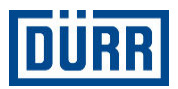

## 1 Product overview

1.1 Overview

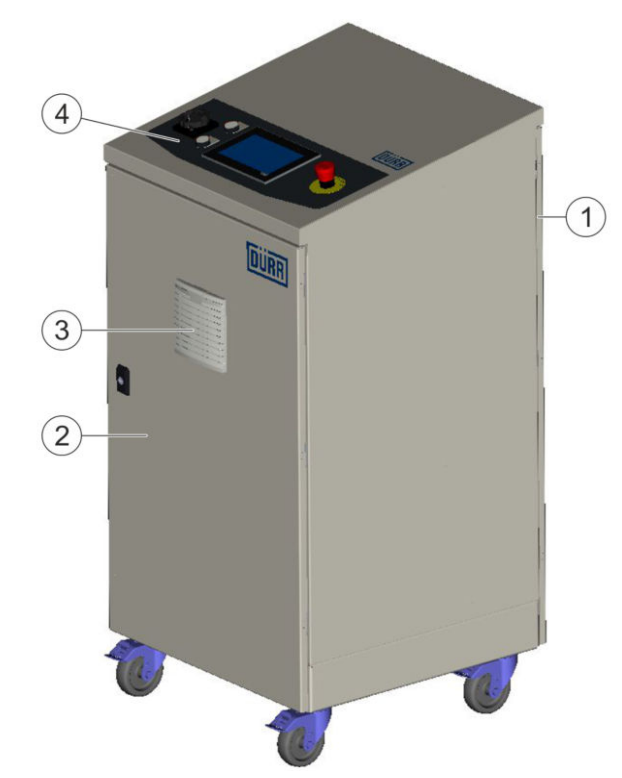

Fig. 1: Overview

- 1 Door rear side (pneumatic components and high voltage generator)
- 2 Door front side (electrical components)
- 3 Fan cover with fan
- 4 Operator panel

#### 1.2 Short description

The **Eco**AUC (hereafter called "Control cabinet") is a serially produced control system with electrical, electro-pneumatic and pneumatic components. The integrated control software actuates application products.

For further information, refer to ৬ 2.2 ■ "Intended Use"

## 2 Safety

#### 2.1 Presentation of Notes

The following notes can appear in this instruction:

## ANGER!

High risk situation that can lead to serious injuries or death.

## MARNING!

Medium risk situation that can lead to serious injuries or death.

## 

Low risk situations that can lead to minor injuries.

### NOTICE!

Situations that can lead to material damage.

#### 

Situations that can lead to environmental damage.

Additional information and recommendations.

#### 2.2 Intended Use

#### Use

The Control cabinet is designed for stationary use in industrial paint systems.

The Control cabinet is only for actuation of the following application components:

- High rotation atomizer (hereafter called "rotary atomizer") with direct charging, external charging or without charging through high voltage
- Color changer
- Spray guns with air spray, air assisted or airless
- EcoPaintJet application device
- Gear wheel pumps
- Paint pressure regulator

The application components can be installed, for example, on columns, hoists, in painting systems or with robots.

The Control cabinet may only be operated with the components that fit with the software configuration. The selection of the application components determines the possible fluid coating materials:

- Flammable coating materials
- Non-flammable coating materials

The Control cabinet must be operated with additional safety measures  $\$  2.3 "Safety devices". Use the Control cabinet only within the approved technical data  $\$  12 "Technical data".

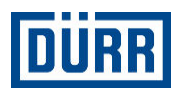

Set up and operate Control cabinet exclusively outside potentially explosive areas.

#### Misuse

Not using as intended entails danger to life. Examples of wrong use are:

- Use in explosive areas
- Use of powder coating
- Making conversions or changes on your own
- Movement during operation
- Setting up near lines carrying material
- Lay
- Storage of electrostatically chargeable objects on the housing
- Exceeding maximum hose lengths and cable lengths to 12.2 "Connections"
- Commissioning with missing or bridged safety devices
- Commissioning by unqualified personnel \$\$\&\$ 2.7 "Staff qualification"

#### 2.3 Safety devices

The operator must put the Control cabinet in operation with additional safety devices.

The operator must implement the following safety devices for the control cabinet depending on the version:

- Closed booth
  - Protection against mechanical dangers due to bell disk with 70,000 RPM for rotating atomizer
  - Limitation of the Ex zone
- Parent control system with additional signals from safety-relevant parts of controls
- Integrate entry protection in the emergency stop circuit of Control cabinet.
- Emergency stop concept according to Performance Level D (2 channel)
- Fire safety with extinguisher device and fire detection system for performance level d
  - Fire safety valve with delayed switch off

To prevent damage, ensure turbine bearing air for the turbine to run down.

- Mechanical ventilation according to EN 16985 or country-specific operating specifications for thinning of Ex atmosphere
- Mode selector switch for different safety configurations
- Warning light "High voltage on/off" (only for versions with high voltage) according to EN 50176
- High voltage cable with grounded shield \$\$5.4.1
   "Assembling high voltage power cable"
- Delayed release for access doors (min. 15 seconds) based on run down of the rotary bell (only for versions with rotary atomizer)
- Delayed release for access doors based on discharge of residual energy with high voltage (only for versions with high voltage), see:
  - Operating instructions of the high voltage supply EcoHT2
  - Circuit diagram b "Applicable documents"
  - With performance level d according to ISO 13849-1 and -2.

#### 2.4 Safety signs

There is a risk of death due to high voltage and tension in the Control cabinethousing.

 $\stackrel{\rm O}{=}$  The danger due to high voltage and laser radiation depends on the version.

The following signs are placed on Control cabinet.

 Do not remove sign from Control cabinet. Replace illegible signs.

| Safety Signs | Code | Meaning                            |
|--------------|------|------------------------------------|
| 4            | W012 | Warning of electrical voltage      |
|              | W004 | Warning of laser beams             |
|              | -    | Observe the operating instructions |

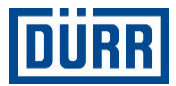

#### Safety sign - Housing outside rear

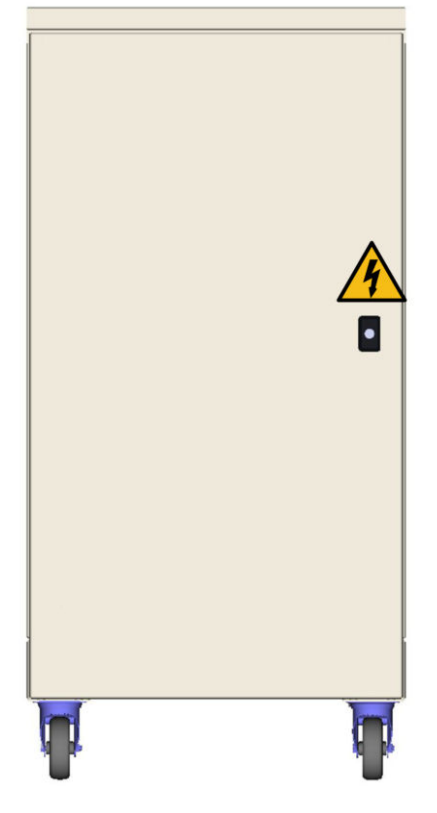

Fig. 2: Warning of electrical voltage

Only for versions with high voltage (rotating atomizer EC and DC)

#### Safety sign - Housing inside rear

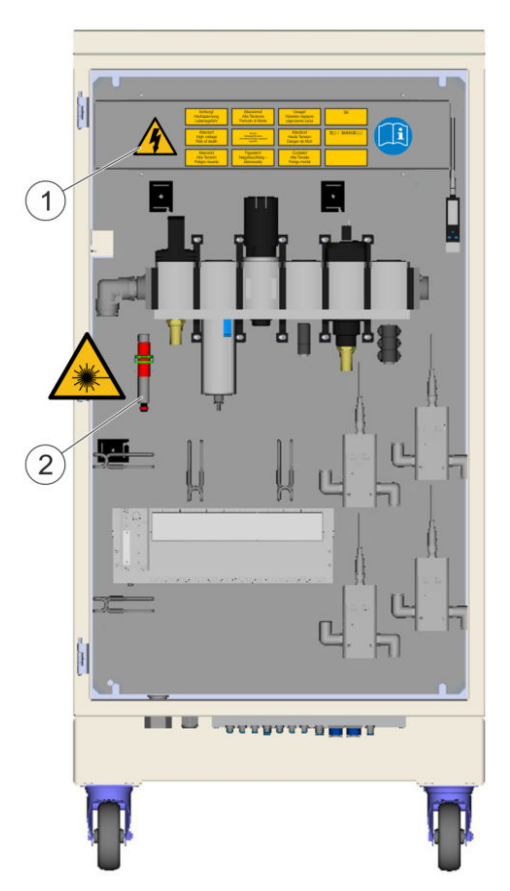

Fig. 3: Risk of death due to high voltage and warning of laser beams

- 1 High voltage generator\* cover
- 2 R/O converter speed measurement\*

An asterisk (\*) marks an optional component.

#### Safety sign - Housing inside front

Electrical components must be installed to be safe for fingers and back of the hand.

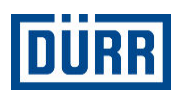

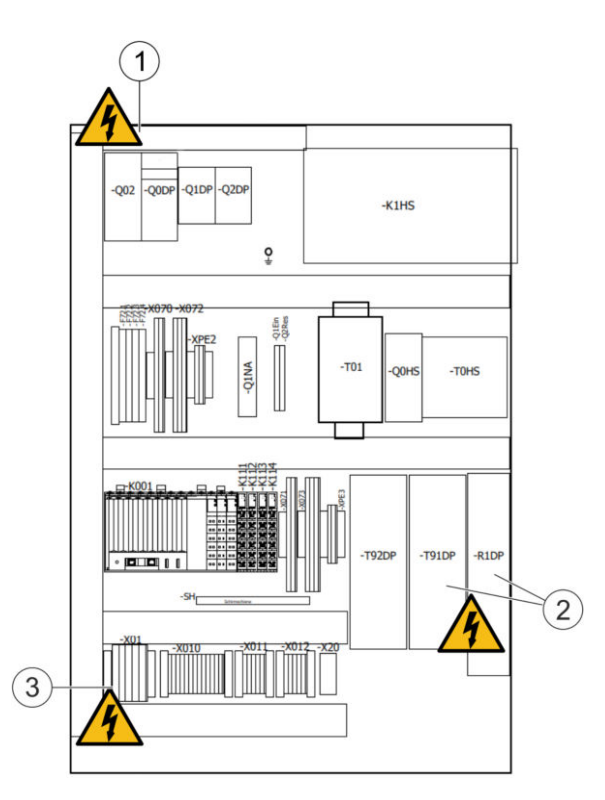

#### Fig. 4: Warning of electrical voltage

- 1 Clamping of the mains disconnecting device Q01
- 2 Frequency converter T91DP/T92DP and line filter R1DP
- 3 Feed X01

#### 2.5 Residual risks

#### **Electric current**

Live components are under high voltage and/or tension. This can result in death or serious injuries.

- Prior to starting work, switch off the electrical supply from the mains disconnecting device and secure against restarting.
- The danger of electric shocks persists even after shutting down the power supply due to stored residual charges.
  - Discharge all connected application components using a grounding rod.
  - Capacity measurement is to be carried out according to the documentation of the respective high voltage supply (only for rotary atomizer EC and DC).
  - Note the discharge rate for high voltage (only for rotary atomizer EC and DC).
  - Note the discharge rate of the frequency converter T91DP/T92DP and line filter R1DP.
- Clamp ground connector to potential equalization of the Control cabinet \$\U00755.5.4 "Grounding the Control Cabinet".

#### **Explosions**

If the control cabinet is erected in explosive areas, there is a danger of explosion. Serious injuries and death can be the consequence.

 Set up control cabinet exclusively outside potentially explosive areas.

#### Incomplete or missing safety devices

Incomplete or missing safety devices can lead to serious injuries or death.

 Integrate the control cabinet in a safety concept according to the chapter \$\overline\$ 2.3 "Safety devices".

#### Fire

Flammable coating materials and their detergents and cleaning agents can cause a fire. Serious injuries and death can be the consequence.

- Do not operate control cabinet near lines carrying material.
- Integrate control cabinet in a total system with fire report system and extinguishing device.

#### Compressed air

If compressed air escapes with high pressure, it can cause death or serious injury.

Before working on the control cabinet:

 Switch off mains disconnecting device on maintenance unit.

The cables of the control cabinet are vented.

Secure against reconnection.

#### Laser radiation

Only for versions with R/O-converter

Marked components emit a visible laser beam of the Class 2. Incidental brief exposure is not dangerous. Long exposure of the eye to laser beam can damage the eyes.

- Do not look into the laser beam.
- If the laser beam does hit your eye, close your eye immediately and avert your gaze.
- Pay attention to safety markings.

#### **Rolling Away and Tipping Over**

If the control cabinet rolls away or tips over, it can cause serious injuries and material damage.

- When moving, ensure that there are no obstacles on the floor, such as hoses.
- Slide it by maximum 1 meter only for assembly and maintenance work.
- Have only two persons sliding it.
- Ensure, both before and after work on the control cabinet, that the brakes are engaged.

#### 2.6 Conduct in the event of a hazardous situation

Conduct in case of danger depends on the operator's installation situation. In case of danger In case of danger, press the emergency stop.

#### **Emergency shutdown**

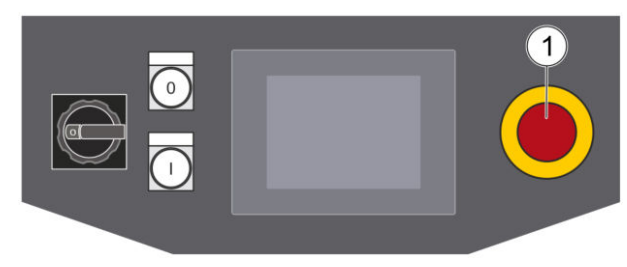

#### Fig. 5: Emergency stop button

- 1. Press emergency stop function (1).
  - ⇒ The drives of the metering unit switch off. The pressure remains in the material lines.
  - ⇒ The main air valve switches off. There can still remain a residual pressure in the compressed air lines.
  - ⇒ High voltage (\*) switches off.

An asterisk (\*) marks an optional component.

2. Pay attention to the company's internal emergency regulation.

## For operations with rotary atomizers (EC, DC and HRZ)

### NOTICE!

#### Air supply interruption

If the external air supply system of the control cabinet switches off immediately, that can ruin the turbine of the rotating atomizer.

• The operator must ensure that the air supply system switches off after a delay.

#### 2.7 Staff qualification

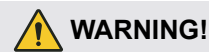

#### Inadequate qualification

Wrong estimation of dangers can cause serious injury or death.

- Only sufficiently qualified persons may execute all work.
- Some work requires additional qualification. Additional qualifications of specialized personnel are marked with a "+".

This document is intended for qualified personnel in industry and craftmanship.

The following describes the different qualifications required for the work in this document. The required qualification is presented prior to the individual tasks in the appropriate chapters.

#### **Cleaning staff**

The cleaning staff receives regular instructions from the operator about the following contents:

- Using the product
- Handling cleaning tools
- Handling cleaning agents
- Technical Measures for occupational safety and health

#### Electrician

Electricians assemble, install, service and repair electrical systems in a professional manner.

Furthermore, electrical engineers have the following knowledge:

- Directives, Standards and Rules of Engineering
- Local conditions
- Electrical Systems and Their Loading Limits
- Technical Measures for occupational safety and health

#### Mechanic

The mechanic is trained specifically for the field of work in which he works.

Furthermore, he has the following knowledge:

- Directives, Standards and Rules of Engineering
- Local conditions
- Technical Measures for occupational safety and health

The mechanic is responsible for the following activities on equipment and components:

- Assembly
- Waiting
- Maintenance
- Disassembly

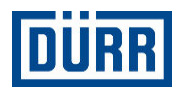

#### System operator

The system operator is trained specifically for the field of work in which he works.

The system operator has knowledge in the following specialized areas:

- System-specific process engineering
- Knowledge of the application processes regarding the application medium used
- Local technical measures for occupational safety and health

The system operator is responsible for the following tasks on equipment and components:

- Operate and monitor the system.
- Introduce measures in the event of faults.
- Clean the system.

+ additional qualification explosion protection

In addition to the knowledge of the various specialist fields, the mechanic has knowledge of regulations and safety measures when working in potentially explosive areas.

+ additional qualification high tension technology

In addition to the knowledge of the various specialist fields, the mechanic has knowledge of the following specialist fields

- Painting process
- High voltage engineering for electrostatic coating

#### 2.8 Personal protective equipment

When working in explosive areas, the protective clothing, including gloves, must meet the requirements of EN 1149-5. Footwear must meet the requirements of ISO 20344 and IEC 61340-4-3. The volume resistivity must not exceed  $100M\Omega$ .

Wear the specified personal protective equipment when working. Provide the following personal protective equipment:

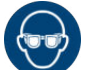

#### Eye protection

Protects eyes from dust, paint drops and particles.

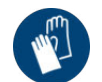

## Protective gloves

- Protect the hands from:mechanical forces
- Thermal forces
- Chemical effects

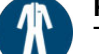

#### Protective workwear

Tight fitting workwear with low tear strength, tight sleeves and no hanging parts.

#### Safety boots

Protect feet from crushing, falling items and slipping.

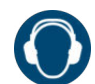

**Use ear protection** Protects from auditory damage due to noise.

## 3 Design and Function

3.1 Exterior view

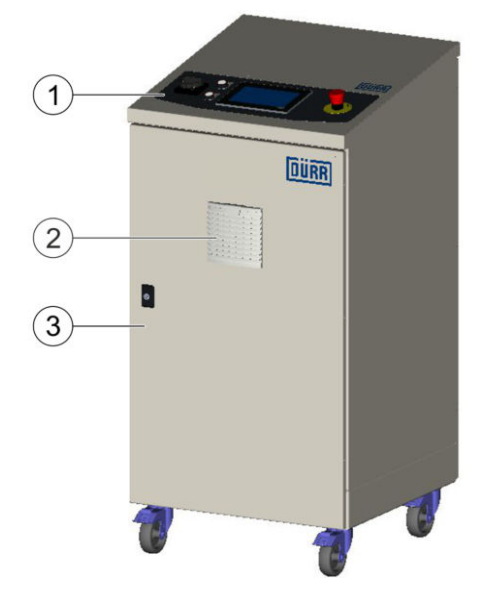

Fig. 6: Exterior view front

- 1 Operator panel
- 2 Fan cover with fan
- 3 Electrical components in the housing

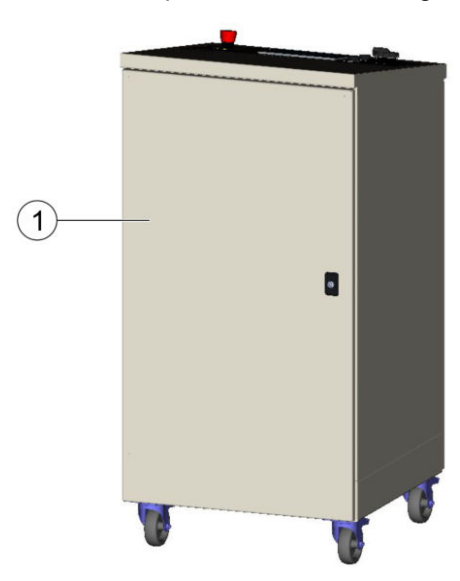

Fig. 7: Exterior view rear

1 Pneumatic components and high voltage generator\* in the housing

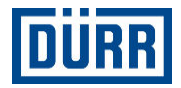

0

An asterisk (\*) marks an optional component.

#### 3.2 Interior view

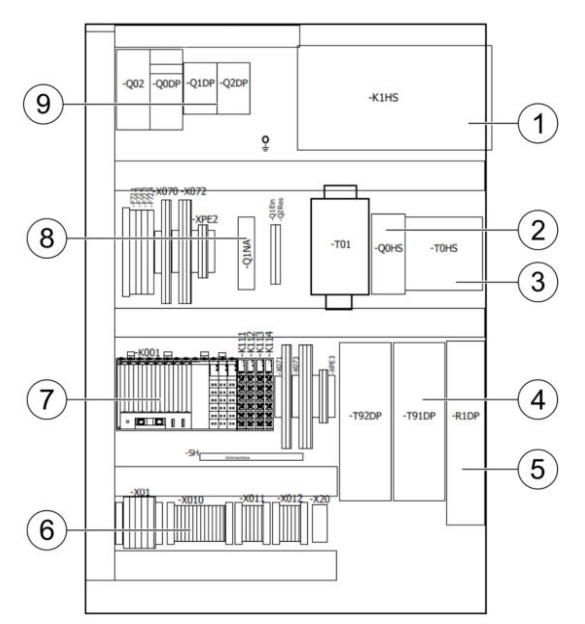

Fig. 8: Interior view front

- 1 High voltage controller G100\* / G500\*
- 2 Power switch high voltage\*
- 3 Supply transformer high voltage\*
- 4 Frequency converter for dosing pump\*
- 5 Line filter for frequency converter\*
- 6 Terminals for signal interchange
- 7 PLC
- 8 Safety switching device
- 9 Grid protections

An asterisk (\*) marks an optional component.

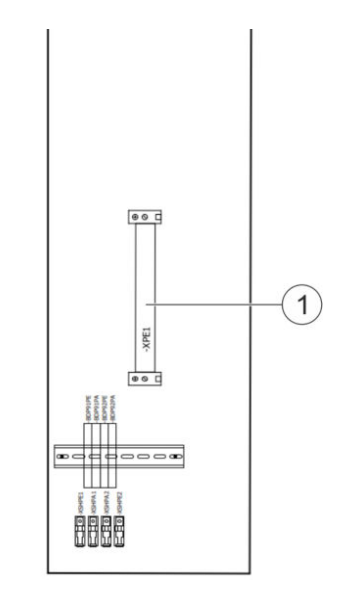

- Fig. 9: Interior view front, Side wall left
- 1 Isolating switch amplifier

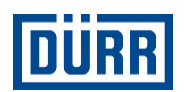

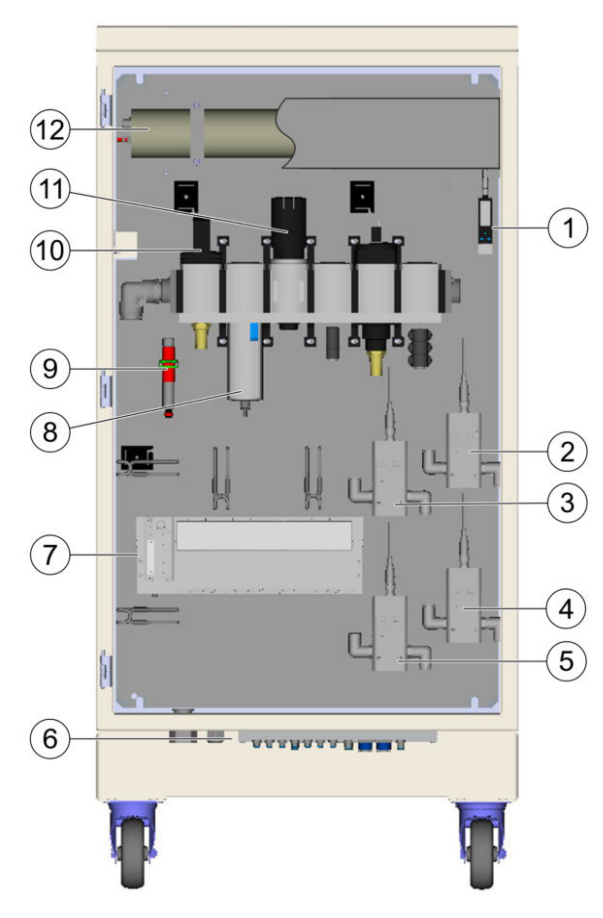

Fig. 10: Interior view rear

- 1 Pressure switch main air and motor bearing air\*
- 2 Proportional valve for shaping air 1\* / atomizer air\* or Materialdruckregler\* for P91 - FDS with PJ 1K/2K
- 3 Proportional valve for motor air\*
- 4 Proportional valve for paint pressure control\*
- 5 Proportional valve for shaping air 2\* / atomizer air\* or Material pressure controller\* for P92 - FDS with PJ 2K
- 6 Connections for application equipment
- 7 Control valve for atomizer, color changer and dosing pump\*
- 8 Air filter
- 9 R/O converter for monitoring rotation speed
- 10 Lockable mains disconnecting device of the compressed air supply
- 11 Compressed air regulator
- 12 High voltage generator G100\*/G500\* with cover

An asterisk (\*) marks an optional component.

#### 3.3 Interfaces

#### **Optical speed recorder connection**

 $\stackrel{\circ}{\sqcup}\,$  Only for versions with rotary atomizer (EC, DC  $\stackrel{\circ}{\sqcup}\,$  and HRZ)

The control system determines the rotational speed of the turbine and the rotary bell by means of the optical sensor. Integrated control expects two cycles per revolution (Light on - Light off - Light on - Light off)

#### **Frequency converter**

 $\stackrel{\circ}{\_}$  Only for versions with dosing pump (1DP and  $\stackrel{\circ}{\_}$  2DP)

The frequency inverters are loaded with drive parameters and verified with the following motors:

| Designation                 | Value                | Device cat-<br>egory |
|-----------------------------|----------------------|----------------------|
| MSK030C-0900-NN-S1-<br>NSNN |                      | 3G                   |
| MKE037B-144-AP0-<br>BENN    | 0.8 Nm<br>9000 1/min | 2G                   |
| MKE037B-144-AP0-<br>BENN    |                      | FM                   |

Actuation and feedback of the displacement
 volume is controlled in Control cabinet
 according to the configured variant and visually output.

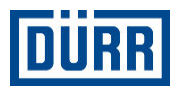

#### 3.4 Operator panel

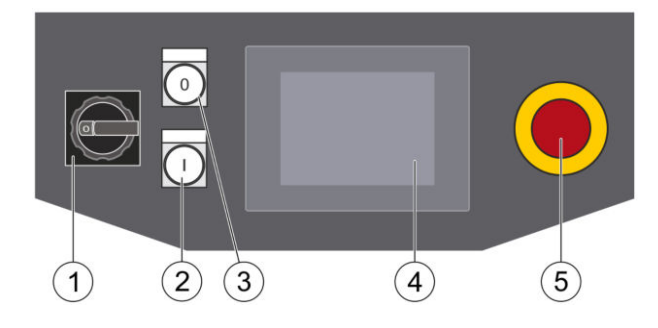

#### Fig. 11: Operator panel

| Item | Designation                              | Function                                                                     |
|------|------------------------------------------|------------------------------------------------------------------------------|
| 1    | Electrical mains disconnecting<br>device | Turn on or turn off power supply                                             |
| 2    | Illuminated push button [I]              | Switching on process release                                                 |
| 3    | Illuminated push button [0]              | Switching off the process release                                            |
| 4    | Operator interface                       | Display of the operator interface The operator interface is a touch display. |
| 5    | Emergency stop button                    | Carrying out the emergency stop function                                     |

#### 3.5 User management

The user levels control the access to individual functions in the visualizer. The operator must replace the passwords of the delivery objects by new passwords before initial commissioning.  $\stackrel{\circ}{\_}$  Higher user levels have the authorization for  $\stackrel{\circ}{\_}$  lower user levels.

| User level | User               | Password on dis-<br>patch | Authorization                 |  |  |
|------------|--------------------|---------------------------|-------------------------------|--|--|
|            |                    |                           | Enter password.               |  |  |
|            |                    |                           | Select menu.                  |  |  |
|            |                    |                           | Activate cleaning.            |  |  |
| 0          | Visit              | -                         | Change language.              |  |  |
|            |                    |                           | Open or close valves.         |  |  |
|            |                    |                           | Set proportional valves to 0. |  |  |
|            |                    |                           | End metering.                 |  |  |
|            |                    |                           | Start sequences.              |  |  |
| 1          | User               | nov1                      | Change brushes.               |  |  |
| I          |                    | μαλι                      | Acknowledge messages.         |  |  |
|            |                    |                           | Release high tension.         |  |  |
| 2          | 2 Maintenance ohf8 |                           | Set the nominal values.       |  |  |
| 3          | Administrator      | ibk5                      | Password management           |  |  |
| 5          | Autoristrator      | כאטן                      | Change IP address.            |  |  |

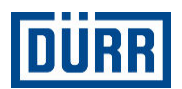

# 4 Transport, scope of supply and storage

#### 4.1 Unpacking

Personnel:

- Mechanic
- + additional qualification explosion protection

#### Protective equipment:

- Protective workwear
- Protective gloves
- Safety boots

## ANGER!

## Electrostatically charged plastic films and foils in potentially explosive areas

The foil can charge electrostatically at the time of unpacking. Electrostatic discharge can cause sparks that in explosive atmosphere can cause a fire or an explosion. Serious injury and death could be the consequence.

- Unpack product outside Ex zones.
- Check packaging of Control cabinet for damage.
   ⇒ If there is any damage, notify the customer service immediately 
   \* "Hotline and Contact".
- 2. Check the position of the Control cabinet on the pallet.
  - ⇒ If there is any damage, notify the customer service immediately 
    ♥ "Hotline and Contact".
- 3. Transport Control cabinet on a pallet to the installation location.
- 4. Lower Control cabinet from the pallet using a suitable hoist.
- 5. Unpack Control cabinet carefully.
- 6. Electrical connections can be loosened in transportation by vibrations.

Check electrical connections in the control cabinet for correct and firm connections.

#### 4.2 Scope of delivery

The scope of supply includes the following components:

- Control cabinet
- Circuit Diagram
- Process procedure
- Process Descriptions for Actuation of the Application

- 1. Inspect delivery on receipt for completeness and integrity.
- Report defects immediately. Set "Hotline and Contact"

#### 4.3 Handling of packaging material

#### $\square$ ENVIRONMENT!

#### Incorrect disposal

Incorrectly disposed packaging material can damage environment.

- Dispose of material no longer required in an environment-friendly manner.
- Observe local disposal specifications.

#### 4.4 Storage

Storage provisions:

- Do not store outdoors.
- Control cabinet only store when in a clean and dry condition.
- Store in a dust-free place.
- Do not expose to aggressive media.
- Protect from solar radiation.
- Avoid mechanical vibrations.
- Temperature: 0°C to 60 °C
- Relative humidity: 20% to 80%

#### 4.5 Transport

#### 

#### Danger of Tipping Over

If the control cabinet tips over, it can cause injuries and material damage.

- Transport only mounted on a pallet.
- Do not transport control cabinet using rollers.
- Push control cabinet by using rollers only for short movements for max. 1 m before and after maintenance work.

DÜRR

Personnel:

Mechanic

Protective equipment:

- Protective workwear
- Protective gloves
- Safety boots

#### Requirements:

- All lines, cables and hoses are disassembled.
- 1. Provide pallet with square timber.

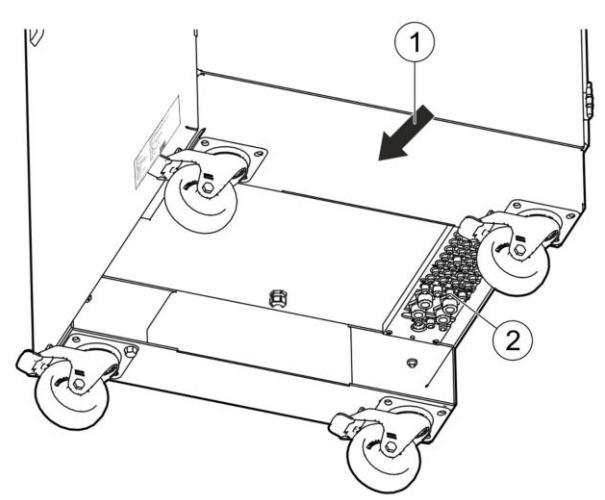

Fig. 12: Transport Control cabinet

2.  $\bigcirc$  Do not crush connections (2) when raising  $\bigcirc$  the Control cabinet.

Move to the marked location (1) with suitable hoist under the Control cabinet.

- 3. Raise Control cabinet.
- Place Control cabinet on the square timber using suitable hoist. Note weight of the Control cabinet (approx. 140 kg).

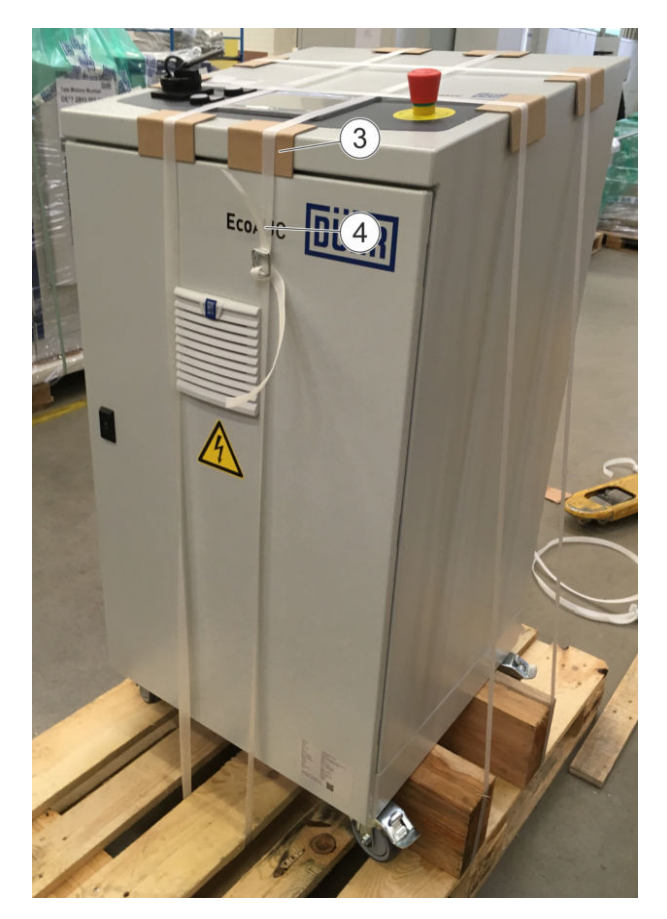

Fig. 13: Fixing Control cabinet

- 5. Attach edge protection (3).
- 6. Lash Control cabinet with packaging tapes (4) on the pallet.

# DÜRR

7. Transport Control cabinet using suitable hoists or ground conveyor.

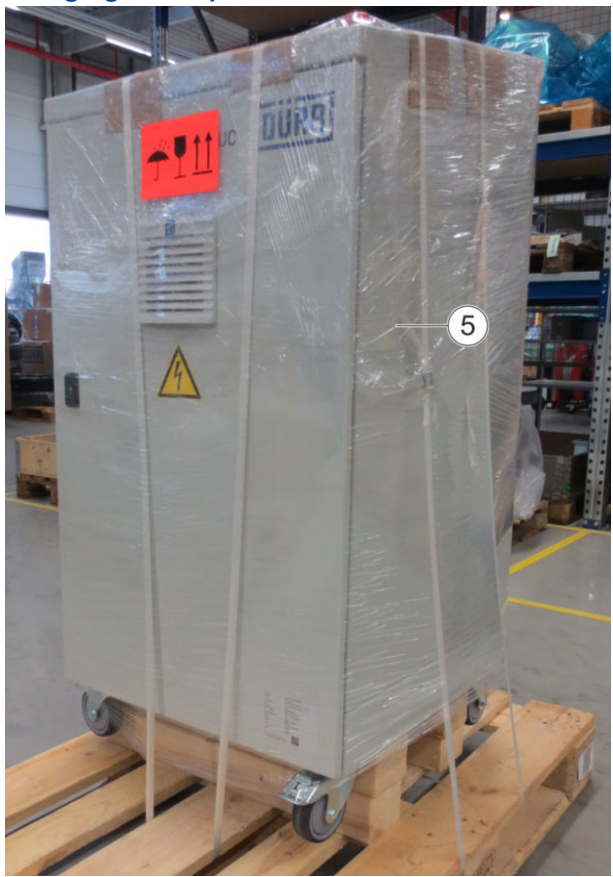

#### Packaging for dispatch

#### Fig. 14: Control cabinet wrapped in foil

8. Protect Control cabinet from external factors by using foils (5).

## 5 Assembly

#### 5.1 Safety recommendations

### A DANGER!

#### Voltage

Electrical voltage can be present on components and cables despite switched off supply voltage. There is the danger of electrical shock on contact with live components, which can cause death.

- Have only qualified electricians carry out work on the electrical components and cables.
- Prior to starting work, shut down the power supply and secure it personalized from being switched on again.
- Verify that no current is present on the electrical components and cables.
- Follow the circuit diagram.

### A DANGER!

#### Incorrect traverse of electrical cables

Mechanical stresses can damage cables and hoses. Damaged cables and hoses can cause malfunctioning. Serious injuries or death can be the consequence.

- The high voltage cable traverse should be professional.
- Observe the period of use of electrical cables.
- Lay shielded and fixed high voltage cables.

#### 

#### Disregarding other applicable documents

Details for hose connection and cabling given in the documents accompanying the individual assemblies are relevant for safety. Disregarding the supplied documents can cause serious injuries and property damage.

 Follow the details for hose connection and cabling given in the accompanying documents.

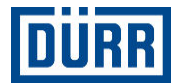

## 

#### Inadequate grounding

Incorrect grounding of the control cabinet will cause an electrostatic charge to collect on the components. Electrostatic charges can trigger fires, electric shocks and EMC faults. Serious injuries or death can be the consequence.

- Check grounding.
- Observe maintenance intervals b 10.3 "Maintenance schedule".

## 

#### **Rolling Away and Tipping Over**

If the control cabinet rolls away or tips over, it can cause serious injuries and material damage.

- When moving, ensure that there are no obstacles on the floor, such as hoses.
- Slide it by maximum 1 meter only for assembly and maintenance work.
- Have only two persons sliding it.
- Ensure, both before and after work on the control cabinet, that the brakes are engaged.

#### 5.2 General notes

#### A DANGER!

#### Not observing the five safety rules

Failure to observe and comply with the five safety rules will pose the danger of an electric shock on contact with live components. Serious injuries and death can be the consequence.

Follow the following five safety rule before all work on control cabinet:

- Disconnection
- Secure against reconnection.
- Ensure that there is no voltage present on any pole.
- Ground and short-circuit.
- Cover and screen off adjacent live parts.

#### 5.3 Requirements for the installation point

- Set up Control cabinet outside potentially explosive areas.
- Set up Control cabinet only on flat and uncluttered industrial floor.
- Required set-up surface of the Control cabinet should be dimensioned such that sufficient space is available for working even with open Control cabinet doors \$\$\$\$ 12.1 "Dimensions and weight".
- Escape routes must be accessible.
- Maintain the operating temperature 
   12.3 "Operating conditions".
- Maintain relative humidity \$ 12.3 "Operating conditions".
- Maintain input pressure and compressed air quality
   4 "Operating values".
- Maintain connection voltage <sup>\*</sup> 12.2 "Connections
   <sup>\*</sup>.

#### 5.4 Assembly

#### 5.4.1 Assembling high voltage power cable

 $\stackrel{\circ}{\sqcup}\,$  Only for versions with high voltage (rotating  $\stackrel{\circ}{\sqcup}\,$  atomizer EC and DC)

## 🔥 DANGER!

#### Incorrect traverse of electrical cables

Mechanical stresses can damage cables and hoses. Damaged cables and hoses can cause malfunctioning. Serious injuries or death can be the consequence.

- The high voltage cable traverse should be professional.
- Observe the period of use of electrical cables.
- Lay shielded and fixed high voltage cables.

## A DANGER!

#### Risk of death due to high voltage

After switching off the power supply, the stored residual charges pose the danger of electrical shock, which can lead to death.

- Prior to starting work, switch off the power supply and secure it personalized from being switched on again.
- Discharge the entire system by means of a grounding rod.

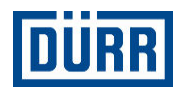

- Follow the documents below for high voltage cable connection:
  - Operating instructions for the high voltage supply G100/G500
  - Circuit diagram b "Applicable documents"

Personnel:

- Electrician
- + additional qualification high tension technology

Protective equipment:

Safety boots

Material:

- High voltage cable 10 m
- Shielding braid
- Ring shoe 4 mm<sup>2</sup>, M4
- Zip ties
- W32120003 Petroleum jelly
  - Requirements for the traverse of the high voltages cable::
    - Cover from Control cabinet to the booth wall in a shielding braid and install in a cable duct.
    - Lay with protection from the booth wall to the rotating atomizer and with minimum bend radii.
- 1. Open rear door on Control cabinet.

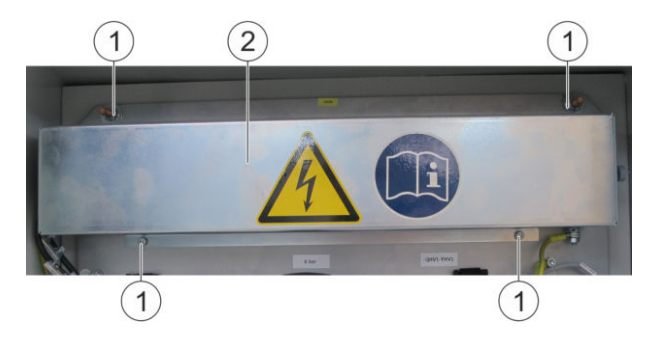

Fig. 15: High voltage generator cover

- 2. Remove four screws (1) on the cover (2) of the high tension generator.
- 3. Remove cover (2).

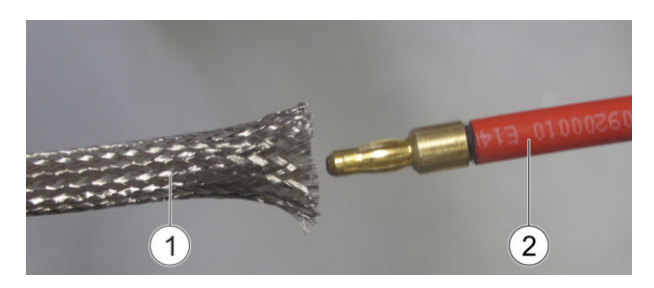

Fig. 16: Guide high voltage cable

4. Slide shielding braid (1) over the high voltage cable (2).

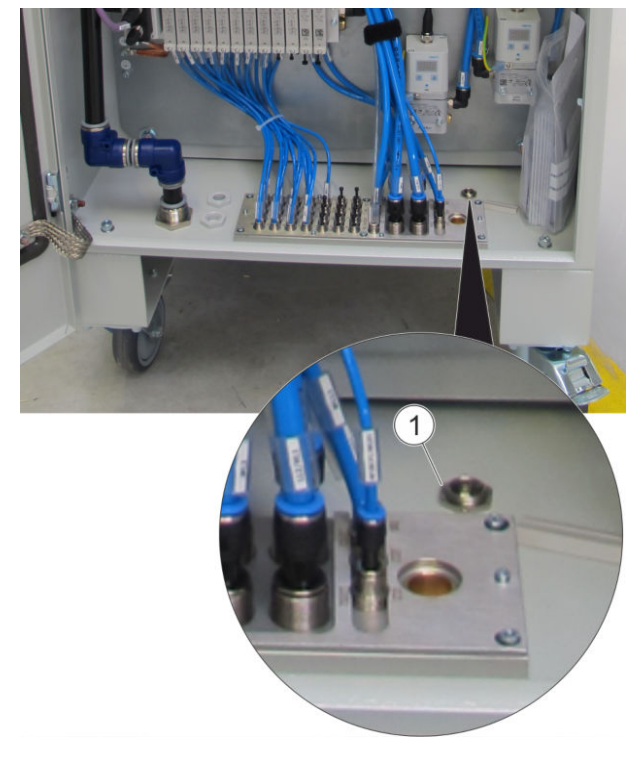

Fig. 17: Guide the EMC screw connection in the Control cabinet

5. high voltage cable with shielding braid through the EMC screw connection (1) in the Control cabinet from below.

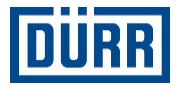

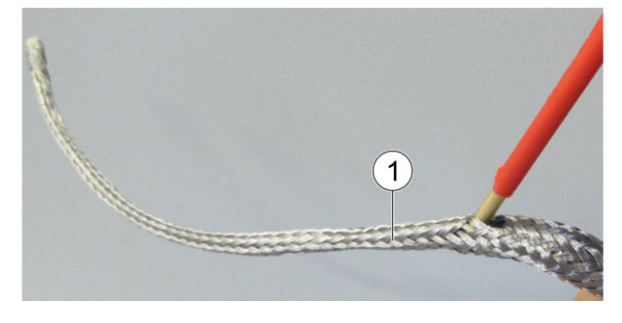

Fig. 18: Widening shielding braid

6.  $\bigcirc$  Leave about 0.1 m free at one end of the cable.

Widen shielding braid (1) using a suitable tool.

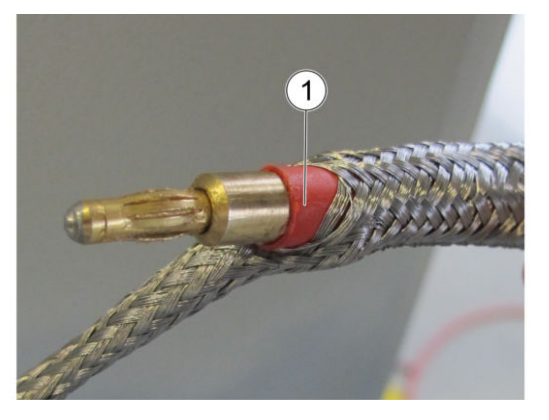

Fig. 19: High tension cable

7. Push high voltage cable (1) through the widened opening in the shielding braid.

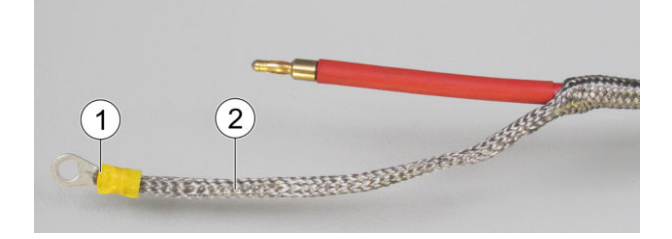

Fig. 20: Assembling ring shoe

- 8. Place ring shoe (1) on projecting end of the shielding braid (2).
- 9. Crimp ring shoe (1).
  - For isolation, the connection of the high tension cable must be filled with technical petroleum jelly. Observe operating instructions of the high voltage supply.

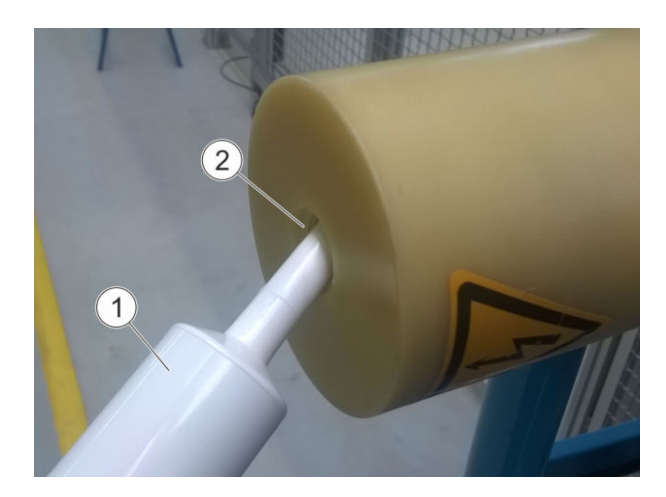

- Fig. 21: Fill in petroleum jelly
- 10. Fill petroleum jelly (1) in the connection of the high voltage generator (2).

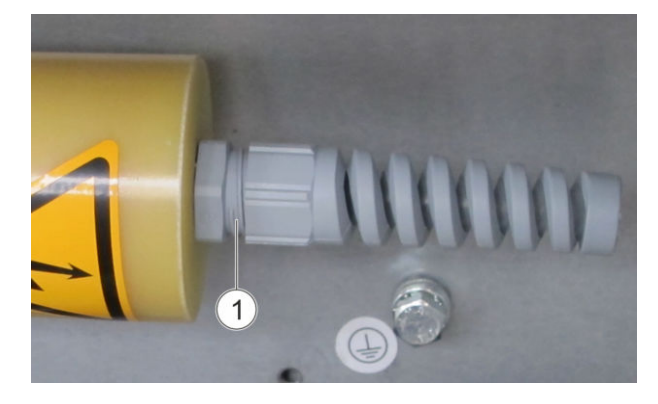

Fig. 22: High voltage generator and screw connection with bend protection.

- 11. Insert high voltage cable up to the mechanical stop in the high voltage generator (1).
- 12. Assemble and tighten cable relief with bend protection.
  - ⇒ High voltage power cable can no longer be pulled out from the high voltage generator.
  - Follow circuit diagrams for the connection of the shielding braid at the grounding point ✤ "Applicable documents".
- 13. Slide washer, ring show and lock washer on the ground screw.

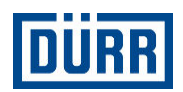

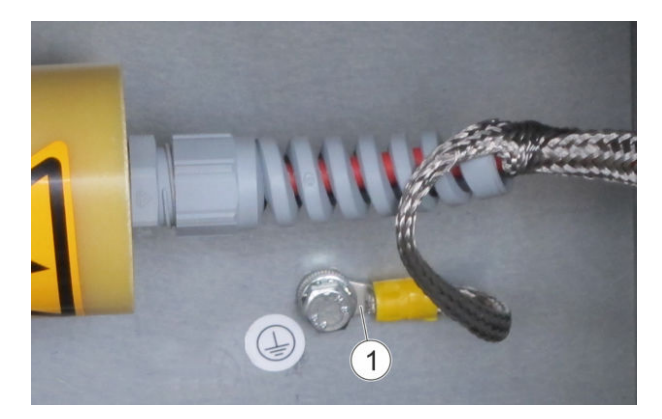

- Fig. 23: Connecting the shielding braid
- 14. Firmly screw down ring shoe with shielding braid(1) to the grounding connection of the assembly plate.
  - ⇒ Shielding braid of the high voltage cable is grounded.
- Make an electrical check of the grounding of the shielding braid.
   Carry out check according to VDE 0100-600 or IEC 60364-6. Obtain measured values to be maintained from the standards.

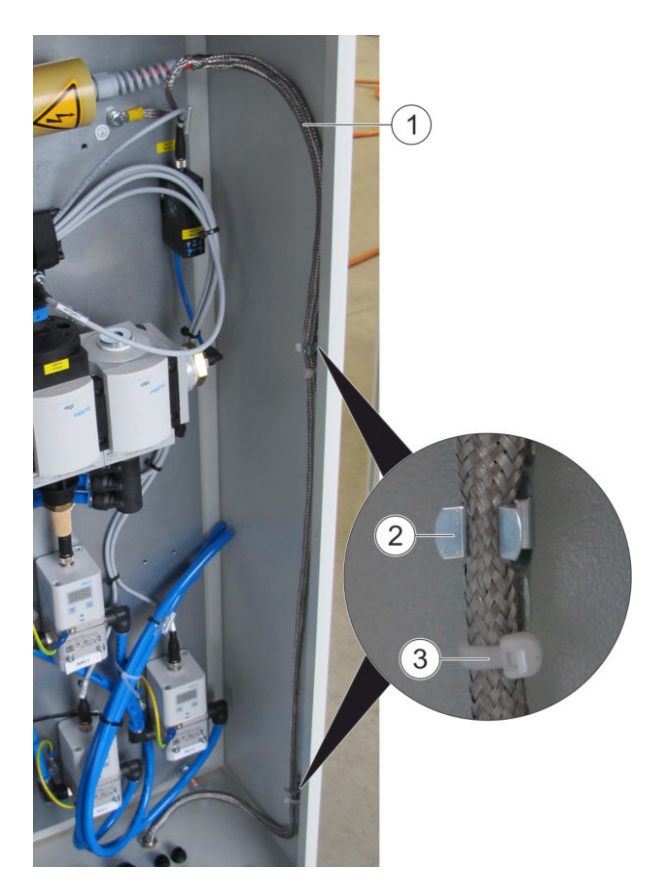

Fig. 24: Fastening the high voltage cable

Lay high tension cable (1) in Control cabinet.

- 17. Press the high voltage cable (1) into the terminals(2) in Control cabinet.
- 18. Fix high voltage cable (1) using zip ties (3) on the terminals.
- Clip off projecting remnants of the cable binder (3).

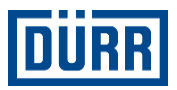

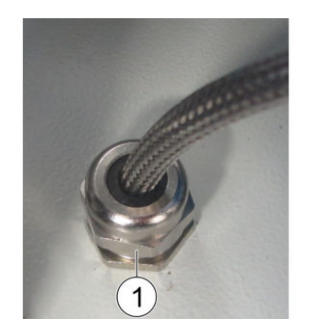

Fig. 25: EMC screw connection

20. Firmly tighten the EMC screw connection (1) onto the Control cabinetfloor.

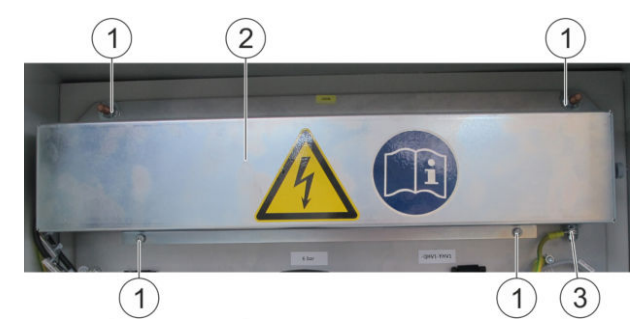

Fig. 26: High voltage generator cover

21. Place cover (2) on the high voltage generator.

22. Fix cover (2) on the assembly plate with four screws (1).

Grounding cable (3) is connected on the cover (2).

23. Close Control cabinet door.

#### 5.5 Connecting

#### 5.5.1 Overview of the connections

The connections and ducts are in the floor plate on the front side and rear side of the Control cabinet. Hoses and cables are connected from below to the respective plug connections.

All connections are identified at the respective connection in Control cabinet.

#### **Connections/ducts - Front**

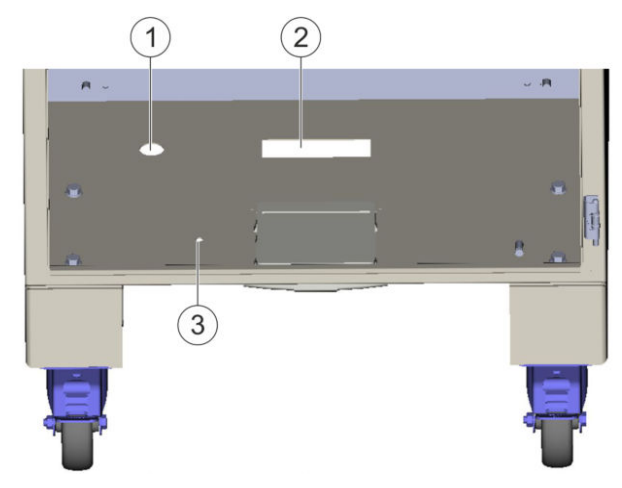

Fig. 27: Connections - Front

- 1 Feed connection
- 2 Customer cable duct
- 3 Grounding connection

#### **Connections/ducts - Rear**

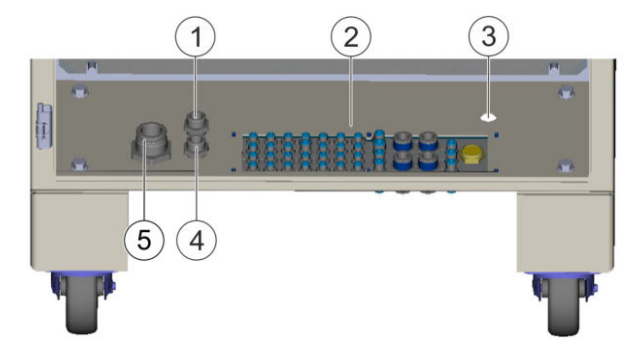

Fig. 28: Connections -Rear

- 1 R/O converter -FOC (fiber optic cable)
- 2 Connector plate
- 3 High voltage power cable duct WHS
- 4 R/O converter -FOC
- 5 Main air LV (Compressed air supply)

#### **Connector plate**

The hoses are connected from below to the connector plate.

 Not all the connections of the connector plate are assigned, depending on the Control cabinetversion.

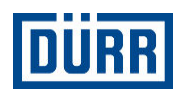

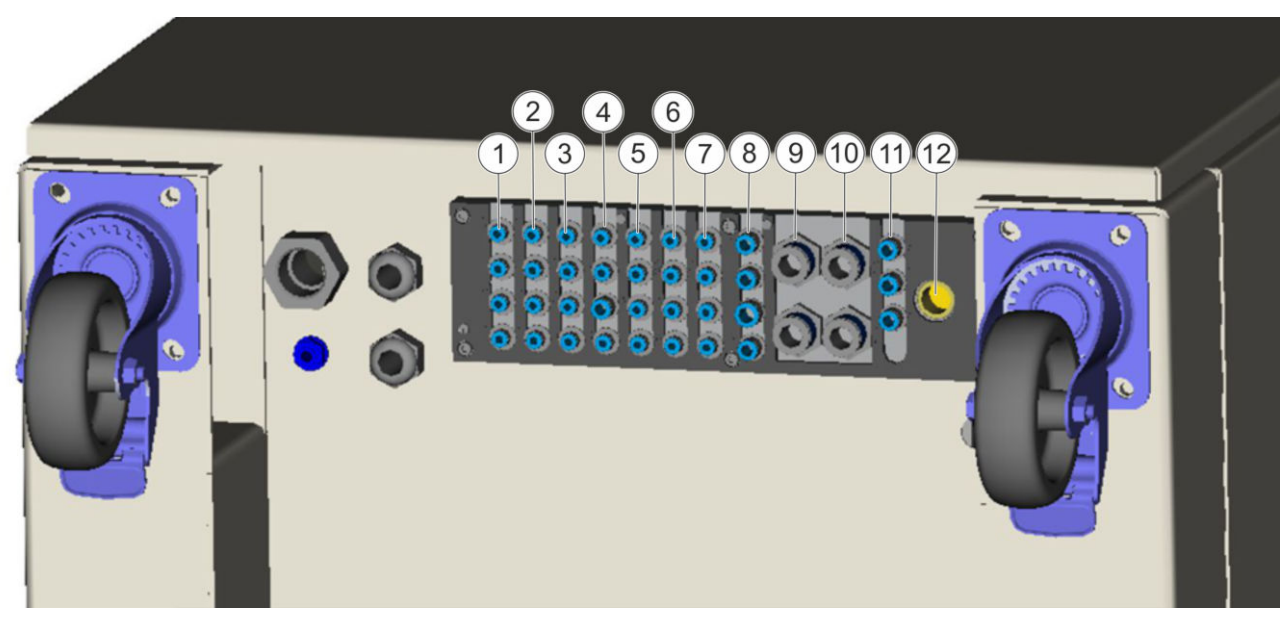

#### Fig. 29: Connector plate - View from below

| Row 1 (Pos. 1)         | Row 2 (Pos. 2) | Row 3 (Pos. 3)  | Row 4 (Pos. 4)         |
|------------------------|----------------|-----------------|------------------------|
| Color 2 - YF2          | Color 6 - YF6  | Color 10 - YF10 | Recirculation 1 - YRF1 |
| Color 1 - YF1          | Color 5 - YF5  | Color 9 - YF9   | Main needle 1 - YHN1   |
| Pulsation air 1 - YPL1 | Color 4 - YF4  | Color 8 - YF8   | Thinner 3 - YV3        |
| Thinner 1 - YV1        | Color 3 - YF3  | Color 7 - YF7   | -                      |

| Row 5 (Pos. 5)                | Row 6 (Pos. 6)                                     | Row 7 (Pos. 7)         | Row 8 (Pos. 8)                     |
|-------------------------------|----------------------------------------------------|------------------------|------------------------------------|
| Hardener 2 - YH2              | Disengaging valve 1 Master lac-<br>quer - YFGV1/SL | Reserve - YRE          | Condensation connec-<br>tion - KOA |
| Hardener 1 - YH1              | Thinner 2/Hardener - YV2/H                         | Reserve - YRE          | Main air - LVPL1                   |
| Thinner 1/Hardener -<br>YV1/H | Disengaging valve 1/Hardener -<br>YFGV1/H          | Pulsation air 2 - YPL2 | Brake 1 - YBR1                     |
| Short purge 1 - YKSL1         | Hardener 3 - YH3                                   | Thinner 2 - YV2        | Shaft detent - YWAR1               |

| Row 9 (Pos. 9)     | Row 10 (Pos. 10)                           | Row 11 (Pos. 11)                           | ltem 12                          |
|--------------------|--------------------------------------------|--------------------------------------------|----------------------------------|
| Motor air 2 - BML2 | Shaping air 1/atomizer air - BLL1/<br>BLZ1 | Recirculation motor bearing air 1<br>-MLD1 | -                                |
| -                  | -                                          | Motor bearing air 1 - MLL1                 | Air outlet filter, sound muffler |
| Motor air 1 - BML1 | Shaping air 2/horn air - BLL2/<br>BHL1     | Paint pressure regulator - BFDS            | -                                |

#### EcoPaintJet connector plate

| Row 1 (Pos. 1)                          |     | Row 2 (Pos. 2)                         | Rov           | w 3 (Pos. 3)                | Row  | 4 (Pos. 4)                               |  |
|-----------------------------------------|-----|----------------------------------------|---------------|-----------------------------|------|------------------------------------------|--|
| Color 2 - YF2                           |     | Color 6 - YF6 Colo                     |               | lor 10 - YF10 Disp          |      | oosal - YRF1                             |  |
| Color 1 - YF1                           |     | Color 5 - YF5                          | Color 9 - YF9 |                             | Main | Main needle - YHN1                       |  |
| Pulsation air 1 - YPL1                  |     | Color 4 - YF4                          | Color 8 - YF8 |                             | Thin | Thinner 3 - YV3                          |  |
| Thinner 1 - YV1                         |     | Color 3 - YF3                          | Col           | or 7 - YF7                  | Вура | iss main paint - BY1                     |  |
|                                         |     |                                        |               |                             |      |                                          |  |
| Row 5 (Pos. 5)                          | Row | 6 (Pos. 6)                             |               | Row 7 (Pos. 7)              |      | Row 8 (Pos. 8)                           |  |
| Hardener 2 - YH2 Dise pain              |     | engaging valve 2 Main<br>nt - YFGV1/SL |               | Bypass Hardener<br>YRE2     | -    | Condensation connection -<br>KOA         |  |
| Hardener 1 - YH1 Thir                   |     | inner 2/Hardener - YV2/H               |               | Thinner 3 Hardener-<br>YRE1 |      | Thinner 2/Pulsating air 2-<br>LV/PL1/PL4 |  |
| Thinner 1/Hardener - Dise<br>YV1/H - YF |     | engaging valve 2/Hardener<br>FGV1/H    |               | Pulsation air 2 - YPL4      |      | Release 1 Hardener- YBR1                 |  |
| Disposal main paint -<br>YRF1 Hard      |     | rdener 3 - YH3                         |               | Thinner 2 - YV4             |      | Release 1 Main paint-<br>YWAR1           |  |

| Row 9 (Pos. 9) | Row 10 (Pos. 10)                            | Row 11 (Pos. 11)            | Item 12                          |
|----------------|---------------------------------------------|-----------------------------|----------------------------------|
| -              | Paint pressure control Hardener - LL2/HL1   | Disposal hardener -<br>MLD1 | -                                |
| -              | -                                           | -                           | Air outlet filter, sound muffler |
| -              | Paint pressure control main paint - LL1/LZ1 | -                           | -                                |

#### 5.5.2 Connect components

#### À WARNING!

#### Laser class 2

Marked components emit a visible laser beam of the Class 2. Incidental brief exposure is not dangerous. Long exposure of the eye to laser beam can damage the eyes.

- Do not look into the laser beam.
- If the laser beam does hit your eye, close your eye immediately and avert your gaze.
- Pay attention to safety markings.

Connect electrical connections according to the circuit diagram the "Applicable documents".

Connect the following components to each other:

- Power cable and transducer lead cable of the dosing pump with the Control cabinet (only for versions with dosing pump (1DP and 2DP))
- speed sensor line (fiber optic cable) of the atomizer with the Control cabinet (only for versions with rotary atomizers (EC, DC and HRZ))

The control system expects four signal changes (bright/ dark) per turbine revolution

- Components required with Control cabinet
- Emergency stop safety circuit 2-channel on customer terminals
- External electrical signals (e.g. entry protection, emergency stop, fire protection system, high voltage warning lamp)
  - For versions with high voltage (rotary atomizer EC and DC): Delayed release for access doors based on discharge of residual energy with high voltage and run down of the rotary bell
- Cable (2x) for pressure sensor (only for versions with 2K process)
  - Copper cable (2x) for pressure sensors with Version 1DP
  - Copper cable (4x) for pressure sensors with Version 2DP

Signal of the pressure sensor must be reduced in power according to the relevant Ex zone

- Always via the ATEX isolation amplifier independent of EC or DC
- Hoses for control air
- Optional: Ethernet cable for the communication with the parent control system

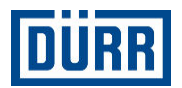

#### 5.5.3 Connect application devices

- Pay attention to the following documents:
  - Circuit Diagram 4 "Applicable documents"
  - Pneumatic hose system: Process procedure
     "Applicable documents"
  - Operating instructions of the application devices

#### Personnel:

- Electrician
- + additional qualification high tension technology

Protective equipment:

- Eye protection
- Use ear protection
- Protective workwear
- Protective gloves
- Safety boots

#### Requirements:

- Mains disconnecting device is switched off \$\$\U00e9 7.3 "Switching off".
- Compressed air supply is switched off and secured against being switched on again.
- Hose lengths are chosen according to the installation situation.
- For hose types, see by "Applicable documents"
- Observe the bend radii of the hoses according to the installation situation.
- 1. Cut hose (9 x 12 transparent PFA) at a 90° angle using hose cutter (W12030001).

The description for a connection is by way of example.

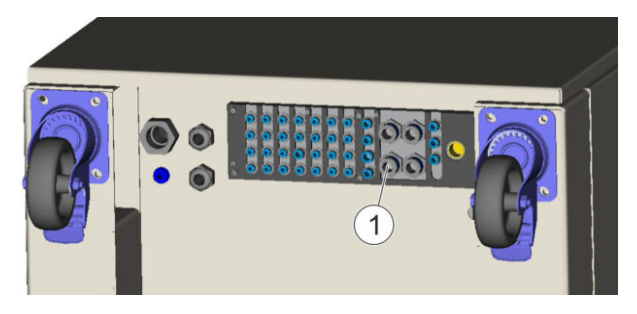

Fig. 30: Connector plate

- 2. Insert hose in the plug connection (1) from below up to the mechanical stop.
  - ⇒ Hose engages audibly.

## 3. NOTICE!

## Material damage due to wrong routing of hose

The hose traverse should be such that there is no tensile stress. Observe allowable bend radii of the hose.

4. Connect hose to the connection of the application device.

#### 5.5.4 Grounding the Control Cabinet

#### Personnel:

Electrician

Protective equipment:

- Protective workwear
- Protective gloves
- Safety boots

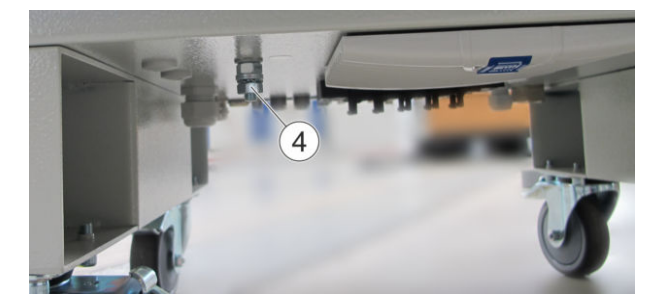

Fig. 31: Grounding bolts below Control cabinet

- 1. Clamp ground cable to ground bolt (1) below the Control cabinet.
  - $\Rightarrow$  The Control cabinet is grounded.
  - ☐ For further information, refer to circuit diagram ♦ "Applicable documents"

#### 5.5.5 Connect compressed air supply

Personnel:

- Electrician
- + additional qualification high tension technology

Protective equipment:

- Eye protection
- Use ear protection
- Protective workwear
- Protective gloves
- Safety boots

Requirements:

Compressed air quality meets the requirements
 4 12.5 "Compressed air quality".

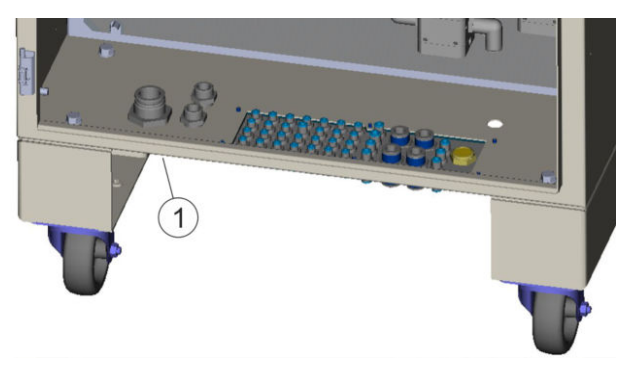

#### Fig. 32: Compressed air connection

1. Client to provide compressed air supply (1).

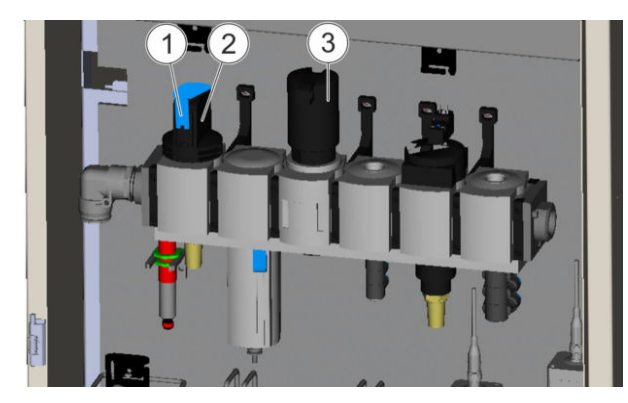

Fig. 33: Maintenance unit

- 2. Turn the pneumatic mains disconnecting device (2) counterclockwise.
  - $\Rightarrow$  Plastic toggle (1) points in the direction of flow.
- Dynamically set compressed air controller (3) to 6 bar ♥ 12.4 "Operating values".
  - Compressed air supply is connected and switched on.

#### 5.5.6 Connecting Infeed

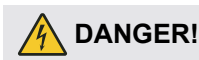

#### Voltage

Electrical voltage can be present on components and cables despite switched off supply voltage. There is the danger of electrical shock on contact with live components, which can cause death.

- Have only qualified electricians carry out work on the electrical components and cables.
- Prior to starting work, shut down the power supply and secure it personalized from being switched on again.
- Verify that no current is present on the electrical components and cables.
- Follow the circuit diagram.

Personnel:

Electrician

Protective equipment:

- Eye protection
- Protective workwear
- Protective gloves
- Safety boots
  - Observe circuit diagram in the chapter "Connection for Feed and External" 
     ☆ "Applicable documents".
- 1. Pre-assemble connection line.
- 2. Connect the connecting cable.
- 3. Check and measure connection line.

#### 5.5.7 External communication

Ethernet used as hardware and UDP (User Datagram Protocol) are available for communication with another control system.

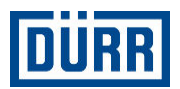

## 6 Commissioning

#### 6.1 Safety notes

#### ANGER!

## Electrostatically charged plastic films and foils in potentially explosive areas

The foil and the product can charge electrostatically at the time of the unpacking. Electrostatic discharge can cause sparks that in explosive atmosphere can cause a fire or an explosion. Serious injury and death could be the consequence.

- Unpack product outside Ex zones.
- Discharge the product.
- Dispose packaging outside of the Ex zone in accordance with the regulation or store properly for a later return.

## 🔥 WARNING!

#### Inadequate grounding

Incorrect grounding of the control cabinet will cause an electrostatic charge to collect on the components. Electrostatic charges can trigger fires, electric shocks and EMC faults. Serious injuries or death can be the consequence.

- Check grounding.
- Observe maintenance intervals 
   10.3 "Maintenance schedule".

## MARNING!

#### Missing or bridged safety devices

If the control cabinet is put into operation with missing or bridged safety devices, the safety barriers (e.g. fire protection, entry protection) no longer function. Serious injury and death could be the consequence.

 Combine control cabinet with additional signals from safety-relevant parts of controls.

## NOTICE!

#### Faulty connection of the compressed air supply

If the connection pressure is too low or too high, compressed air cannot be switched to the outlets.

- Check compressed air connection.
- Follow technical data 4 12.4 "Operating values".

#### 6.2 General notes

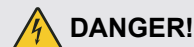

#### Not observing the five safety rules

Failure to observe and comply with the five safety rules will pose the danger of an electric shock on contact with live components. Serious injuries and death can be the consequence.

Follow the following five safety rule before all work on control cabinet:

- Disconnection
- Secure against reconnection.
- Ensure that there is no voltage present on any pole.
- Ground and short-circuit.
- Cover and screen off adjacent live parts.

#### 6.3 Commissioning

#### 6.3.1 General notes

Personnel:

- Electrician
- + additional qualification high tension technology

Protective equipment:

- Use ear protection
- Protective gloves
- Safety boots

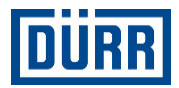

Perform the following checks, among others:

- Additional signals from safety-relevant parts of controls are set up \$\overline\$ 2.3 "Safety devices ".
- Electrical connections in the control cabinet have correct and firm connections.
- Control cabinet is grounded.
- Compressed air supply is connected.
- Line voltage on high voltage transformer is set correctly. For configuration, see circuit diagram
   "Applicable documents".
- Application devices are linked with the Control cabinet.
- Unused connections are blocked with blind plugs.
- Entry protection, possibly with bolt
- Delayed release of the booth access
- Set up and check safety switch off for high tension (switch off threshold). You will find the description in the standard EN 50176.
- Capacity measurement is carried out according to the documentation of the respective high tension supply (only for rotating atomizer EC and DC).
- See that all the hoses and lines laid are not buckled.
- Foreign bodies in Control cabinet are removed:
  - Chips
  - U-spacers
  - Screws
  - Cable remnants
  - Insulations
  - Pneumatic hoses
  - Tool etc.
- Brakes on the Control cabinet are secured.

#### 6.3.2 Setting operating parameters

Personnel:

- System operator
- + additional qualification high tension technology

Protective equipment:

- Use ear protection
- Protective gloves
- Safety boots
- 1. Set operating parameters on touch display if necessary.

For further information, refer to rightarrow 12.3 "Operating conditions" and rightarrow 12.4 "Operating values"

## 7 Operation

#### 7.1 Safety recommendations

Requirement for switching on:

- The operator must operate the Control cabinet with additional safety devices to 2.3 "Safety devices ".
- The operator is responsible for the correct grounding of the Control cabinet.

## A DANGER!

#### Fire or injury from high voltage flashover

Defective components or insufficient distance to other conductors can cause high voltage flashovers. This can cause fires and serious injuries.

Switch off high voltage over switch off thresholds.

## 

#### Inadequate grounding

Incorrect grounding of the control cabinet will cause an electrostatic charge to collect on the components. Electrostatic charges can trigger fires, electric shocks and EMC faults. Serious injuries or death can be the consequence.

- Check grounding.
- Observe maintenance intervals 
   10.3 "Maintenance schedule".

## 

#### Missing or bridged safety devices

If the control cabinet is put into operation with missing or bridged safety devices, the safety barriers (e.g. fire protection, entry protection) no longer function. Serious injury and death could be the consequence.

 Combine control cabinet with additional signals from safety-relevant parts of controls.

## 

#### Inadequate qualification

Wrong estimation of dangers can cause serious injury or death.

- Only sufficiently qualified persons may execute all work.
- Some work requires additional qualification. Additional qualifications of specialized personnel are marked with a "+".

Follow process descriptions for actuation of the application  $\$  "Applicable documents".

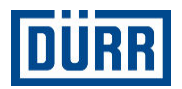

#### 7.2 Switching on

Personnel:

- System operator
- + additional qualification high tension technology

Protective equipment:

- Protective workwear
- Safety boots

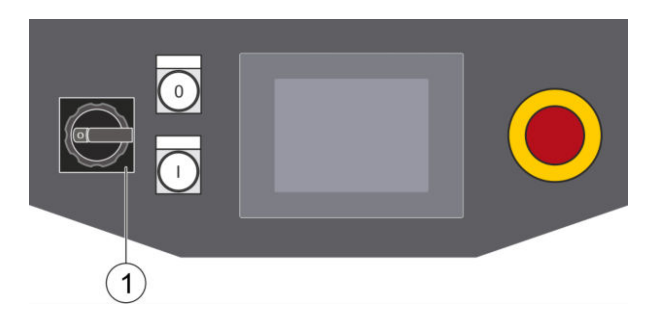

Fig. 34: Turn on power supply

- 1. Turn mains disconnecting device (1) to the right to the "I ON" position.
  - ➡ Control cabinet is supplied with voltage. The SPS is started. [0] key lights up. Touch display switches on. When the SPS is started, the touch display connects with the SPS.
  - Error messages can first be acknowledged
     above User Level 1.
- 2. Acknowledge error messages when available:
  - Tap "Reset" on the operator interface. Error messages are acknowledged.

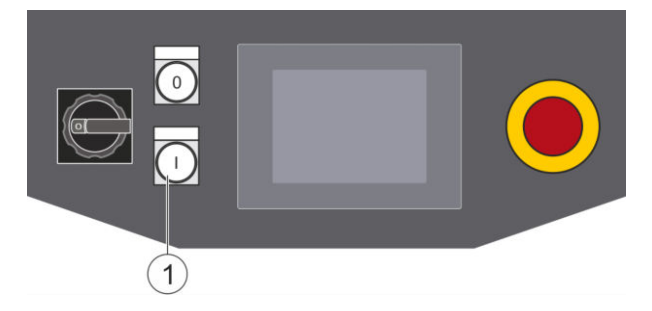

Fig. 35: Switching on process release

- 3. Press [I (1)] key.
  - ⇒ Process release is switched on. [I (1)] key lights up.
  - The [I (1)] does not light up for queued errors.

- Only for versions with high voltage (EC, DC):
- If process release is switched on and high voltage is switched off, the [I(1)] key will flash.

#### 7.3 Switching off

Personnel:

System operator

Protective equipment:

- Protective workwear
- Safety boots

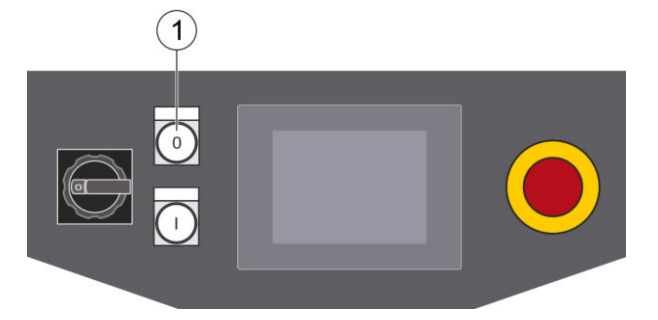

Fig. 36: Switch off process release

- 1. Press [0 (1)] key.
  - $\Rightarrow$  Process release is switched off.
    - The turbine of the atomizer runs down (only for versions with rotary atomizers EC, DC and HRZ).
       Residual charge for versions with rotary atomizer EC and DC.

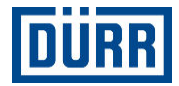

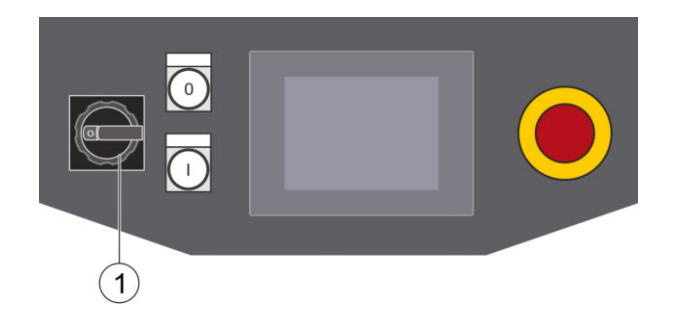

Fig. 37: Operating the mains disconnecting device

- 2. Turn mains disconnecting device (1) to the left into the "O OFF" position.
  - ⇒ Power supply is disconnected on all phases. Touch display switches off.

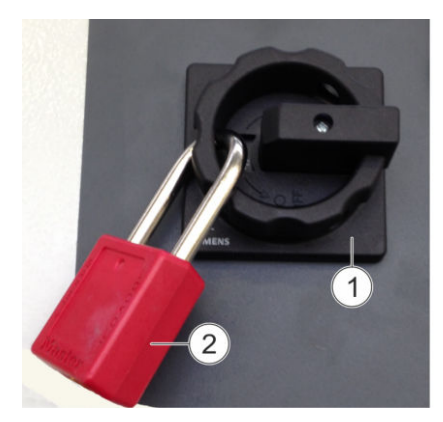

Fig. 38: Mains disconnecting device with padlock

3. Use a padlock (2) to secure mains disconnecting device (1) against reconnection.

#### 7.4 Operating mode

The following operating modes are available:

- Manual
- Brush
- External brush

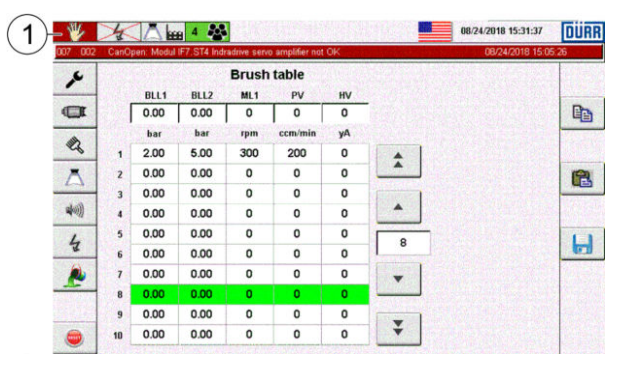

Fig. 39: Active operating mode

The active operating mode (1) is displayed in the header row.

#### "Manual" operating mode

The "Manual" operating mode is pre-set. Process functions are manually and individually actuated via the visualizer.

- Actuate valves taking valid interlocks into consideration.
- Actuate process controller.
- Actuate dosing device.
- Control high voltage generator.
- Change nominal values for individual components (e.g. shaping air, turbine speed, high voltage, paint quantity, paint pressure).
- Start timer programs.

#### "Brush" operating mode

In the semi-automatic operating mode, the process controllers are connected automatically. The nominal values are taken from the "Brush" table and assigned to the individual components. Following functions are possible:

- Select and activate brush values.
- Start timer programs.
- Select color
- Start color change functions.

#### "External brush" operating mode

The parent control system sends control commands. Following functions are possible:

- Select brush records from the brush table.
- Switching main needle on and off
- Start timer programs.
- Synchronize date and clock time.

#### Status

The background color of the symbol displays the status of the operating mode.

| Symbol | Color | Status                                         |
|--------|-------|------------------------------------------------|
|        | Green | System is switched on and ready for operation. |
| 0      | Gray  | System is switched off.                        |
| **     | Red   | Fault in the system                            |

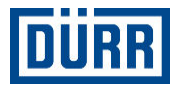

#### Switching "Brush" operating mode on and off

Tap symbol in the header row.
 A sub-window opens.

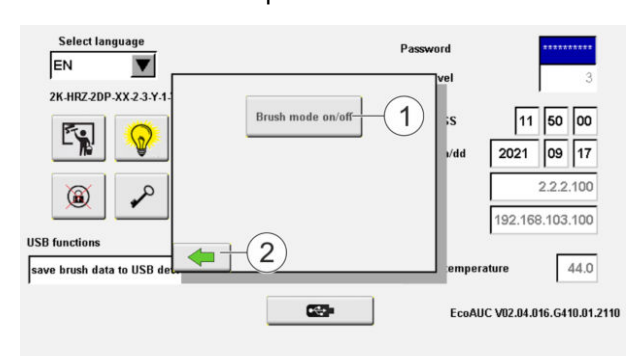

Fig. 40: "Brush" operating mode

- 2. Tap button (1).
  - $\Rightarrow$  "Brush" operating mode is switched on.

The button has a green border.

- 3. Tap button (1) again.
  - $\Rightarrow$  "Brush" operating mode is switched off.

"Manual" operating mode is enabled again.

4. Exit the window again using the button (2).

## Switching "External brush" operating mode on and off

#### Requirements:

"Brush" operating mode (1) is switched on.

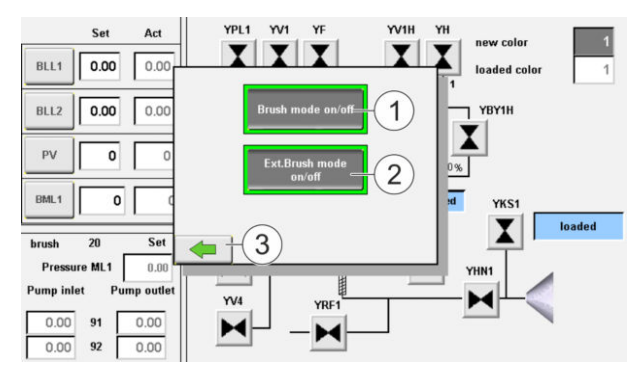

Fig. 41: "External brush" operating mode

- 1. Tap button (2).
  - ⇒ "External brush" operating mode is switched on.
     The button has a green border.
- 2. Tap button (2) again.

- ⇔ "External brush" operating mode is switched off. The button is gray.
- 3. Exit the window again using the button (3).

## 8 Visualizer

#### 8.1 Operator Interface

#### 8.1.1 Overview

The operator interface is divided into three areas:

| (1)-     | 002 | Group warning                                                                                                    | 40311 01/                                                                                               | 10/2022 19:25:00 DURR<br>01/10/2022 19:13:53                                                              |
|----------|-----|----------------------------------------------------------------------------------------------------|----------------------------------------------------------------------------------------------------|----------------------------------------------------------------------------------------------------|
| 2-<br>3- | ►   | Select language<br>US<br>IK.EC.10P.XX4.3Y.H.N.XXYA<br>IK.EC.10P XX4.3Y.H.N.XXYA<br>IK.EC.10P XX4.3Y.H.R.XXYA<br>USB functions | Password<br>User level<br>HH:MM:SS<br>yyyyimm/dd<br>IP adress IF3 con. display<br>IP adress IF3 network | 19         25         00           2022         01         10           2.2.2.100         192.168.103.100 |
|          |     | save brush data to USB device                                                                                                 | CPU temp                                                                                                | erature 45.0<br>AUC V02.04.016.G410.01.2110                                                               |

Fig. 42: Operator interface

- 1 Header row
- 2 Work area
- 3 Menu bar

#### 8.1.2 Header row

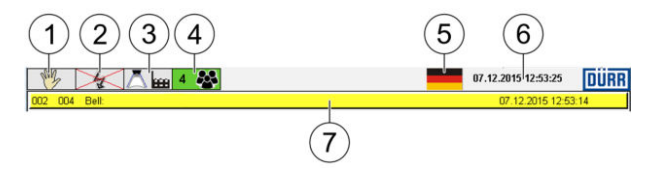

#### Fig. 43: Header row

- 1 Display and select operating modes
- 2 High voltage status display
- 3 Timer program source
- 4 User level
- 5 Language
- 6 Date and clock time
- 7 Alarm notification line

#### Timer programs

| Symbol     | Meaning                                                                |
|------------|------------------------------------------------------------------------|
| Ā          | Pre-defined standard timer pro-<br>grams are active (factory setting). |
| <b>∆</b> & | User-defined timer programs are active.                                |

#### **User level**

| Symbol | Meaning                                                  |
|--------|----------------------------------------------------------|
| 0 💑    | No user is active.                                       |
| 3      | User level 3 is active. User level 1 to 3 are available. |

#### 8.1.3 Work area

| 2K-HRZ-2DP-XX-2-3-Y-1-Y-XX-Y-B             | Password<br>User level     |              | ***** | 3     |
|--------------------------------------------|----------------------------|--------------|-------|-------|
|                                            | HH:MM:SS                   | 12           | 04    | 08    |
|                                            | yyyy/mm/dd                 | 2021         | 09    | 17    |
|                                            | IP adress IF2 con. display |              | 2.2.2 | .100  |
|                                            | IP adress IF3 network      | 192.16       | 3.103 | .100  |
| B functions<br>ve brush data to USB device | CPU temp                   | erature      | Γ     | 45.0  |
|                                            | Eco/                       | AUC V02.04.0 | 16.G4 | 10.01 |

Fig. 44: Work area

The working area shows the buttons and functions of the selected menu.

#### **Other buttons**

| Button       | Meaning                       |
|--------------|-------------------------------|
| $\checkmark$ | Confirm input.                |
| ×            | Cancel entry.                 |
| -            | Cancel entry and exit window. |

#### 8.1.4 Menu bar

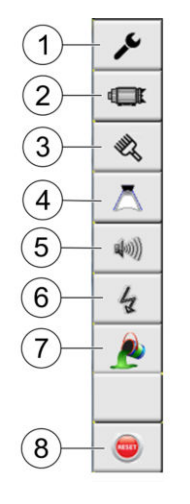

Fig. 45: Menu bar

- 1 System settings
- 2 Atomizer
- 3 Brush
- 4 Timer programs
- 5 Alarms
- 6 High voltage
- 7 Color configuration (optional)
- 8 Acknowledge messages

#### 8.2 System settings

#### 8.2.1 Overview

The "System settings" menu appears as Start menu after switching on the Control cabinet, or it can be opened by using the *y* button.

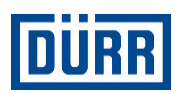

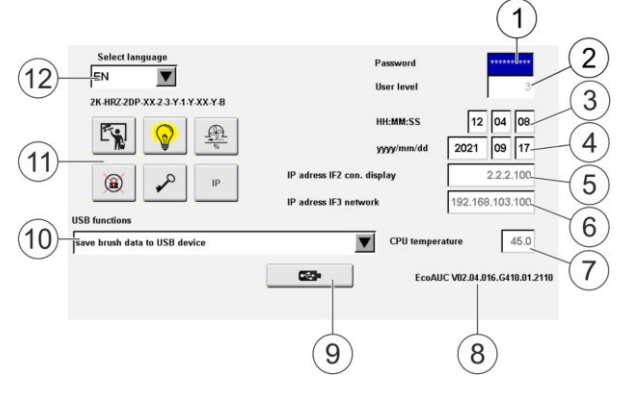

Fig. 46: System settings

- 1 Log in
- 2 Display user level
- 3 Set clock time
- 4 Setting the date
- 5 IP address of the current operator interface
- 6 IP address of the network
- 7 Display CPU temperature
- 8 Display version
- 9 Confirmation button for selection of the USB functions
- 10 USB functions
- 11 User-dependent buttons
- 12 Set language

#### **User-dependent buttons**

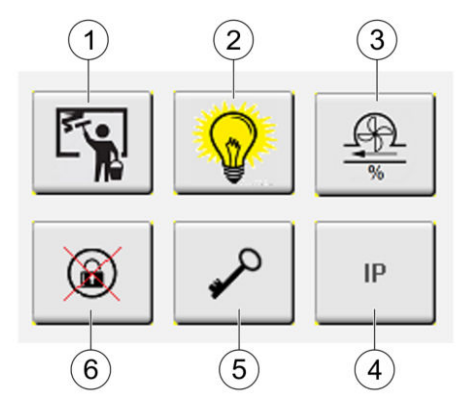

#### Fig. 47: User-dependent buttons

- 1 Clean screen
- 2 Lamp test
- 3 Station settings
- 4 Change IP address and port number
- 5 Change password
- 6 Reset password

#### 8.2.2 Screen cleaning

#### Personnel:

System operator

Open the "Clear screen" menu using the screen is locked for 15 seconds.

All button functions are deactivated.

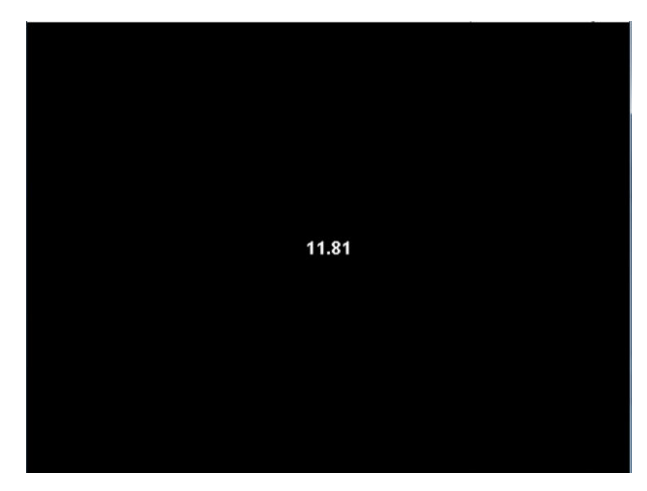

#### Fig. 48: Clean screen

#### 8.2.3 Lamp test

#### Personnel:

- System operator
- Activate the lamp test using the ♀ button.
   ⇒ The lamps of the [I] and [O] illuminated push buttons light up for 5 seconds.
- Replace defective lighting modules <sup>t</sup> → 10.4.3 "Replacing illuminated push button".

#### 8.2.4 Station settings

Personnel:

- System operator
- 1. Open "Station settings" menu using the 🏨 button.

#### **Change hose length**

Only for versions with 2K process

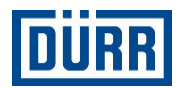

Personnel:

System operator

Main channel hose length:

 In the case of 2K stations, enter the exact hose length between mixer and atomizer. The parameter is important for the pot time monitoring of the 2K components.

|        | Station                                       | set up          |   |
|--------|-----------------------------------------------|-----------------|---|
|        | Hose lenght mainchannel                       | 500 cm          | 1 |
|        | Delay main needle on<br>Delay main needle off | 300 ms 0 ms     |   |
|        | pump correction fa                            | ctor 90% - 110% |   |
| $\sim$ | MDP 91 Paint<br>MDP 92 Hardener               | 100 %<br>100 %  |   |
| (2)    |                                               |                 |   |

Fig. 49: Change hose length

- Tap field (1).
   ⇒ The input window opens.
- 2. Enter hose length in cm. The input area is max. 1000cm.
- 3. Confirm hose length in the input window.
- 4. Exit the menu again using the button (2).

#### Main needle - Synchronization of the dosing pump

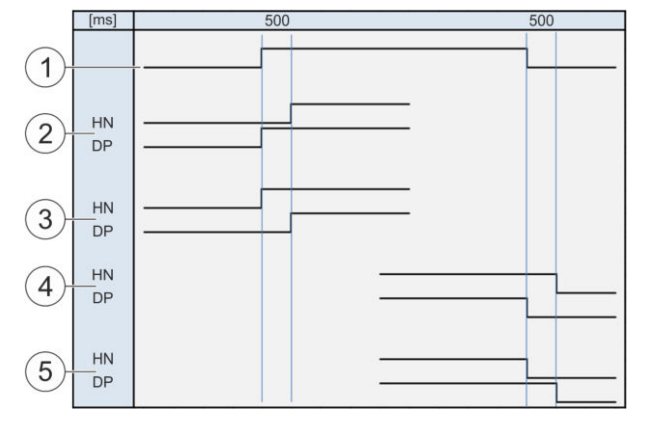

Fig. 50: Chart

#### HN Main needle

- DP Dosing pump
- 1 Trigger HN robot
- 2 HN-OnDelay +500
- 3 HN-OnDelay-500
- 4 HN-OffDelay +500
- 5 HN-OffDelay-500

| Hose lenght mainchannel                       | <b>500</b> cm   |
|-----------------------------------------------|-----------------|
| Delay main needle on<br>Delay main needle off | 300 ms          |
| pump correction fa                            | ctor 90% - 110% |
| MDP 91 Paint<br>MDP 92 Hardener               | 100 %           |

Fig. 51: Main needle - Synchronization of the dosing pump

- 1 OnDelay Main needle/Dosing Pump
- 2 OnDelay Main needle/Dosing Pump
- OnDelay Main needle/Dosing Pump
  - +500 ms: Main needle switches off 500ms after dosing pump.
  - -+500 ms: Dosing pump switches 500ms after main needle.
- OnDelay Main needle/Dosing Pump
- +500 ms: Main needle switches off 500 ms after dosing pump.

#### Change pump factor

Ser level 3 required

#### Personnel:

System operator

| Hose lenght mainchannel | 500 cm          |
|-------------------------|-----------------|
| Delay main needle on    | 300 ms          |
| Delay main needle off   | 0 ms            |
| pump correction fac     | ctor 90% - 110% |
| MDP 91 Paint            | 100 %           |
| MDP 92 Hardener         | 100 %           |

Fig. 52: Change pump factor

- 1. Tap field (1).
  - $\Rightarrow$  The input window opens.
- Enter pump factor. The valid input range is between 90% - 110%.
- 3. Confirm pump factor in the input window.
- 4. Exit the menu again using the button (3).

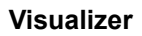

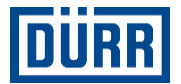

The MDP 92 hardener field (2) is available only for variants with process 2K.

#### 8.2.5 IP address and port number

○ User level 3 and "External brush" operating □ mode required

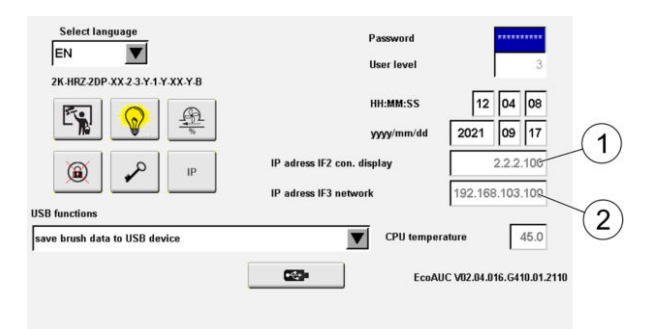

#### Fig. 53: IP addresses

The field (1) shows the IP address of the IF 2 interface of the control system. The screen is connected to the control system through this IP address. The IP address of the IF 2 interface cannot be changed. The field (2) shows the IP address of the interface IF3 of the control system. The control system is integrated in a network through this IP address. Personnel:

- System operator
- 1. Open the IP settings menu with the button

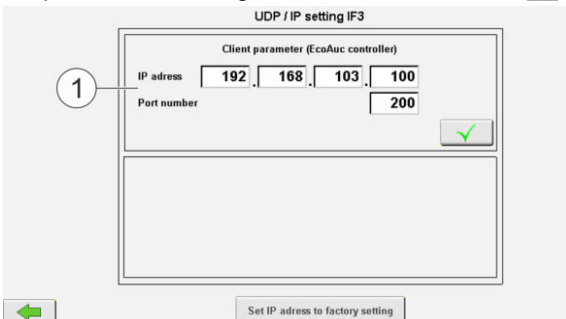

Fig. 54: IP settings

1 Display of IP address and port number of Control cabinet

#### Change IP address and port number

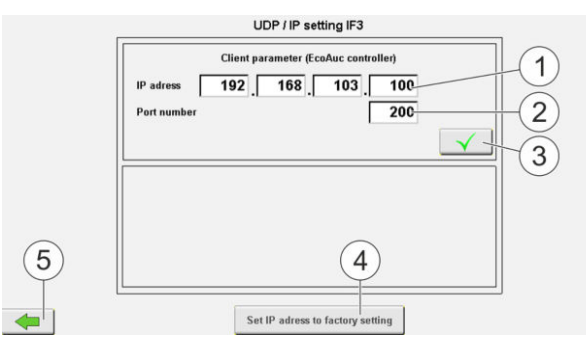

Fig. 55: Change IP address and port number

- 1. Tap field (1). Enter new IP address.
- Confirm input (3).
   ⇒ The new value is stored.
- 3. Tap field (2). Enter new port number.
- 4. Confirm input (3).⇒ The new value is stored.
- 5. Exit the menu again using the button (5).

#### Reset IP address

- 1. Tap field (4).
  - ⇒ The IP address of the interface IF3 is reset to the factory settings.
  - The subnet mask is predefined: 255.255.255.0 The IP address of the external control and of the **Eco**AUC-Control cabinetmust be in the same sub-network.

The IP addresses of the interfaces IF2 and IF3 must not be in the same sub-network.

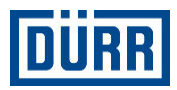

#### 8.2.6 Change password

#### Personnel:

System operator

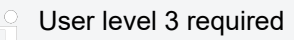

 Open the "Change password" menu using the button.

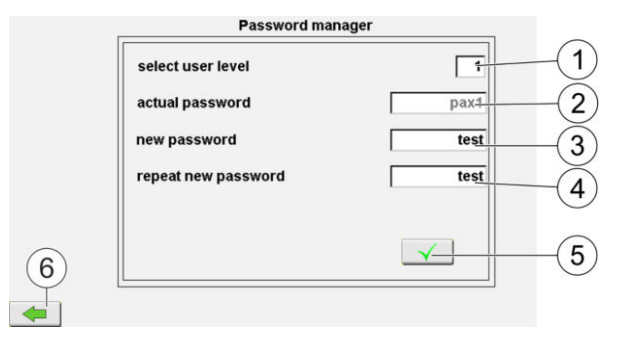

Fig. 56: Change password

- 2. Tap field (1) and enter user level.
- 3. Tap field (2) and enter current password.
- 4. Tap field (3) and enter new password.
- 5. Tap field (4) and enter new password again.
- 6. Tap button (5).
   ⇒ The changes are confirmed.
- 7. Exit the window again using the button (6).

#### 8.2.7 Reset password

#### Personnel:

System operator

User level 3 required

1. Open "Reset password" menu using the 💿 button.

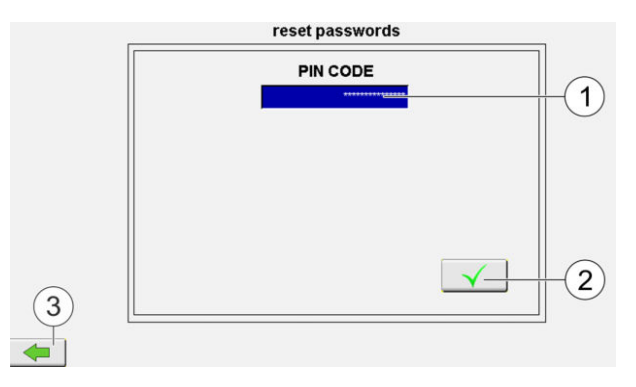

#### Fig. 57: Reset password

- 2. Tap field (1).
- 3. Enter administrator password.
- 4. Tap button (2).
   ⇒ The passwords are reset to factory settings.
- 5. Exit the window again using the button (3).

#### 8.2.8 Log on and Log off

Personnel:

System operator

#### Log in

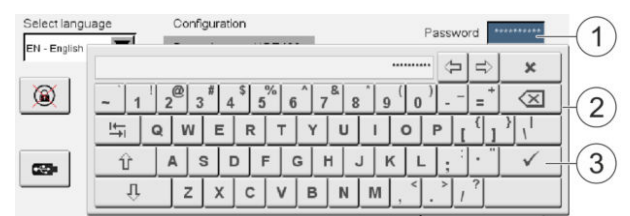

Fig. 58: Work area with screen keypad

- 1. Tap field (1).
- 2. Enter the password for the user level using the on-screen keyboard (2).
- Confirm password entry using button (3).
   ⇒ The current user level is displayed through the field (1).

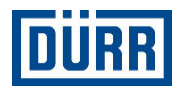

#### Log off

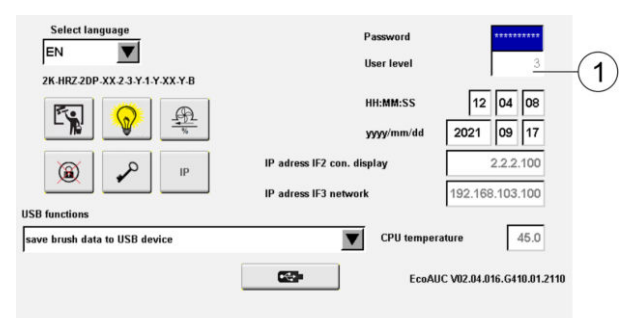

#### Fig. 59: Work area

- 1. Tap field (1).
  - $\Rightarrow$  The user level is reset to "0".

#### 8.2.9 Setting Date and Clock Time

#### Personnel:

System operator

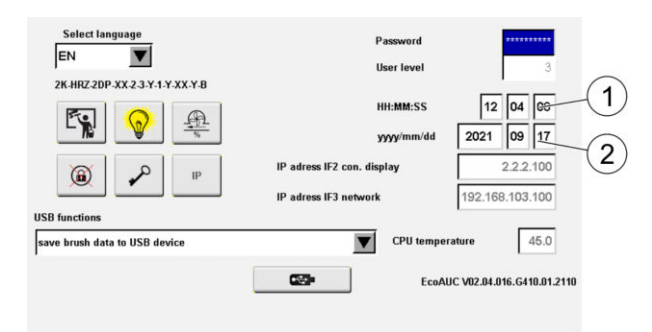

#### Fig. 60: Set date and clock time

1. Tap field (1).

 $\Rightarrow$  The input window is opened.

- 2. Enter and confirm clock time.
- Tap field (2).
   ⇒ The input window is opened.
- 4. Enter and confirm date.

#### 8.2.10 Set language

Personnel:

System operator

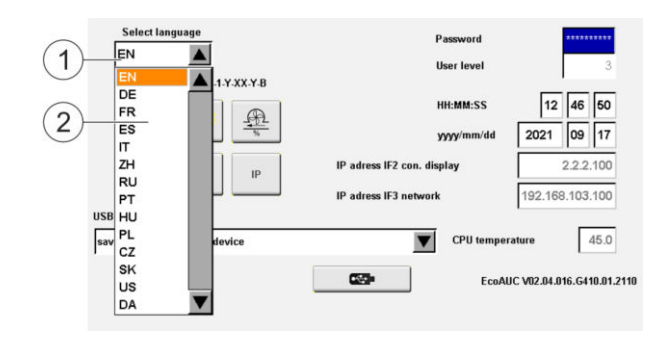

#### Fig. 61: Set language

1. Tap field (1).

 $\Rightarrow$  The dropdown list opens.

2. Tap the desired language in the dropdown list (2).
 ⇒ The language is reset.

#### 8.2.11 USB functions

The following data can be saved on a USB stick through the "USB Functions" drop down menu, or transferred from a USB stick to the control system:

- Brush data
- Configuration data of the station
- Color configuration table (only present for versions with 2K process)
- Timer programs
  - Back up data regularly onto a USB stick.

#### Personnel:

System operator

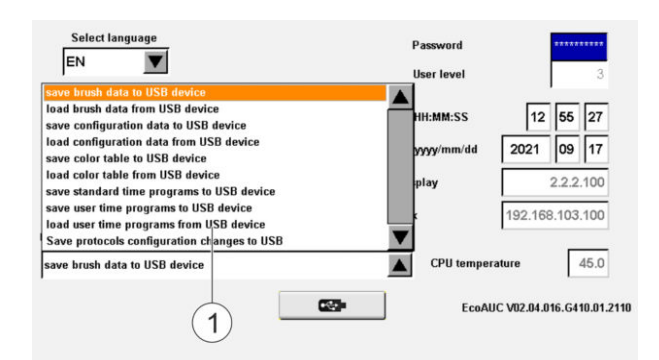

#### Fig. 62: USB functions

1. Select the desired function (1) in the drop down menu.
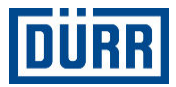

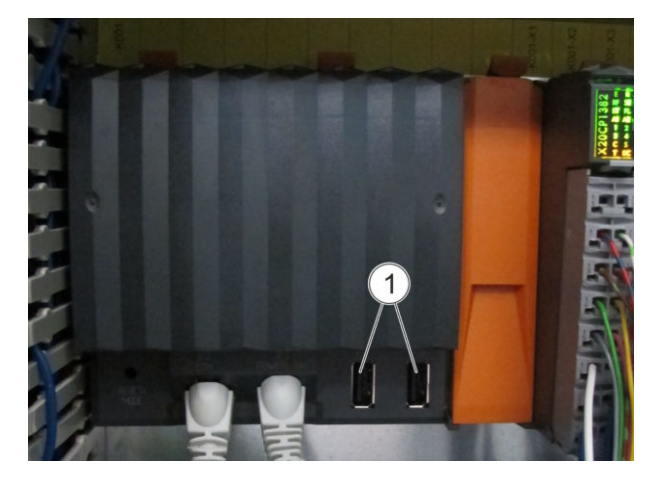

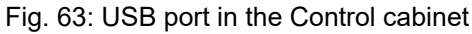

- 2. Insert USB data carrier into USB port (1) in Control cabinet.
- 3. Enable selection using the \_\_\_\_\_ button.
   ⇒ Data are saved or loaded.

 The "Back up/load color configuration table onto USB stick" function is only available for versions with 2K process.
 For versions with 1K process, the color number = Valve number.

#### 8.3 Atomizer

#### 8.3.1 Overview

#### Personnel:

- System operator
- 1. Open the "Atomizer" menu using the 💷 button.

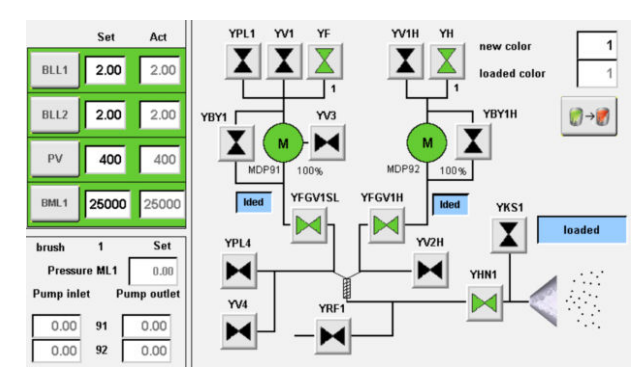

Fig. 64: "Atomizer" menu

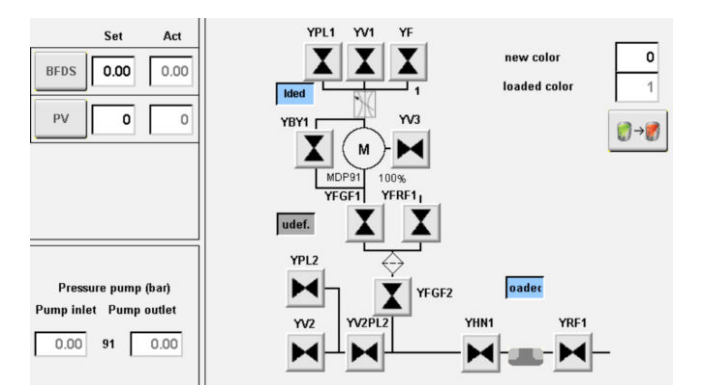

Fig. 65: Atomizer" menu", Versions 1K PJ

The menu displays status, nominal values and actual values of the following components:

- Valves Y...
- Pressure controller BLL1/BLL2 and ZL/HL
- Dosing pump FM and paint pressure regulator
- Speed regulator BML1

In the "Manual" operating mode, the components are separately actuated.

#### 8.3.2 Valves

Meaning of abbreviations:

- YBY1 Bypass valve main paint
- YF Paint valve
- YHN1 Main valve needle
- YKS Short purge valve for cleaning the rotary bell.
- YPL1 Pulsation air valve
- YRF1 Recirculation valve (optional)
- YV3 Thinner valve 3
- YV1 Thinner valve 1
- YWAR1 Valve for shaft detent

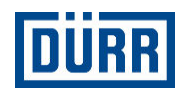

| Only valid for | versions with | 2K process: |
|----------------|---------------|-------------|
|----------------|---------------|-------------|

- YΗ - Hardener valves 1-3 YFGV1H - Disengaging valve hardener YFGV1SL - Disengaging valve Main paint YPL4 - Pulsation air 4 for Main channel (mixed) YV4 - Thinner valve 4 YV1H - Thinner valve 1 Hardener YV2H - Thinner valve 2 Hardener Meaning of abbreviations for versions with 1K PJ process: YBY1 - Bypass valve main paint YF - Paint valve YHN1 - Main valve needle YFRF1 - Disposal valve Main paint YPL - Pulsation air valve
- YRF1 - Disposal valve
- YV - Thinner valve
- YFGF1 Disengaging valve Main paint
- YFGF2 Disengaging valve 2 Main paint
- YV2PL2 Disengaging valve purge cycle

#### **Status display**

| Symbol | Meaning          |
|--------|------------------|
| H      | Valve is closed. |
|        | Valve is opened. |

#### Actuate valves manually

#### Personnel:

System operator 

Requirements:

- Control cabinet is switched on.
- "Manual" operating mode is enabled.
- No fault is present.
- 1. Open or close valve manually:
  - Tap button of the desired valve on the operator . interface.

#### Valve locks

| Requirement                         | Work instructions                                                                                       |
|-------------------------------------|----------------------------------------------------------------------------------------------------|
| Turbine speed "ML1" is available.   | Open main needle valve<br>"YHN1".                                                                       |
| Turbine speed "ML1" is switched on. | Open short purge valve<br>"YKS".                                                                        |
| Color change status<br>"loaded"     | Open paint valves:<br>The paint valve corre-<br>sponding to the number<br>of the loaded color<br>opens. |
| Main needle valve "HN" is opened.   | Actuate paint quantity "FM".                                                                            |

The valves YPL1, YV1 and YF1-10 are locked against each other.

| Additional valve interlocks (only valid for ver-<br>sions with 2K process)                          |                                                                                                    |  |  |  |  |
|----------------------------------------------------------------------------------------------------|----------------------------------------------------------------------------------------------------|--|--|--|--|
| Requirement                                                                                         | Work instructions                                                                                                    |  |  |  |  |
| Color change channels<br>Hardener, master paint<br>and main channel display<br>the "Loaded" status. | Open the YFGV1SL and YFGV1H channel release valves.                                                                                                    |  |  |  |  |
| Color change channel<br>displays the "loaded"<br>status.                                            | Open paint valves YH1-3<br>and YF1-10.                                                                                                    |  |  |  |  |
| Color change status<br>"loaded"                                                                     | Open hardener valves<br>and master paint valves:<br>The valves are opened<br>corresponding to the<br>number of the loaded<br>paint. See color configu-<br>ration table \$\$ 8.8 "2K<br>color configuration". |  |  |  |  |

The valves YPL4, YV4 and YV2H are locked against each other.

The valves YV1H and YH1-3 are locked against each other.

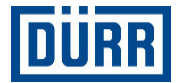

# Additional valve interlocks (only valid for versions with 1K PJ process)

| Requirement                                                                                                   | Work instructions                                                                                            |
|----------------------------------------------------------------------------------------------------|----------------------------------------------------------------------------------------------------|
| Color change channels<br>Hardener, master paint<br>filter and main channel<br>display the "Loaded"<br>status. | Open the YFGF1 and<br>YFGF2 channel release<br>valves.                                                       |
| Color change channel displays the "loaded" status.                                                            | Open paint valve YF1-10.                                                                                     |
| Color change status<br>"loaded"                                                                               | Open master paint<br>valves: The paint valve<br>corresponding to the<br>number of the loaded<br>color opens. |

 The valves YV2PL2 and YFGF1 are locked against each other.

#### Definition of the color change channels

Only valid for versions with 2K process

- The paint channel is a part of the color change system which contains the master paint components.
- The hardener channel is a part of the color change system which contains the hardener component.
- The main channel is part of the color change system that can contain 2K material.

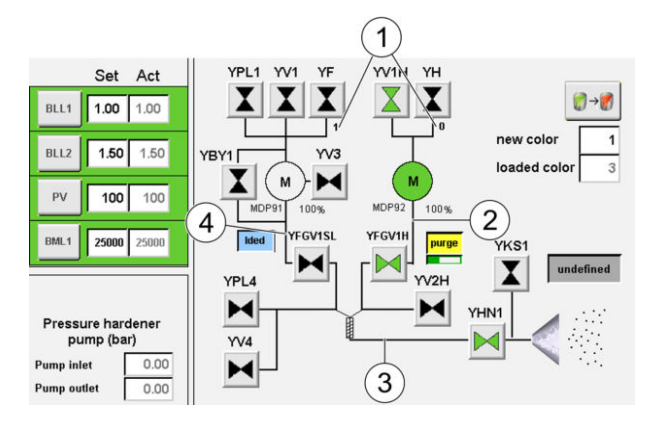

Fig. 66: Definition of the color change channels

- 1 Valve number of the actuated paint valves/hardener valves
- 2 Hardener channel
- 3 Main channel
- 4 Paint channel

#### Definition of the color change channels

- Only valid for versions with 1K PJ process
- The paint channel is a part of the color change system which contains the master paint components.
- The paint filter channel is part of the color change system that contains the master paint components.
- The main channel is part of the color change system that can contain 1K-material.

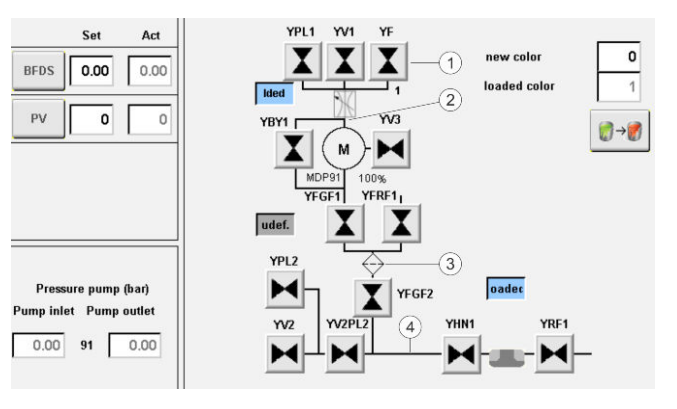

Fig. 67: Definition of the color change channels

- 1 Valve number of the actuated paint valves/hardener valves
- 2 Paint channel
- 3 Paint filter channel
- 4 Main channel

#### 8.3.3 Process components

|      | Set   | Act   |
|------|-------|-------|
| BLL1 | 1.00  | 1.00  |
| BLL2 | 1.50  | 1.50  |
| PV   | 100   | 100   |
| BML1 | 25000 | 25000 |

Fig. 68: Nominal values and actual values

Status, nominal values and actual values of the process components are displayed on the left side of the atomizer menu.

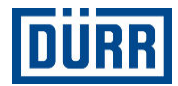

#### Meaning of abbreviations:

| BLL1/Z | - Pressure controller for shaping air 1 / |
|--------|-------------------------------------------|
| L      | atomizer air                              |
|        | Value range 0 to 6bar                     |

- BLL2/H Pressure controller for shaping air 2 / horn L air Value range 0 to 6bar
- FM Paint quantity of the dosing pump Value range 0 to 600 ml/min or 0 to 100%

BML1 - Pressure controller for controlling the turbine speed Nominal value input 0 - 70000rpm Nominal value of speed is converted to a nominal pressure value through software regulator.

#### Status display

| Color  | Meaning                                                                                       |  |
|--------|-----------------------------------------------------------------------------------------------|--|
| Gray   | Component is not switched on.                                                                 |  |
| Green  | Component is switched on and ready for operation.                                             |  |
| Yellow | Nominal value deviation and actual value deviation within the tolerance time.                 |  |
| Red    | Nominal value deviation and<br>actual value deviation are too<br>high.<br>A fault is present. |  |

#### Manually actuate process components

Personnel:

System operator

Requirements:

- Control cabinet is switched on.
- "Manual" operating mode is enabled.
- No fault is present.

Switch on process components:

- 1. Tap the button of the desired process component e.g. .
  - $\Rightarrow$  The process component is switched on.

Switch off process components:

- 1. Tap the button of the desired process component e.g. et .
  - $\Rightarrow$  The process component is switched off.

#### Nominal value input in "Manual" operating mode Personnel:

System operator

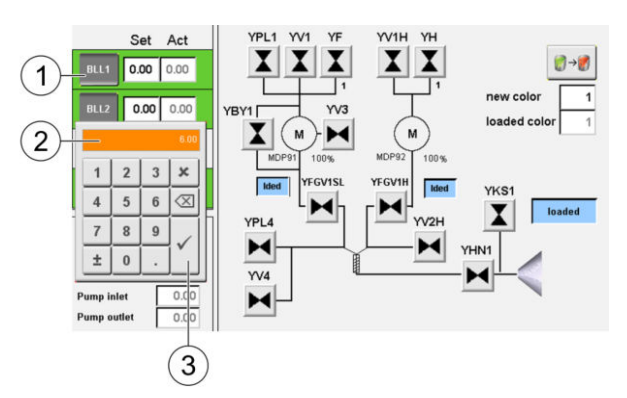

Fig. 69: Nominal value input in "Manual" operating mode

- 1. Tap the desired nominal value (1).
- 2. Enter new nominal value (2) in the input window.
- 3. Confirm input (3).
  - ➡ Nominal value is verified for its limits. If exceeded, the maximum value is set automatically.

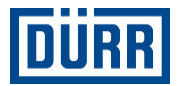

#### 8.3.4 Color changer

#### **Status display**

| Display                                                                 | Meaning                                                              | Requirement                                                                                                    |  |
|-------------------------------------------------------------------------|----------------------------------------------------------------------|----------------------------------------------------------------------------------------------------|--|
| "undefined"                                                             | Color changer is not purged and not loaded.                          | <ul> <li>The status is displayed in the following cases:</li> <li>The currently running timer program was canceled due to an error.</li> <li>Thinner or pulsation air valve was manually opened in loaded or purged state.</li> </ul> |  |
| "purged"                                                                | Color changer has been purged.                                       | If the "Purge" timer program was ended without error, this status is displayed.                                                                                                    |  |
| "loaded" Color Changer is loaded with a color.                          |                                                                      | If the "Load" timer program was ended without error, this status is displayed.                                                                                                    |  |
| "Purge"                                                                 | "Purge" timer program is active. The com-<br>plete system is purged. | -                                                                                                    |  |
| "Load" "Load" timer program is active. The system is filled with paint. |                                                                      | -                                                                                                    |  |
| "Short purge"                                                           | "Short purge" timer program is active.<br>Rotary bell is cleaned.    | The timer program has no influence on the statuses "Charged", "Purged" and "unde-fined". The status of the timer program is the same when starting or ending.                                                                         |  |

#### Start color change

Personnel:

System operator 

Requirements:

- Control cabinet is switched on.
- "Manual" or "Brush" operating mode is enabled.
- No fault is present.

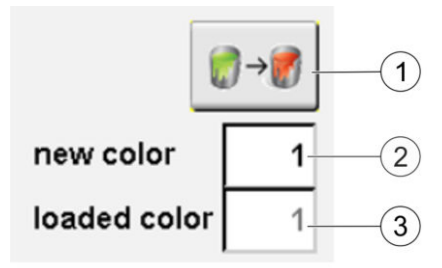

Fig. 70: Start color change

- 1. Tap field (2).
- 2. Enter the desired color number in the input window.
- 3. Confirm input.

- ⇒ Color number is displayed next to the "New color" (2) field.
- 4. Tap field (1).
  - $\Rightarrow$  Color change starts.

Corresponding timer programs are started depending on the status of the color changer:

- If the color change status is "Loaded" or "Undefined", the "Purge" program starts. When purging ends, the "Load" timer program starts automatically. Sequence:
  - "Loaded"/"Undefined" "Purge" "Purged" -"Load" - "Loaded"
- If the color change status is "Purged", the "Charge" timer program starts. Sequence: – "purged" - "load" - "loaded"
- When the "Load" timer program ends, the color change status is set to "Loaded". The field "loaded Color" (3) displays the currently loaded color.

#### 8.3.5 Shaft detent

The turbine shaft must be locked in order to disassemble the rotary bell.

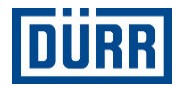

#### Requirements:

- Control cabinet is switched off.
- "Manual" operating mode is enabled.
- Turbine speed "ML1" is not activated.
- Turbine speed is not higher than 3000 RPM.

#### Switching on

Personnel:

System operator

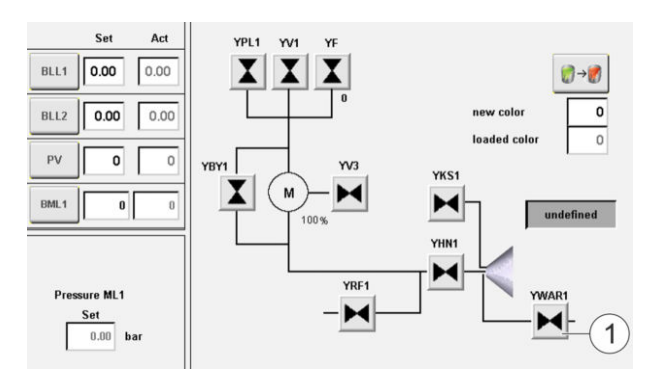

Fig. 71: Switch on shaft detent

 $\stackrel{\circ}{=}$  If the requirements are met, the button (1) is  $\stackrel{\circ}{=}$  visible.

Tap button (1).

➡ The valve switches after 30 seconds. The symbol is displayed during this period.

Shaft detent is switched on. The M symbol is displayed.

#### Switching off

Personnel:

1.

System operator

It is not possible to control the turbine rotary speed with shaft detent switched on.

There are two options for switching off the shaft detent:

- Tap "YWAR1" on the touch display.
- Switch on [I] key on the operator panel.

#### Tap button "YWAR1":

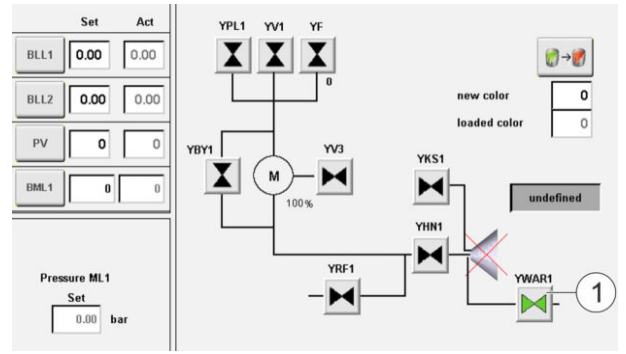

Fig. 72: Switch off shaft detent

- 1. Tap button (1).
  - $\Rightarrow$  The  $\blacksquare$  symbol is displayed.

Shaft detent is switched off.

#### Switch on [I] key on the operator panel:

- $\label{eq:2.2} \ensuremath{\text{Press}}\xspace [I] \ensuremath{\,\text{key}}\xspace on the operator panel.$
- ⇒ Shaft detent is switched off.

#### 8.4 Brush

#### 8.4.1 Overview

A brush record collects the process nominal values that are needed for a painting process:

- Shaping air 1 and 2
- Turbine speed
- Paint quantity
- Paint pressure
- High voltage

Two additional buttons are enabled in the "Brush" menu:

- Manage brush parameters
- Interface for external control

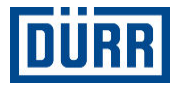

# 8.4.2 Select brush record

#### In "Brush" operating mode

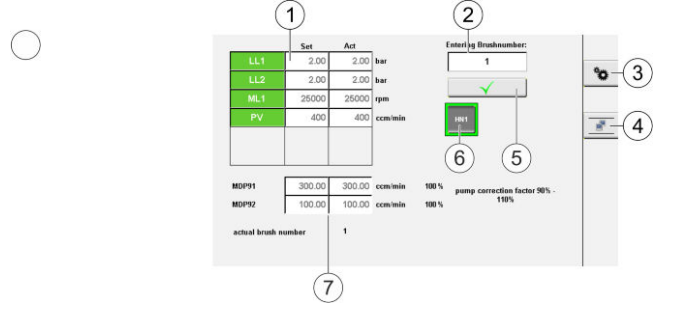

#### Fig. 73: Brush record

- 1 Brush process nominal values
- 2 Input field
- 3 Manage brush parameters
- 4 Interface for external control
- 5 Confirmation button
- 6 Actuate main needle HN1
- 7 Display of paint quantity of the dosing pump (only for versions with 2K process)

#### Personnel:

System operator

Requirements:

- 1. Open the "Brush" menu using the 🔍 button.
- 2. Enter Brush record in the input field (2).
- 3. Enable brush record (5).
- 4. Engage or disengage main needle during ongoing operation (6).

During ongoing operation, only the main needle "HN1" can be manually controlled. This is not possible with any other process controllers and valves.

#### In "External brush" operating mode

Requirements:

"External brush" operating mode is enabled \$\U0075 7.4
 "Operating mode".

Selection of a brush record and actuation of the main needle are executed in the "External brush" operating mode via the interface to the parent control system. Drop down menu and "HN1" button are hidden in the "External brush" operating mode.

#### 8.4.3 Manage brush parameters

 $\stackrel{\circ}{\square}$  Parameterization of a brush record can be performed in any operating mode.

#### Save brush record

500 brush records can be defined in the "Manage brush parameters" menu.

Personnel:

- System operator
- Open the "Manage brush parameters" menu using the solution.

|   |      |      | Brush | table   |    |
|---|------|------|-------|---------|----|
| Î | BLL1 | BLL2 | ML1   | PV      | HV |
| H | 0.00 | 0.00 | 0     | 0       | 0  |
|   | bar  | bar  | rpm   | ccm/min | уА |
| 1 | 2.00 | 5.00 | 300   | 200     | 0  |
| 2 | 0.00 | 0.00 | 0     | 0       | 0  |
| 3 | 0.00 | 0.00 | 0     | 0       | 0  |
|   | 0.00 | 0.00 | 0     | 0       | 0  |
| 5 | 0.00 | 0.00 | 0     | 0       | 0  |
| 6 | 0.00 | 0.00 | 0     | 0       | 0  |
| 1 | 0.00 | 0.00 | 0     | 0       | 0  |
| + |      | 0.00 | 0     | 0       | 0  |
| 9 | 0.00 | 0.00 | 0     | 0       | 0  |
| 0 | 0.00 | 0.00 | 0     | 0       | 0  |

#### Fig. 74: Manage brush parameters

- 2. Select brush record:
  - Variant 1:
    - Using arrow keys (3) or (5).
    - Variant 2:Direct selection of the brush number via the field (4)
- 3. Tap brush record in the table.
  - ⇒ The selected brush record has a green background (1).

The brush record is displayed in a separate line (2).

- 4. Tap the desired field in the row (2).
  - ⇒ Input window opens.
- 5. Change and confirm values.
- 6. Save record (6).
  - ⇒ Values are incorporated in the Brush table and stored on the Flash card of the control system.

The "Brush" table shows 500 data records. Maximum 500 brush records can be parameterized.

Brush 20 is a system brush and cannot be
 edited. If no other brush is created or selected,
 Brush 20 is selected.

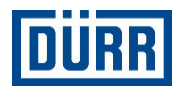

#### Special function of the brush number 19

If the brush number 19 was selected in the "External brush operation" by means of the external control system, the corresponding nominal values of the internal Brush table are not activated. The nominal values are specified directly through the interface of the external control system.

The function can be used to manage the brush data in the external control system.

#### Copying brush record

Personnel:

- System operator
- 1. Select brush record in the table by tapping.
- Tap <u>button</u> button.
   ⇒ Brush record is copied.
- 3. Tap new brush record
- 4. Tap 💼 button.
  - ⇒ The copied brush record is copied in the selected brush record.

#### 8.4.4 Interface for external control

#### Personnel:

- System operator
- 1. Open the "Interface for external control" menu using the 💽 button.

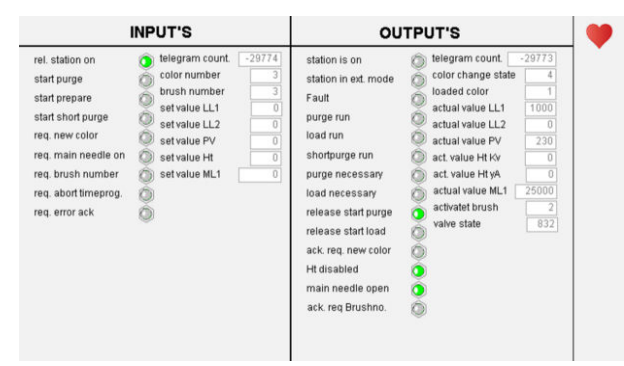

Fig. 75: Interface for external control

The menu shows the entries and outlets.

#### 8.5 Timer programs

#### 8.5.1 Overview

Timer programs for 1K process:

- Purge
- Short purge (not available for 1K Gun process)
- Load
- Volumetric measurement

Timer programs for 2K process:

- Purge or load Main channel.
- Purge or load paint channel.
- Purge or load hardener channel.
- Short purge (not available for 2K Gun process)
- Volumetric measurement mixed, master paint or hardener

Timer programs for PJ process:

- Purge or load main channel.
- Purge or load paint channel.
- Purge or load paint filter.
- Volumetric measurement
  - The pre-installed timer programs relate to a certain test structure. The timer programs must be suitably adjusted for the installation and possibly for the paint properties.

#### 8.5.2 Switching on and canceling timer program

#### Switch on timer program

Personnel:

- System operator
  - $\square$  If the number of the paint to be loaded is
  - entered in the input field "New paint", the "Load" timer program can be started. The status of the color changer must be "Purged".

The timer programs "Purge" and "Short purge" can be started independently of the status of the color changer.

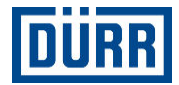

#### Requirements:

- Control cabinet is switched on.
- "Manual" or "Brush" operating mode is selected.
- No fault is present.
- 1. Open the "Timer programs" menu with the <u>button</u>.

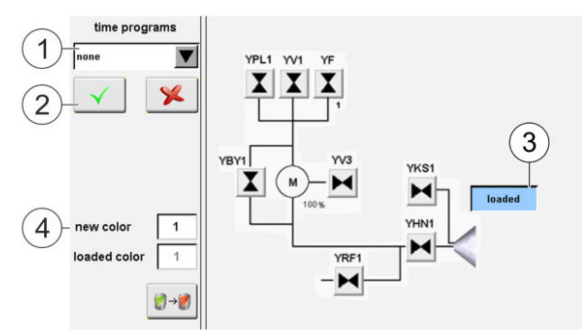

#### Fig. 76: 1K timer programs

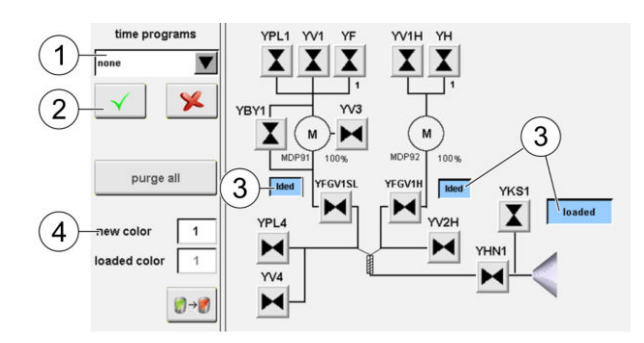

Fig. 77: 2K timer programs

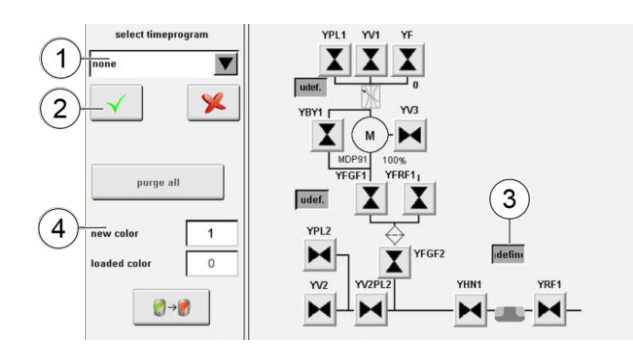

Fig. 78: PJ timer programs

- 2. Select timer program in the drop-down menu (1).
- 3. Tap button (2).
  - $\Rightarrow$  Timer program is confirmed and started.

Field (3) displays the status of the timer program. Requirement for the "Load" timer program:

- Enter the paint to be loaded in field (4).
- Status display "Purged" is displayed.

The timer programs "Purge" and "Short purge" are started independently of the status.

 $\stackrel{\circ}{\square}$  While a timer program is active, no additional timer program can be started.

#### Cancel timer program

Active timer programs can be canceled at any time. Personnel:

- System operator
- 1. Tap 📡 button.
  - $\Rightarrow$  The active timer program is aborted.

Status is set to "Undefined" after abort.

#### **2K applications**

○ When loading the main channel, observe that hardener channel and paint channel are loaded with the corresponding components.

Prerequisite for starting a timer program:

- All channels can be purged or loaded separately.
- In the case of the color selected for loading, the corresponding parameter must be stored in the color configuration table.
- Hardener and master lacquer are assigned.
- The mixing ratio (max. 10 to 1) of master paint to hardener is entered.
- Warning times and alarm times for the pot time monitoring are entered, see "Color configuration"
   8.8 "2K color configuration".

#### 8.5.3 Start color change

Chapter rightarrow 8.3.4 "Color changer" describes the "Starting color change" function.

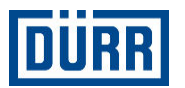

#### 8.5.4 Volumetric measurement

#### Personnel:

System operator

#### Requirements:

- Atomizer with the desired paint is charged \$\$ 8.3.4
   "Color changer".
- Volumetric measurement tank is available.

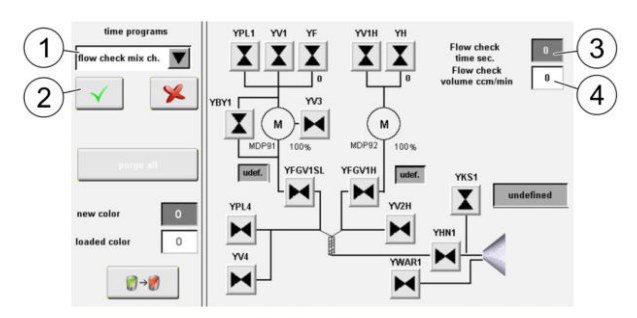

Fig. 79: Volumetric measurement

- 1. Select "Volumetric measurement" in the drop-down menu (1).
- 2. Tap button (2).
  - $\Rightarrow$  Selection is confirmed.

# 

#### **Rotary bell disk**

Touching the bell disk while it is rotating can entail deep cutting injuries.

- Make sure that the bell disk is standing still before carrying out any work on the atomizer.
- Personally secure turbine against switching on again.
- Wear protective hand gloves.

Disassemble bell disk, see operating instructions of the rotating atomizer.

Only valid for versions with rotating atomizer (HRZ).

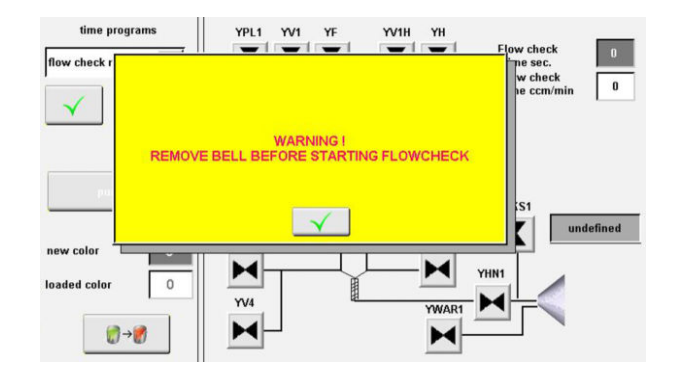

#### Fig. 80: Warning

- 3. Confirm warning message.
- 4. Set volumetric measurement time (3) between 15 and 120 seconds.
- Enter volumetric measurement quantity (4). The input is entered within the valid maximum values.
- 6. Tap button (2).

➡ Volumetric measurement is confirmed and started.

#### Purge channels.

- Only valid for versions with 2K and 1K PJ
- process

#### Personnel:

System operator

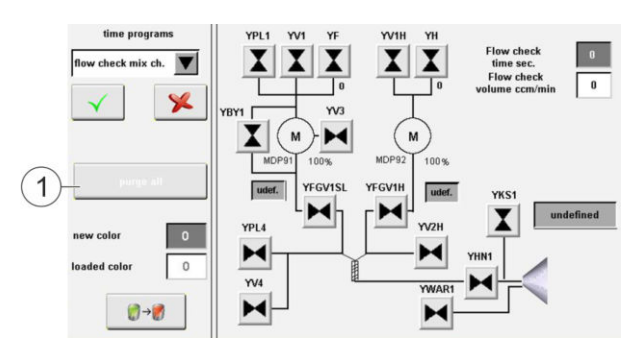

#### Fig. 81: Purge

- 1. Tap "Purge all" (1).
  - ⇒ Hardener, paint channel and main channel are purged successively.

**For PJ process:** Paint channel, paint filter channel and main channel are purged sequentially.

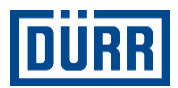

#### 8.6 Alarms

#### 8.6.1 Overview

All the currently queued messages are displayed in the "Alarms" menu. Personnel:

- System operator
- 1. Open "Alarms" menu:
  - Open "Alarms" menu using the witton. or
  - Tap the alarm notification line in the header row.

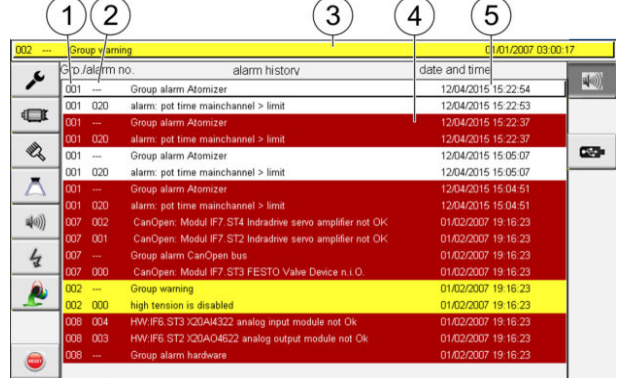

Fig. 82: "Alarms" menu

- 1 Alarm group
- 2 Alarm number
- 3 Last registered alarm
- 4 Alarm text
- 5 Date and time of the alarm event
  - For notes on troubleshooting, see operating instructions for the application devices.

# 2. WARNING!

Material and personal injury due to unprofessional troubleshooting!

Cancel messages following the associated component documentation.

#### 3. Tap 🥃 button.

⇒ Canceled messages are deleted.

#### "Alarm history" menu

#### Personnel:

System operator

#### Requirements:

- "Alarms" menu is opened.
- 1. Tap 💵 button.
  - $\Rightarrow$  The alarm history opens.

| Grp./alarm no. |     | o. alarm history                                         | date and time       |  |
|----------------|-----|----------------------------------------------------------|---------------------|--|
| 001            |     | Group alarm Atomizer                                     | 12/04/2015 15:22:54 |  |
| 001            | 020 | alarm: pot time mainchannel > limit                      | 12/04/2015 15:22:53 |  |
| 001            |     | Group alarm Atomizer                                     | 12/04/2015 15:22:37 |  |
| 001            | 020 | alarm: pot time mainchannel > limit                      | 12/04/2015 15:22:37 |  |
| 001            |     | Group alarm Atomizer                                     | 12/04/2015 15:05:07 |  |
| 001            | 020 | alarm: pot time mainchannel > limit                      | 12/04/2015 15:05:07 |  |
| 001            |     | Group alarm Atomizer                                     | 12/04/2015 15:04:51 |  |
| 001            | 020 | alarm: pot time mainchannel > limit                      | 12/04/2015 15:04:51 |  |
| 007            | 002 | CanOpen: Modul IF7.ST4 Indradrive servo amplifier not OK | 01/02/2007 19:16:23 |  |
| 007            | 001 | CanOpen: Modul IF7.ST2 Indradrive servo amplifier not OK | 01/02/2007 19:16:23 |  |
| 007            |     | Group alarm CanOpen bus                                  | 01/02/2007 19:16:23 |  |
| 007            | 000 | CanOpen: Modul IF7.ST3 FESTO Valve Device n.i.O.         | 01/02/2007 19:16:23 |  |
| 002            |     | Group warning                                            | 01/02/2007 19:16:23 |  |
| 002            | 000 | high tension is disabled                                 | 01/02/2007 19:16:23 |  |
| 008            | 004 | HW:IF6.ST3 X20AI4322 analog input module not Ok          | 01/02/2007 19:16:23 |  |
| 008            | 003 | HW:IF6.ST2 X20AO4622 analog output module not Ok         | 01/02/2007 19:16:23 |  |
| 008            |     | Group alarm hardware                                     | 01/02/2007 19:16:23 |  |

#### Fig. 83: Alarm history

Up to 400 messages can be stored in the Alarm history.

#### Copy alarm history

Personnel:

- System operator
- 1. Connect USB drive.
- 2. Tap 📼 button in the menu bar at right.
  - $\,\Rightarrow\,$  Alarm history is copied onto the USB data drive.

The sequence can last a few seconds. In the header row, the symbol flashes.

3. If the symbol no longer flashes, remove USB data drive.

#### 8.6.2 Error codes

Messages:

- Faults are highlighted in red.
- Warnings are highlighted in yellow.
- Notes are highlighted in white.

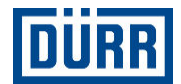

#### Alarm group 1 - Alarm of the atomizer

| Alarm<br>number | Alarm text                                         | Cause                                                                                                    | Measures                                                                                                    |
|-----------------|----------------------------------------------------|----------------------------------------------------------------------------------------------------|----------------------------------------------------------------------------------------------------|
| 0               | LL1 IST < > SOLL Nominal value not reached         | Leakage air hoses<br>Nominal value too high                                                                                                    | Check hose. Replace if nec-<br>essary.<br>Nominal value < = 5bar.                                                                                                    |
| 1               | LL2 IST < > SOLL Nominal value not reached         | Leakage air hoses<br>Nominal value too high                                                                                                    | Check hose. Replace if nec-<br>essary.<br>Nominal value < = 5bar.                                                                                                    |
| 2               | ML1 IST < > SOLL Nominal value not reached         | <ol> <li>Leakage air hoses</li> <li>Turbine sluggish (defective)</li> <li>No increments of speed<br/>measurement LWL</li> </ol>                                                                                                    | <ol> <li>Check hose. Replace if<br/>necessary.</li> <li>Replace turbine of the<br/>rotary atomizer.</li> <li>Check the fiber optic cable<br/>(LWL). Replace if necessary.</li> </ol>                                                                                                    |
| 3               | Valve lock 1                                       |                                                                                                    |                                                                                                    |
| 4               | Valve lock 2                                       |                                                                                                    |                                                                                                    |
| 5               | Valve lock 3                                       |                                                                                                    |                                                                                                    |
| 6               | Valve lock 4                                       |                                                                                                    |                                                                                                    |
| 7               | Bell: Turbine speed > max.<br>(75,000 RPM)         |                                                                                                    | Check the fiber optic cable connection (LWL).                                                                                                    |
| 8-10            | Reserve                                            |                                                                                                    |                                                                                                    |
| 11              | Bell: Speed increases despite active braking       | On braking, turbine rotates in the wrong direction.                                                                                                    | Replace brake valve.                                                                                                    |
| 12              | Bell: No increments of turbine (fiber optic cable) | No increments of speed measurement LWL                                                                                                    | Check the fiber optic cable (LWL). Replace if necessary.                                                                                                    |
| 13              | Reserve                                            |                                                                                                    |                                                                                                    |
| 14              | Monitoring main valve no<br>pressure               | Supply pressure too low (<<br>5.5bar) or too high (> 7bar)<br>1. Pressure supply closed.<br>2. Pressure supply set too<br>low.<br>3. Pressure supply line defec-<br>tive.<br>4. Pressure on the mainte-<br>nance unit is set incorrectly.<br>5. Pressure monitor is set<br>incorrectly. | <ol> <li>Open pressure supply.</li> <li>Adjust pressure supply setting (&gt; 6bar).</li> <li>Check the pressure supply line.</li> <li>Set the pressure correctly on the pressure gauge of the maintenance unit (6bar dynamic).</li> <li>Parameterize the pressure monitor. Lower limit = 5.5bar, upper limit 6.5bar.</li> </ol> |
| 15              | No pressure in motor bearing<br>air                | <ol> <li>Pressure supply closed.</li> <li>Hose for supplying or mon-<br/>itoring motor bearing air is<br/>defective.</li> <li>Pressure monitor is set<br/>incorrectly.</li> </ol>                                                                                                    | <ol> <li>Open pressure supply.</li> <li>Check hoses. Replace if<br/>necessary.</li> <li>Parameterize the pressure<br/>monitor. Lower limit = 5.5bar.</li> </ol>                                                                                                    |
| 16              | Bell: Actual value jump too big                    | Faulty signal from the turbine                                                                                                    | Check turbine or fiber optic cable. Replace if necessary.                                                                                                    |
| 17-19           | Reserve                                            |                                                                                                    |                                                                                                    |

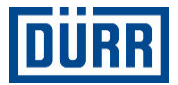

| Alarm<br>number | Alarm text                                       | Cause                                                  | Measures                                                                                                    |
|-----------------|--------------------------------------------------|--------------------------------------------------------|----------------------------------------------------------------------------------------------------|
| 20              | Alarm: Pot time mixer channel<br>> limit value   | Pot time for mixed material has expired (only for 2K). | Purge main channel (only in<br>the case of 2K).<br>Note: If the station is switched<br>on, automatic purging takes<br>place. |
| 21              | Alarm: Timer program con-<br>tains no end marker | Timer program incorrectly created or loaded.           | Reload timer program or con-<br>firm configuration.                                                                          |
| 22-35           | Reserve                                          |                                                        |                                                                                                    |

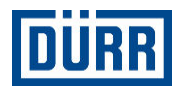

#### Alarm group 2 - warnings

| Alarm<br>number | Alarm text                                                         | Cause                                                                                                    | Measures                                                                                                    |
|-----------------|--------------------------------------------------------------------|----------------------------------------------------------------------------------------------------|----------------------------------------------------------------------------------------------------|
| 0               | High voltage is deselected                                         | The warning "High voltage is deselected through the visual-<br>izer" is displayed.                                 | Switch on high voltage via vis-<br>ualizer.                                                                                      |
| 1               | Loading color not possible, no color selected                      | Color change function<br>selected via visualizer but no<br>color selected.                                         | Set color selection on the color to be changed.                                                                                  |
| 2               | Loading color not possible color changing not purged               | "Load new color" function<br>selected. But the color<br>changer does not have the<br>"purged" status.              | Execute the "Purge" function<br>before loading a new paint. It<br>is only possible to load a new<br>color from the purged state. |
| 3               | Color change not possible<br>and/or no different color<br>selected | Color change function<br>selected via visualizer but<br>currently loaded and newly<br>selected color is identical. |                                                                                                    |
| 4               | Bell: Shaft detent activated                                       | The warning "Shaft detent function is enabled" is displayed.                                                       | Deactivate shaft detent via the visualizer.                                                                                      |
| 5               | YHN1 valve: Wear counter > 1,500,000                               |                                                                                                    |                                                                                                    |
| 6               | YRF1 valve: Wear counter > 1,500,000                               |                                                                                                    |                                                                                                    |
| 7               | YPL1 valve: Wear counter > 1,500,000                               |                                                                                                    |                                                                                                    |
| 8               | YV1 valve: Wear counter > 1,500,000                                |                                                                                                    |                                                                                                    |
| 9               | YBYP1 valve: Wear counter > 1,500,000                              |                                                                                                    |                                                                                                    |
| 10              | YV3 valve: Wear counter > 1,500,000                                | -                                                                                                    |                                                                                                    |
| 11              | YKS valve: Wear counter > 1,500,000                                | The warning "Valve had more                                                                                        | Acknowledge message.                                                                                                    |
| 12              | YWAR1 valve: Wear counter > 1,500,000                              | displayed.                                                                                                    | Replace valve promptly.                                                                                                    |
| 13              | YBR1 valve: Wear counter > 1,500,000                               | -                                                                                                    |                                                                                                    |
| 14              | YHV1 valve: Wear counter > 1,500,000                               | -                                                                                                    |                                                                                                    |
| 15              | YF1 valve: Wear counter > 1,500,000                                | -                                                                                                    |                                                                                                    |
| 16              | YF2 valve: Wear counter > 1,500,000                                |                                                                                                    |                                                                                                    |
| 17              | YF3 valve: Wear counter > 1,500,000                                |                                                                                                    |                                                                                                    |
| 18              | YF4 valve: Wear counter > 1,500,000                                |                                                                                                    |                                                                                                    |

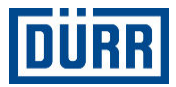

| Alarm<br>number | Alarm text                                                                                             | Cause                                                                                                    | Measures                                                                                                   |
|-----------------|----------------------------------------------------------------------------------------------------|----------------------------------------------------------------------------------------------------|----------------------------------------------------------------------------------------------------|
| 19              | YF5 valve: Wear counter > 1,500,000                                                                    |                                                                                                    |                                                                                                    |
| 20              | YF6 valve: Wear counter > 1,500,000                                                                    |                                                                                                    |                                                                                                    |
| 21              | YF7 valve: Wear counter > 1,500,000                                                                    |                                                                                                    |                                                                                                    |
| 22              | YF8 valve: Wear counter > 1,500,000                                                                    |                                                                                                    |                                                                                                    |
| 23              | YF9 valve: Wear counter > 1,500,000                                                                    |                                                                                                    |                                                                                                    |
| 24              | YF10 valve: Wear counter > 1,500,000                                                                   |                                                                                                    |                                                                                                    |
| 25              | YV1H valve: Wear counter > 1,500,000                                                                   |                                                                                                    |                                                                                                    |
| 26              | YV4 valve: Wear counter > 1,500,000                                                                    |                                                                                                    |                                                                                                    |
| 27              | YFGV1_H valve: Wear<br>counter > 1,500,000                                                             |                                                                                                    |                                                                                                    |
| 28              | YFGV1_SL valve: Wear<br>counter > 1,500,000                                                            |                                                                                                    |                                                                                                    |
| 29              | YH1 valve: Wear counter > 1,500,000                                                                    |                                                                                                    |                                                                                                    |
| 30              | YH2 valve: Wear counter > 1,500,000                                                                    |                                                                                                    |                                                                                                    |
| 31              | YH3 valve: Wear counter > 1,500,000                                                                    |                                                                                                    |                                                                                                    |
| 32              | YV2H valve: Wear counter > 1,500,000                                                                   |                                                                                                    |                                                                                                    |
| 33              | YPL4 valve: Wear counter > 1,500,000                                                                   |                                                                                                    |                                                                                                    |
| 34              | YBY1H valve: Wear counter > 1,500,000                                                                  |                                                                                                    |                                                                                                    |
| 35              | Warning: Pot time mixer<br>channel > limit value                                                       | The warning "Pot time for<br>mixed material shortly before<br>sequence" (only for 2K) is dis-<br>played.                                                       | Purge mixed channel (main channel).                                                                        |
| 36              | Warning: Pressure monitoring DP92PE battery charge low                                                 |                                                                                                    |                                                                                                    |
| 37              | Warning: Pressure monitoring DP92PA battery charge low                                                 |                                                                                                    |                                                                                                    |
| 38              | Warning: Volumetric measure-<br>ment not possible because<br>not all color change blocks are<br>loaded | The warning "Volumetric<br>measurement function was<br>activated but not all the nec-<br>essary paint channels are<br>loaded" (only for 2K) is dis-<br>played. | Only enable the "Volumetric<br>measurement" function if all<br>paint channels show the<br>"loaded" status. |
| 39              | Reserve                                                                                                |                                                                                                    |                                                                                                    |

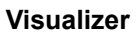

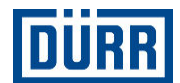

| Alarm<br>number | Alarm text                                                                      | Cause                                                                                                    | Measures                                                                                                    |
|-----------------|---------------------------------------------------------------------------------|----------------------------------------------------------------------------------------------------|----------------------------------------------------------------------------------------------------|
| 40              | Warning: no USB device<br>found                                                 | The warning "USB function<br>started but no USB storage<br>medium available (plugged<br>in)" is displayed.                                       | Plug USB storage medium into USB port.                                                                                                    |
| 41              | Warning: Source file "{TxtSni-<br>pUsbFileName}" not found                      | The warning "the file to be copied is not available on the storage medium" is displayed.                                                         |                                                                                                    |
| 42              | Main needle of HW inlet and<br>UDP interface actuated at<br>same time           | The control system receives signals for actuating the main needle of two different inter-faces.                                                  | The control system needs a clear signal for actuating the main needle                                                                                            |
| 43              | Automatic paint quantity<br>reduction is active, timer pro-<br>gram is extended | The combination of paint<br>quantity and mixing ratio with<br>a timer programm leads to<br>a pump speed outside the<br>working area of the pump. | The pump speed is reduced<br>and the time program is<br>changed so that all the pumps<br>in their work area are oper-<br>ated and the desired amount<br>is dosed |
| 44              | Limitation of external high voltage to 60 KV active                             | In the Ready2Spray Robot<br>and direct loading configura-<br>tion, the external high voltage<br>nominal value is limited at 60<br>KV.            | Change external high voltage<br>nominal value to a maximum<br>of 60 KV                                                                                           |
| 45              | The external high voltage<br>nominal value has fallen<br>below the lower limit  | The external nominal value has fallen below the permitted area (30 KV or 100 $\mu$ A).                                                           | Change external nominal values                                                                                                    |
| 46              | YV3_H valve: Wear counter > 1,500,000                                           |                                                                                                    |                                                                                                    |
| 47              | YV2_PL2 valve: Wear counter > 1,500,000                                         |                                                                                                    |                                                                                                    |
| 48              | YFGF1 valve: Wear counter > 1,500,000                                           |                                                                                                    |                                                                                                    |
| 49              | YFRF1 valve: Wear counter > 1,500,000                                           |                                                                                                    |                                                                                                    |
| 50              | YFGF1_H valve: Wear<br>counter > 1,500,000                                      |                                                                                                    |                                                                                                    |
| 51              | VFRF1_H valve: Wear<br>counter > 1,500,000                                      |                                                                                                    |                                                                                                    |
| 52              | Warning: Pressure monitoring DP91PE battery charge low                          |                                                                                                    |                                                                                                    |
| 53              | Warning: Pressure monitoring<br>DP91PA battery charge low                       |                                                                                                    |                                                                                                    |
| 54              | Warning: DP91 nominal value less 20 rpm                                         |                                                                                                    |                                                                                                    |
| 55              | Warning: DP92 nominal value<br>less 20 rpm                                      |                                                                                                    |                                                                                                    |

#### Alarm group 3 - Alarm of the high voltage generator

| Alarm number | Alarm text                                              |
|--------------|---------------------------------------------------------|
| 0            | High voltage I threshold                                |
| 1            | High voltage U threshold                                |
| 2            | High voltage collective fault                           |
| 3            | High voltage I start                                    |
| 4            | High voltage U dynamic                                  |
| 5            | High voltage I dynamic                                  |
| 6            | High voltage CURRENT<>TARGET nominal value not reached. |
| 7            | High voltage Current value threshold not reached.       |
| 8            | Reserve                                                 |

#### Alarm group 4 - Alarms from console, fuses, return circuits etc.

| Alarm<br>number | Alarm text                         | Cause                                                                                                    | Measures                                                                                        |
|-----------------|------------------------------------|----------------------------------------------------------------------------------------------------|-------------------------------------------------------------------------------------------------|
| 0               | Time monitoring Power on           | Guards Q1DP or Q2DP are defective.                                                                         | Check guards. Replace if necessary.                                                             |
| 1               | Motor circuit breaker<br>Q0DP_Q0HS | Motor circuit breaker Q0DP or Q0HS has been triggered.                                                     | Check motors or lines. Turn on motor circuit breaker.                                           |
| 2               | Fuse 24V supply                    | Fuse F72 has tripped (24V supply).                                                                         | Switch on fuse. If needed,<br>check power circuits for short<br>circuits.                       |
| 3               | Emergency off                      | Emergency off switch was<br>operated.<br>Entry protection has triggered.<br>Fire protection has triggered. | Check the emergency off<br>switch. Unlock if neces-<br>sary. Check entry protection<br>devices. |
| 4               | External emergency off             |                                                                                                    |                                                                                                 |
| 5-6             | Reserve                            |                                                                                                    |                                                                                                 |

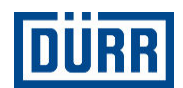

#### Alarm group 5 - Alarm of the IndraDrive CS (Fault class F)

| Alarm number | Alarm text                                                       |
|--------------|------------------------------------------------------------------|
| 1            | F2002 Assignment coder for synchronization is not allowed.       |
| 2            | F2003 Movement step skipped                                      |
| 3            | F2005 Curve table invalid                                        |
| 4            | F2007 Switchover to uninitialized operating mode                 |
| 5            | F2008 RL. The motor type has changed.                            |
| 6            | F2009 PL Load default values of the parameters.                  |
| 7            | F2010 Error in initialization of the digital I/O                 |
| 8            | F2011 SPS - Error No. 1                                          |
| 9            | F2012 SPS - Error No. 2                                          |
| 10           | F2013 SPS - Error No. 3                                          |
| 11           | F2014 SPS - Error No. 4                                          |
| 12           | F2015 SPS - Error No. 5                                          |
| 13           | F2016 SPS - Error No. 6                                          |
| 14           | F2017 SPS - Error No. 7                                          |
| 15           | F2018 Device overheating switch off                              |
| 16           | F2019 Motor overheating switch off                               |
| 17           | F2021 Motor temperature monitoring defective                     |
| 18           | F2022 Device temperature monitoring defective                    |
| 19           | F2025 Drive not ready for release                                |
| 20           | F2026 Undervoltage in the power unit                             |
| 21           | F2027 Impermissible vibration in intermediate circuit            |
| 22           | F2028 Excessive control deviation                                |
| 22           | F2028 Excessive control deviation                                |
| 23           | F2031 Error Encoder 1: Signal amplitude faulty                   |
| 24           | F2032 Commutation fine tuning plausibility error                 |
| 25           | F2036 Excessive actual positional value difference               |
| 26           | F2037 Excessive positional target value difference               |
| 27           | F2040 Device overheating 2 Shutdown                              |
| 28           | F2042 Encoder 2: Encoder signals faulty                          |
| 29           | F2043 Transducer: Encoder signals faulty                         |
| 30           | F2048 Battery undervoltage                                       |
| 31           | F2050 Overrun position specification storage                     |
| 32           | F2051 No consecutive clause in the position specification memory |
| 33           | F2053 Incremental encoder emulator: Frequency too high           |
| 34           | F2054 Incremental encoder emulator: Hardware fault               |
| 35           | F2057 Target position outside the movement range                 |
| 36           | F2058 Internal overrun due to position specification             |
| 37           | F2059 Incorrect nominal value direction in positioning           |
| 38           | F2063 Internal overrun lead axis generator                       |

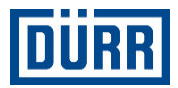

| Alarm number | Alarm text                                                               |
|--------------|--------------------------------------------------------------------------|
| 39           | F2064 Incorrect nominal value direction lead axis generator              |
| 40           | F2067 Synchronization on master communication faulty                     |
| 41           | F2068 Error Brakes                                                       |
| 42           | F2072 Error brake power supply                                           |
| 43           | F2074 Actual position value 1 outside absolute encoder window            |
| 44           | F2075 Actual position value 2 outside absolute encoder window            |
| 45           | F2076 Actual position value 3 outside absolute encoder window            |
| 46           | F2077 Current measurement calibration faulty                             |
| 47           | F2086 Supply module error                                                |
| 48           | F2087 Module network communication error                                 |
| 49           | F2100 Faulty access to the fixed data storage                            |
| 50           | F2101 File system structure error on the memory card                     |
| 51           | F2102 I2C memory could not be addressed.                                 |
| 52           | F2103 EnDat memory could not be addressed.                               |
| 53           | F2104 Commutation offset invalid                                         |
| 54           | F2105 Hyperface memory could not be addressed.                           |
| 55           | F2110 Power unit requirement data communication error                    |
| 56           | F2120 Memory card initialization failed.                                 |
| 57           | F2131 Incorrect switching state of the measurement sensor-1-input signal |
| 58           | F2140 CCD Slave error                                                    |
| 59           | F2150 MLD Motion FB error                                                |
| 60           | F2174 Reference loss motor encoder                                       |
| 61           | F2175 Reference loss optional encoder                                    |
| 62           | F2176 Reference loss transducer                                          |
| 63           | F2177 Module delimitation error motor encoder                            |
| 64           | F2178 Module delimitation error optional encoder                         |
| 65           | F2179 Module delimitation error transducer                               |
| 66           | F2190 Ethernet configuration faulty                                      |
| 67           | F2270 Analog input, wire break                                           |
| 68           | F2816 Soft start error supply module                                     |
| 69           | F2818 Phase failure                                                      |
| 70           | F2819 Network failure                                                    |
| 71           | F2820 Brake resistance overload                                          |
| 72           | F2821 Error in actuation brake resistance                                |
| 73           | F2825 Switch-on threshold brake resistance too small                     |
| 74           | F2836 Error symmetry monitoring intermediate circuit                     |
| 75           | F2860 Over-current in network power unit                                 |
| 76           | F3000 CRC error during secure cyclical transmission                      |
| 77           | F3001 Time error during secure cyclical transmission                     |

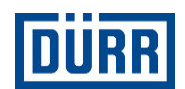

| Alarm number | Alarm text                                                          |
|--------------|---------------------------------------------------------------------|
| 78           | F3002 Log error during secure cyclical transmission                 |
| 79           | F3003 Secure communication: Error in internal data transfer         |
| 80           | F3004 Secure communication: Error in data management                |
| 81           | F3005 Secure communication: Error in setting up/removing connection |
| 82           | F3006 Data management error of individual assemblies                |
| 83           | F3010 SMO: Error inputs linking logic                               |
| 84           | F3100 F3 Test error machine acceptance                              |
| 85           | F3101 Missing axis validation                                       |
| 86           | F3115 Brake test time interval exceeded                             |
| 87           | F3119 Initialization "P-0-3212, code words for tests" faulty        |
| 88           | F3120 Maximum number of warnings to be processed exceeded           |
| 89           | F3121 Diagnosis processing faulty                                   |
| 90           | F3131 Error reviewing zone acknowledgment                           |
| 91           | F3132 Error safety zone                                             |
| 92           | F3134 Dynamization interval faulty                                  |
| 93           | F3141 Plausibility error selection of operating status              |
| 94           | F3142 Time for confirmation expired                                 |
| 95           | F3150 Safety zones module: Error temperature monitoring             |
| 96           | F3151 Safety zones module: Error 24 Volt                            |
| 97           | F3152 Safety zones module: Error DYN                                |
| 98           | F3153 Safety zones module: Error SZE/SZA                            |
| 99           | F3153 Safety zones module: Error SZE/SZA                            |
| 100          | F4001 Sync telegram failure                                         |
| 101          | F4002 RTD telegram failure                                          |
| 102          | F4003 Switch off invalid comm. phase                                |
| 103          | F4004 Error in phase turn up                                        |
| 104          | F4005 Error in phase turn down                                      |
| 105          | F4006 Phase switchover without ready indication                     |
| 106          | F4009 Bus failure                                                   |
| 107          | F4011 Watchdog communication: Overload cyclical communication       |
| 108          | F4012 Incorrect I/O length                                          |
| 109          | F4016 SPS double real time channel failure                          |
| 110          | F4017 sercos: Process flow for phase switchover not correct         |
| 111          | F4020 sercos: Cable break (L+F after NRT)                           |
| 112          | F4034 E-Stop enabled                                                |
| 113          | F4140 CCD Communication error                                       |
| 114          | F4141 CCD: ID configuration changed                                 |
| 115          | F4142 CCD: Ring Memory Overflow                                     |
| 116          | F6002 Assignment coder for synchronization is not allowed.          |
| 117          | F6003 Movement step skipped                                         |
|              |                                                                     |

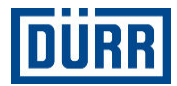

| Alarm number | Alarm text                                                      |
|--------------|-----------------------------------------------------------------|
| 118          | F6004 Motion profile error                                      |
| 119          | F6005 Curve table invalid                                       |
| 120          | F6006 Initialization of effective lead axis position faulty     |
| 121          | F6007 Switchover to uninitialized operating mode                |
| 122          | F6010 SPS run time error                                        |
| 123          | F6024 Maximum brake time exceeded                               |
| 124          | F6028 Position limit value crossed (overflow)                   |
| 125          | F6029 Position limit value crossed positively                   |
| 126          | F6030 Position limit value crossed negatively                   |
| 127          | F6034 E-Stop enabled                                            |
| 128          | F6042 Both movement range switches actuated                     |
| 129          | F6043 Movement range switch actuated positive                   |
| 130          | F6044 Movement range switch actuated negative                   |
| 131          | F6058 Internal overrun due to position specification            |
| 132          | F6059 Incorrect nominal value direction in positioning          |
| 133          | F6140 CCD Slave error (emergency stop)                          |
| 134          | F6200 Speed nominal value > Standstill window in SOS            |
| 135          | F7010 Securely limited incremental jog exceeded                 |
| 136          | F7013 Speed threshold exceeded                                  |
| 137          | F7014 Time for securely monitored transient oscillation expired |
| 138          | F7020 Secure maximum speed exceeded                             |
| 139          | F7030 Position window secure operation stop exceeded            |
| 140          | F7031 Incorrect movement direction                              |
| 141          | F7032 Error safety zone                                         |
| 142          | F7033 Safety zones module: Error Hardware                       |
| 143          | F7034 Safety zones module: Error SDL                            |
| 144          | F7035 Safety zones module: Error zone bus                       |
| 145          | F7050 Maximum threading time exceeded                           |
| 146          | F7051 Securely monitored delay exceeded                         |
| 147          | F7052 Selected target speed exceeded                            |
| 148          | F7100 F7 Test error machine acceptance                          |
| 149          | F8000 Fatal hardware error                                      |
| 150          | F8010 Automatic Commutation: Max. Reverse travel movement range |
| 151          | F8011 Commutation offset could not be determined.               |
| 152          | F8012 Automatic Commutation: Max. Movement range                |
| 153          | F8013 Automatic commutation: Current too low                    |
| 154          | F8014 Automatic commutation: Over-current                       |
| 155          | F8015 Automatic Commutation: Time out                           |
| 156          | F8016 Automatic Commutation: Iteration without result           |
| 157          | F8017 Automatic Commutation: Commutation balancing faulty       |

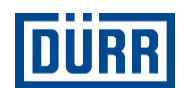

| Alarm number | Alarm text                                                          |
|--------------|---------------------------------------------------------------------|
| 158          | F8018 Device overheating switch off                                 |
| 159          | F8022 Encoder 1: Encoder signals faulty (can be deleted in phase 2) |
| 160          | F8025 Surge in the power unit                                       |
| 161          | F8027 STO/SBC with set motor authorization                          |
| 162          | F8028 Surge in the power unit                                       |
| 163          | F8042 Error Encoder 2: Signal amplitude faulty                      |
| 164          | F8044 Device's internal assembly communication disturbed            |
| 165          | F8060 Surge in the power unit                                       |
| 166          | F8064 Interruption motor phase                                      |
| 167          | F8069 Error device-internal power supply                            |
| 168          | F8070 Control voltage failure                                       |
| 169          | F8071 Surge in control voltage                                      |
| 170          | F8076 Error in tracking angle controller                            |
| 171          | F8078 Error in speed controller circuit                             |
| 172          | F8079 Speed limit value exceeded                                    |
| 173          | F8091 Power unit defective                                          |
| 174          | F8100 Error during initialization of parameter handling             |
| 175          | F8102 Error during power unit initialization                        |
| 176          | F8118 Impermissible power unit/firmware combination                 |
| 177          | F8120 Impermissible control unit/firmware combination               |
| 178          | F8122 Power unit defective                                          |
| 179          | F8128 Error during initialization of an option interface            |
| 180          | F8129 Firmware option module faulty                                 |
| 181          | F8140 Fatal CCD error                                               |
| 182          | F8300 Pulse duration dynamization faulty                            |
| 183          | F8301 Error reviewing selection signals                             |
| 184          | F8302 Error reviewing shut-off channels STO/SBC                     |
| 185          | F8304 SMO: System error                                             |
| 186          | F8304 SMO: System error                                             |
| 187          | F8313 SMO: Parameterization faulty                                  |
| 188          | F8314 SMO: Configuration faulty                                     |
| 189          | F8315 SMO: Encoder initialization faulty                            |
| 190          | F8316 SMO: System status change faulty                              |
| 191          | F8319 SMO: INIT system error                                        |
| 192          | F8323 SMO: Deactivation faulty                                      |
| 193          | F8324 SMO: Activation faulty                                        |
| 194          | F8330 SMO: Configuration record is not enabled.                     |
| 195          | F8351 Securely monitored delay exceeded                             |
| 196          | F8352 Set drive authorization in STO                                |
| 197          | F8353 SBC System error                                              |

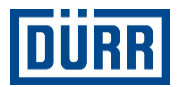

| Alarm number | Alarm text                                            |
|--------------|-------------------------------------------------------|
| 198          | F8354 Error reviewing shut-off thread                 |
| 199          | F8355 Diagnosis processing faulty                     |
| 200          | F8356 SMO: Parameter processing faulty                |
| 201          | F8359 SMO: Error encoder assessment                   |
| 202          | F8360 SMO: System error local I/O                     |
| 203          | F8361 SMO: Error zone acknowledgment                  |
| 204          | F8361 SMO: Error zone acknowledgment                  |
| 205          | F8380 Secure communication: Error in program schedule |
| 206          | F8381 Secure communication: Incorrect stack status    |
| 207          | F8382 Error in the status machine of the safety stack |
| 208          | F8383 Secure communication: Error in data management  |
| 209          | F8838 Over-current in the external brake resistance   |
| 210          | F9001 Error during internal functional call           |
| 211          | F9002 Error during internal RTOS functional call      |
| 212          | F9003 Watchdog                                        |
| 213          | F9005 Processor exception                             |
| 214          | F9100 Hardware watchdog                               |
| 215          | F9200 Boot error programming module                   |
| 216          | F9201 Boot error device                               |
| 217          | F9202 Watchdog processor                              |
| 218          | Reserve                                               |

The alarms of the IndraDrive CS MDP92 are identical to the alarms of MPD91. Follow associated application description of Rexroth IndraDrive MPx-17.

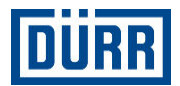

#### Alarm group 6 - General alarms of the metering unit

| Alarm<br>number | Alarm text                                                                                                    | Cause                                                                                                    | Measures                                                                                                   |  |  |
|-----------------|----------------------------------------------------------------------------------------------------|----------------------------------------------------------------------------------------------------|----------------------------------------------------------------------------------------------------|--|--|
| 0               | Collective error metering unit DP91                                                                                                    |                                                                                                    |                                                                                                    |  |  |
| 1               | Collective error metering unit DP92                                                                                                    |                                                                                                    |                                                                                                    |  |  |
| 2               | Dosing pump DP91 nominal<br>value > max. limit pump<br>(reduce nominal value in<br>brush table)                                                                    | Max. Nominal value of the<br>pump exceeded (only in the<br>case of 2K) Mixing ratio of the<br>total output quantity does not<br>match the pump size.<br>4.5ccm Pump = max.<br>900ml/min<br>3ccm Pump = max. 600ml/min                                                             | Reduce the nominal value or<br>adjust the mixing ratio to the<br>color configuration table.                |  |  |
| 3               | Hardener dosing pump DP92<br>nominal value > max. limit<br>pump (reduce nominal value<br>in brush table or adjust mixing<br>ratio in color configuration<br>table) | Max. Nominal value of the<br>pump exceeded (only in the<br>case of 2K) Mixing ratio of the<br>total output quantity does not<br>match the pump size.<br>3ccm Pump = max. 600ml/min<br>2ccm Pump = max. 400ml/min<br>1ccm Pump = max. 200ml/min<br>0.45ccm Pump = max.<br>90ml/min | Reduce the nominal value or<br>adjust the mixing ratio to the<br>color configuration table.                |  |  |
| 4               | MDP91 Pressure < min. limit<br>pump inlet                                                                                                    | No paint pressure from the paint supply                                                                                                    | Check pressure setting of the paint supply.                                                                |  |  |
| 5               | MDP91 Pressure > max. limit<br>pump inlet                                                                                                    | Paint pressure from the paint supply too high                                                                                                    | Check pressure setting of the paint supply.                                                                |  |  |
| 6               | MDP91 pressure < minimum<br>limit pump outlet                                                                                                    | <ol> <li>Alarm setting too high (min-<br/>imum limit)</li> <li>Pump defective.</li> <li>Sensor defective.</li> </ol>                                                                                                    | <ol> <li>Check alarm setting (min-<br/>imum limit).</li> <li>Check pump.</li> <li>Check sensor.</li> </ol> |  |  |
| 7               | MDP91 pressure > maximum<br>limit pump output                                                                                                    | <ol> <li>Material hardened in the<br/>mixed channel.</li> <li>Main needle defective.</li> </ol>                                                                                                    | <ol> <li>Check paint hose. Replace<br/>if necessary.</li> <li>Replace main needle valve.</li> </ol>        |  |  |
| 8               | MDP92 pressure < min. limit<br>pump inlet                                                                                                    | No paint pressure from the<br>paint supply                                                                                                    | Check pressure setting of the paint supply.                                                                |  |  |
| 9               | MDP92 Pressure > max. limit<br>pump inlet                                                                                                    | Paint pressure from the paint supply too high                                                                                                    | Check pressure setting of the paint supply.                                                                |  |  |
| 10              | MDP92 pressure < minimum<br>limit pump outlet                                                                                                    | <ol> <li>Alarm setting too high (min-<br/>imum limit).</li> <li>Pump defective.</li> <li>Sensor defective.</li> </ol>                                                                                                    | <ol> <li>Check alarm setting (min-<br/>imum limit).</li> <li>Check pump.</li> <li>Check sensor.</li> </ol> |  |  |
| 11              | MDP92 pressure > maximum<br>limit pump output                                                                                                    | <ol> <li>Material hardened in the<br/>mixed channel.</li> <li>Main needle defective.</li> </ol>                                                                                                    | <ol> <li>Check paint hose. Replace<br/>if necessary.</li> <li>Replace main needle valve.</li> </ol>        |  |  |

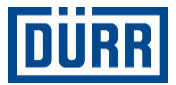

| Alarm<br>number | Alarm text                                               | Cause                                                                                                    | Measures                                                                                                    |
|-----------------|----------------------------------------------------------|----------------------------------------------------------------------------------------------------|----------------------------------------------------------------------------------------------------|
| 12              | No metering unit release:<br>Pressure > max. limit       | Excess pressure after the<br>pump. Pump actuation is<br>blocked; manual actuation of<br>the valves is still possible. | If possible, reduce excess<br>pressure by manually opening<br>the main nozzle. Otherwise<br>replace hose or main needle<br>valve. |
| 13              | MDP91 No metering unit<br>release: Pressure > max. limit | Excess pressure after the<br>pump. Pump actuation is<br>blocked; manual actuation of<br>the valves is still possible. | If possible, reduce excess<br>pressure by manually opening<br>the main nozzle. Otherwise<br>replace hose or main needle<br>valve. |
| 14              | Alarm: DP91 nominal value < 10 rpm                       | Nominal value too small.                                                                                              | Enlarge brush quantity.                                                                                                    |
| 15              | Alarm: DP92 nominal value < 10 rpm                       | Nominal value too small.                                                                                              | Enlarge brush quantity.                                                                                                    |
| 16              | Collective alarm paint pres-<br>sure regulator           | Upper or lower limit reached.                                                                                         | Check proportional valve<br>BFDS1                                                                                                 |
| 17-20           | Reserve                                                  |                                                                                                    |                                                                                                    |

#### Alarm group 7 - Alarm of the CanOpen bus

| Alarm<br>number | Alarm text                                                   | Cause                                                                                                    | Measures                                                                                                    |
|-----------------|--------------------------------------------------------------|----------------------------------------------------------------------------------------------------|----------------------------------------------------------------------------------------------------|
| 0               | CanOpen: Module IF7.ST3<br>FESTO valve terminal NOK          | <ol> <li>Valve terminal is defective.</li> <li>Bus connector is not<br/>inserted correctly.</li> <li>Cable break bus line DIP<br/>switch setting on the valve ter-<br/>minal incorrect.</li> </ol> | <ol> <li>Check connections.</li> <li>Check position of the DIP<br/>switch.</li> <li>Replace valve terminal.</li> </ol> |
| 1               | CanOpen: Module IF7.ST2<br>Indradrive servo amplifier<br>NOK | Servo amplifier defective.<br>Bus connector not inserted<br>correctly.<br>Do not transfer drive parame-<br>ters to the drive amplifier.                                                            | Check connections.<br>Replace drive amplifier.                                                                         |
| 2               | CanOpen: Module IF7.ST4<br>Indradrive servo amplifier<br>NOK | Servo amplifier defective.<br>Bus connector not inserted<br>correctly.<br>Do not transfer drive parame-<br>ters to the drive amplifier.                                                            | Check connections.<br>Replace drive amplifier.                                                                         |
| 3-15            | Reserve                                                      |                                                                                                    |                                                                                                    |

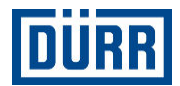

#### Alarm group 8 - General system alarms

| Alarm<br>number | Alarm text                                                                          | Cause                                                             | Measures                                                                                                    |
|-----------------|-------------------------------------------------------------------------------------|-------------------------------------------------------------------|----------------------------------------------------------------------------------------------------|
| 0               | HW:IF6.ST1 X20CM8281 dig-<br>ital In/Output module NOK                              | Module is defective.                                              | Replace module.                                                                                                    |
| 1               | UDP Connection: No vital signs from external control.                               |                                                                   |                                                                                                    |
| 2               | CPU Serial number < > con-<br>figured serial number (Station<br>start not possible) |                                                                   |                                                                                                    |
| 3               | HW:IF6.ST2 X20AO4622<br>analog output module NOK                                    | Output module is defective.                                       | Replace module.                                                                                                    |
| 4               | HW:IF6.ST3 X20AI4322<br>analog input module NOK                                     | Input module is defective.                                        | Replace module.                                                                                                    |
| 5               | HW:IF6.ST3 X20AI4322<br>Channel 1 limit value error                                 | Cable break pressure control valve LL1/ZL1                        | Check pressure control valve<br>or connection cable (shaping<br>air 1 / atomizer air).                                                                                          |
| 6               | HW:IF6.ST3 X20AI4322<br>Channel 2 limit value error                                 | Cable break pressure control valve LL2/HL1                        | Check pressure control valve<br>or connection cable (shaping<br>air 2 / horn air).                                                                                              |
| 7               | HW:IF6.ST3 X20AI4322<br>Channel 3 limit value error                                 | Cable break pressure control valve DP91IN                         | Check cable between pres-<br>sure sensor and isolating<br>switch amplifier or between<br>isolating switch amplifier and<br>input card (paint pump input<br>pressure sensor).    |
| 8               | HW:IF6.ST3 X20AI4322<br>Channel 4 limit value error                                 | Cable break pressure control valve DP91OUT                        | Check cable between pres-<br>sure sensor and isolating<br>switch amplifier or between<br>isolating switch amplifier and<br>input card (paint pump output<br>pressure sensor).   |
| 9               | HW: -K111 Paint pressure<br>minimum limit crossed                                   | Cable break pressure control valve PPR (Paint pressure regulator) | Check pressure control valve or connection cable.                                                                                                    |
| 10              | HW: -K111 Paint pressure maximum limit exceeded                                     | Cable break pressure control valve DP92IN                         | Check pressure control valve<br>or connection cable. Check<br>pressure inlet - Pressure<br>should be +1 bar greater than<br>the set point.                                      |
| 11              | HW:IF6.ST4 X20AI4322b<br>hardener pump pressure inlet<br>limit value error          | Cable break pressure control valve DP92OUT                        | Check cable between pres-<br>sure sensor and isolating<br>switch amplifier or between<br>isolating switch amplifier and<br>input card (hardener pump<br>input pressure sensor). |

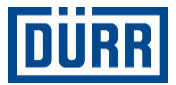

| Alarm<br>number | Alarm text                                                              | Cause                      | Measures                                                                                                    |
|-----------------|-------------------------------------------------------------------------|----------------------------|----------------------------------------------------------------------------------------------------|
| 12              | HW:IF6.ST3 X20Al4322 Hard-<br>ener pressure outlet limit<br>value error | -                          | Check cable between pres-<br>sure sensor and isolating<br>switch amplifier or between<br>isolating switch amplifier and<br>input card (hardener pump<br>output pressure sensor). |
| 13              | HW:IF6.ST4 X20Al4322b<br>analog input module NOK,                       | Input module is defective. | Replace module.                                                                                                    |

#### 8.7 High voltage

#### 8.7.1 Overview

Only for versions with high voltage (rotating atomizer EC and DC)

#### Personnel:

System operator

1

Ht on

Warning

Error

manual mode Painting release

 Open the "high voltage" menu using the button.

(2)

Set value kV Actual value kV

Actual value yA

Ht On/Off

0

0

0

З

4

#### **Status displays**

| Status display in the win                                                                                                    | tatus display in the window                                       |  |  |  |  |  |
|----------------------------------------------------------------------------------------------------|-------------------------------------------------------------------|--|--|--|--|--|
| Display                                                                                                    | Status                                                            |  |  |  |  |  |
| mile HOUSE                                                                                                    | High voltage is dese-<br>lected and switched off.                 |  |  |  |  |  |
| tenter<br>H on<br>menual mode<br>Patcing sease<br>Worring<br>Error<br>()<br>()<br>()<br>()<br>()<br>()<br>()<br>()<br>()<br>()                                                                                                    | High voltage is selected but not switched on.                     |  |  |  |  |  |
| terring<br>Error                                                                                                    | High voltage is switched on.                                      |  |  |  |  |  |
| tean<br>Rear<br>manual mode<br>Patring release<br>Warring<br>Warring<br>Error<br>W                                                                                                    | There is a warning mes-<br>sage of the high voltage<br>generator. |  |  |  |  |  |
| Matrix     R contr       He on     Image: Control of the second second | High voltage generator is disturbed.                              |  |  |  |  |  |

Fig. 84: "High voltage" menu

 $\bigcirc$ 

Ô

- 1 Release/block high voltage
- 2 Switch high voltage on/off
- 3 High voltage self-test
- 4 Nominal value input

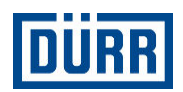

| Status display in the header row |                                                           |  |  |  |
|----------------------------------|-----------------------------------------------------------|--|--|--|
| Symbol                           | Status                                                    |  |  |  |
| $\succ$                          | High voltage is deselected and switched off.              |  |  |  |
| 4                                | High voltage is selected but not switched on.             |  |  |  |
| 4                                | High voltage is switched on.                              |  |  |  |
| 4                                | There is a warning message of the high voltage generator. |  |  |  |
| 合                                | High voltage generator is dis-<br>turbed.                 |  |  |  |

#### 8.7.2 High voltage On/ Off

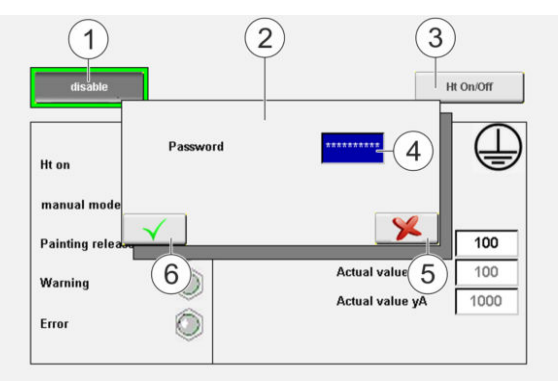

#### Fig. 85: High voltage On/ Off

Personnel:

- System operator
- + additional qualification high tension technology

#### Switch on high voltage

- Tap "Release" button (1).
   ⇒ Window (2) opens for password input.
- 2. Tap field (4).
- 3. Enter password using the on-screen keyboard.
- 4. Confirm password entry using button (6).
  - $\Rightarrow$  The "Release" button changes to "Block".

The button has a green border.

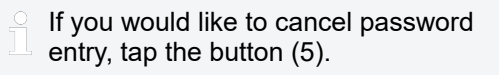

- 5. Press [I] key on the operator panel.
- 6. Tap "HS On/ Off" button (3).

 $\Rightarrow$  High voltage is switched on.

The button has a green border.

#### Switch off high voltage.

- 1. Press [0] key on the operator panel.
- Tap "HS On/ Off" button (3).
   ⇒ High voltage is switched off.

#### Block high voltage

Requirements:

- High voltage is switched off voltage.".
- 1. Tap "Block" button (1).
  - $\Rightarrow$  High voltage is blocked.

Button changes to "Release".

The button is gray.

If the Control cabinet is operated without high voltage, high voltage must be deselected. In deselected state, all messages of the high voltage generator are suppressed. This results in all the remaining components not being switched off in the event of a fault in the high voltage generator.

#### 8.7.3 Set nominal value of the high voltage generator

The nominal values for the high voltage generator are manually entered in the "Manual" operating mode. The nominal values from the brush records are specified in the "Brush" or "External brush" operating mode.

#### Input in "Manual" operating mode

Personnel:

- System operator
- + additional qualification high tension technology

Requirements:

- "Manual" operating mode is selected.
- Nominal values smaller than 30kV (in DC) and smaller  $100\mu A$  (in EC) are interpreted and processed as nominal value of "0".
- 1. Tap field next to "kV nominal value" or " $\mu$ A nominal value".
- 2. Enter nominal value for high voltage.

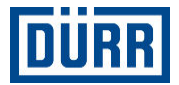

# Input in the "Brush" / "External brush" operating mode

Personnel:

- System operator
- + additional qualification high tension technology

Requirements:

- "Brush" or "External brush" operating mode is selected.
- 1. Nominal values are specified from the respective brush records ৬ 8.4 "Brush" .
- Depending on the high voltage generator, a nominal voltage value or nominal current value is specified.

#### 8.7.4 High voltage self-test

In the high voltage self-test, the safety disconnections U-safety and I-safety are automatically checked in the high voltage generator. The process flow of the test is recorded in the control system and cannot be influenced. The high voltage generator runs with a defined nominal value. The test recognizes defects and manipulations on the switch off functions and on the actual value recording.

#### Start high voltage self-test

Personnel:

- System operator
- + additional qualification high tension technology

Requirements:

- "Manual" operating mode is enabled.
- Rotary atomizer and high voltage are selected.
- High voltage is released and switched on.
- 1. Open the sub-menu "High voltage self-test" in the menu bar to the right using the 👪 button.

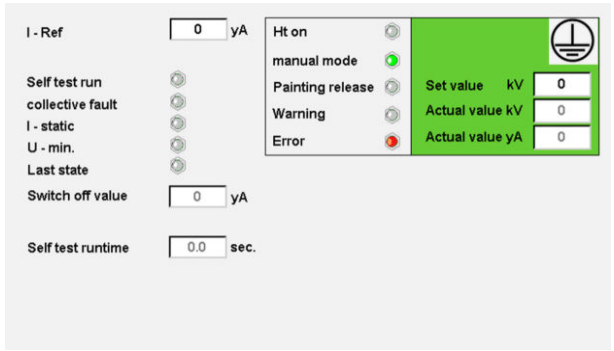

Fig. 86: "High voltage self-test" sub-menu

2. Start high voltage self-test in the visualizer (see station instructions of the application system).

The following actions are performed automatically after the start:

- Reading out the nominal value settings (U-safety/ I-safety) from the controller.
- Switching on the high voltage with the value 20kV
- Wait until the voltage has reached the required value.
- Starting the high voltage self-tests.
- Nominal value specification in the range of settings
- Recording the actual values on triggering the switch off.
- Compare actual cutout values with the nominal value settings.
- Ending the high voltage self-tests.
- Check whether output voltage is switched off.

#### 8.8 2K color configuration

Only for versions with 2K process

The material mixture is configured in the "color configuration menu. A maximum 20 brush records can be parameterized.

Personnel:

- System operator
- Open "Color configuration" menu using the button.

|    | valve no. | Col<br>valve no. | or config<br>mix ratio | guration ta<br>mix ratio | Pot time | Pot time |   |   |     |
|----|-----------|------------------|------------------------|--------------------------|----------|----------|---|---|-----|
| [  | 1         | 3                | 6                      | 1                        | 22       | 30       |   |   |     |
|    | paint     | hardener         | paint                  | hardener                 | warning  | alarm    |   |   |     |
| 1  | 1         | 1                | 6                      | 1                        | 22       | 30       |   |   |     |
| 2  | 2         | 2                | 6                      | 1                        | 22       | 30       | _ |   | - 1 |
| 3  | 1         | 3                | 6                      | 1                        | 22       | 30       |   |   | -   |
| 4  | 2         | 1                | 6                      | 1                        | 22       | 30       |   | w |     |
| 5  | 1         | 1                | 6                      | 1                        | 22       | 30       | _ |   |     |
| 6  | 1         | 1                | 6                      | 1                        | 22       | 30       |   |   |     |
| 7  | 1         | 1                | 6                      | 1                        | 22       | 30       |   |   |     |
| в  | 1         | 1                | 6                      | 1                        | 22       | 30       |   |   |     |
| 9  | 1         | 1                | 6                      | 1                        | 22       | 30       |   |   |     |
| 10 | 1         | 1                | 6                      | 1                        | 22       | 30       |   |   |     |

Fig. 87: "2K color configuration" menu

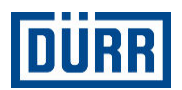

| ltem | Description                                                                                                    |
|------|----------------------------------------------------------------------------------------------------|
| 1    | Enter the number of the paint valve for the material mixture. Up to 10 colors are possible.                                                                                                    |
| 2    | Enter the number of the hardener valve for<br>the material mixture. Up to 3 hardeners are<br>possible.                                                                                                    |
| 3    | Enter the proportion of the paint for the mixing ratio (max. 10).                                                                                                    |
| 4    | Enter the proportion of the hardener for the mixing ratio (max. 10).                                                                                                    |
| 5    | <ul> <li>The pot time monitors how long the material mixture has not been renewed. This helps avoid hardening of the mixture in the main channel.</li> <li>Enter time in minutes. On expiry of the period, a warning is issued.</li> </ul>              |
| 6    | <ul> <li>The pot time monitors how long the material mixture has not been renewed. This helps avoid hardening of the mixture in the main channel.</li> <li>Enter time in minutes. Upon expiration of the period, an alarm message is issued.</li> </ul> |

If the station is switched on, automatic purging of the main channel starts if the pot time alarm is enabled. If purging was ended without error, the pot time alarm is reset.

It is only possible to monitor the main channel if
 the exact hose length is entered in the "Station settings" menu 
 8.2.4 "Station settings" .

#### **Changing record**

Personnel:

System operator

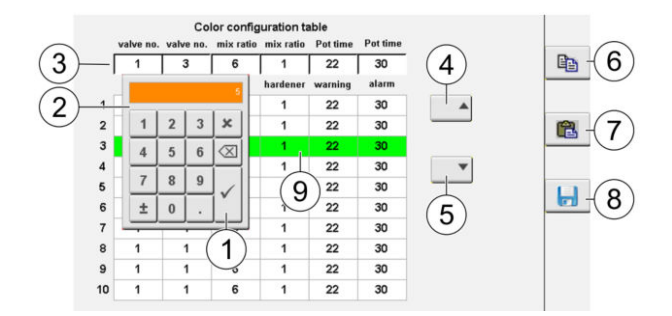

Fig. 88: Change color configuration

Select a record with the arrow keys (4) and (5).
 ⇒ Selected record (9) has a green background.

Values of the record are displayed in a separate row (3).

- 2. Tap any value in the row.
  - $\Rightarrow$  Input window (2) opens.
- 3. Enter and confirm new value (1).
- 4. Tap "Save" button (8).
  - ⇒ New value is incorporated into the table and saved on the storage card.

#### Copy record

- 1. Select record with the arrow keys (4) and (5).
  - $\Rightarrow$  Selected record (9) has a green background.
- Tap "Copy" button (6).
   ⇒ Record is copied.
- 3. Tap "Add" button (7).
  - ➡ Record is added in any arbitrary record. The old record is overwritten by the new one.

#### 8.9 Application

Given below as an example how an application is executed.

Personnel:

- System operator
- + additional qualification high tension technology

Protective equipment:

- Protective workwear
- Safety boots
- 1. Turn on power supply 7.2 "Switching on" .
- 2. Switch on Control cabinet & 7.2 "Switching on" .
  - Operator interface is ready. Start window is displayed. System is in the "Manual" operating mode.

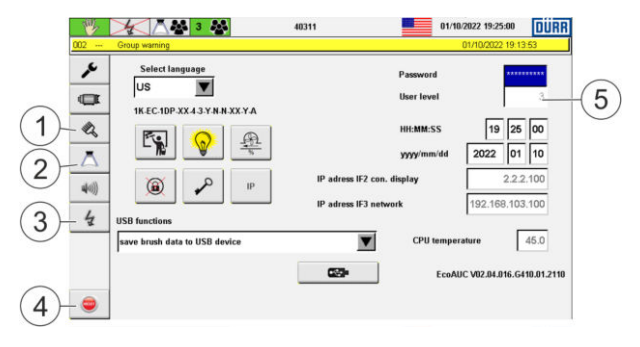

Fig. 89: Start window

 Log-on at the visualizer (5). 
 ♦ 8.2.8 "Log on and Log off".

- 4. Optional: Acknowledge error messages (4).
- Open the "High voltage" menu with the 4 button (3).

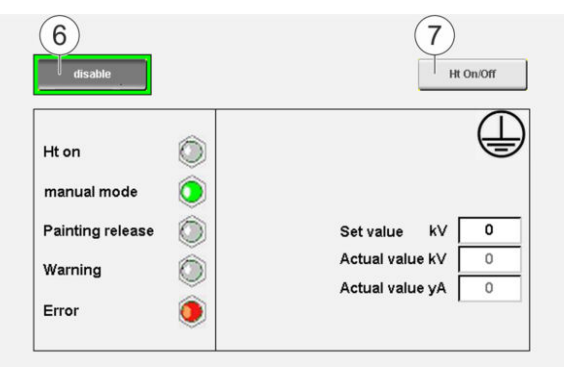

Fig. 90: "High voltage" menu

- Release (6) and switch on (7) high voltage <a href="#">§ 8.7</a> "High voltage".
- 7. Open "Brush" menu with the 🔌 button (1).
- Switch to the "Manage brush parameters" menu using the so button.

|   |      |      | Brush | table   |     |             |        |
|---|------|------|-------|---------|-----|-------------|--------|
|   | BLL1 | BLL2 | ML1   | PV      | HV  |             | -      |
| ſ | 0.00 | 0.00 | 0     | 0       | 0 - | Constant of | -(8    |
|   | bar  | bar  | rpm   | ccm/min | уΑ  |             | $\sim$ |
|   | 2.00 | 5.00 | 300   | 200     | 0   |             |        |
|   | 0.00 | 0.00 | 0     | 0       | 0   | -           | J      |
| 1 | 0.00 | 0.00 | 0     | 0       | 0   |             | 1      |
|   | 0.00 | 0.00 | 0     | 0       | 0   | •           |        |
|   | 0.00 | 0.00 | 0     | 0       | 0   |             | -      |
| 5 | 0.00 | 0.00 | 0     | 0       | 0   | l °         |        |
|   | 0.00 | 0.00 | 0     | 0       | 0   | -           |        |
|   | 0.00 | 0.00 | 0     | 0       | 0 - |             |        |
|   | 0.00 | 0.00 | 0     | 0       | 0   | -           | (9     |
| 1 | 0.00 | 0.00 | 0     | 0       | 0   | ÷           |        |

Fig. 91: "Brush parameters" menu

- 9. Create brush records (8) <a>Image brush parameters" .</a>
- 10. Enable "Brush" operating mode 🗞 7.4 "Operating mode" .
- 11. Open the "Timer programs" menu with the <u>button</u> (2).

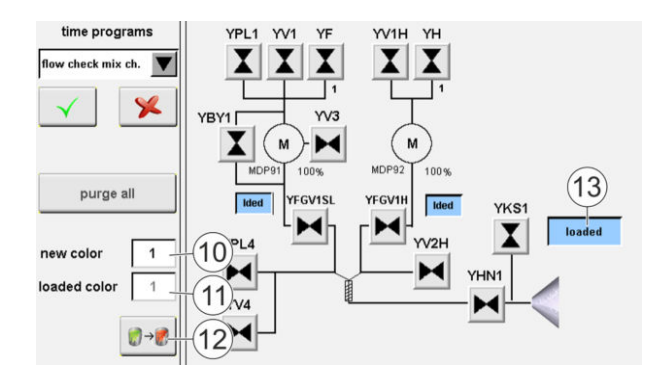

Fig. 92: "Timer programs" menu

- 12. Enter the color number to be applied in the "New color (10)" input window.
- 13. Start color change (12) 
  ⇒ 8.3.4 "Color changer".
  ⇒ If the status of the color changer is "Charged" (13) and the selected color number is displayed in the "Charged color" (11) input window, the color change is complete.
- 14. Switch to the "Brush" menu with the 🔌 button (1).
- 15. Select the brush record (9) required for application \$ 8.4.3 "Manage brush parameters" .
- 16. Enable brush record using the  $\checkmark$  button.
  - All process components are automatically actuated with the nominal values of the brush record.

In the Brush menu, the "HN1" main needle can be opened and closed for outputting the color.

- The brush records can be changed
- and enabled during the application, as required.
- 17. Open the "Timer programs" menu with the button (2) after terminating the application.
- 18. Select "Purging" function in the drop-down menu.
- 19. Start "Purging" function using the \_\_\_\_\_ button.
  - ⇒ The purging program ends when the color changer shows the status as "Purged".
    - Only for versions with 2K process:
       On clicking the "Purge all" button in the "Timer programs" menu, all ducts are purged successively.

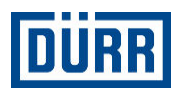

## 9 Cleaning

#### 9.1 Safety recommendations

#### ANGER!

#### Voltage

Electrical voltage can be present on components and cables despite switched off supply voltage. There is the danger of electrical shock on contact with live components, which can cause death.

- Have only qualified electricians carry out work on the electrical components and cables.
- Prior to starting work, shut down the power supply and secure it personalized from being switched on again.
- Verify that no current is present on the electrical components and cables.
- Follow the circuit diagram.

## A DANGER!

#### Risk of death due to high voltage

After switching off the power supply, the stored residual charges pose the danger of electrical shock, which can lead to death.

- Prior to starting work, switch off the power supply and secure it personalized from being switched on again.
- Discharge the entire system by means of a grounding rod.

#### Working space in front of and behind the Control cabinet

For cleaning work, the Control cabinet must be accessible from all sides.

- Dimensions of working space: minimum 1200mm
- Push maximum 1m to ensure access to the rear side of the Control cabinet.
- 180° opening of the Control cabinet doors must be guaranteed.

#### 9.2 General notes

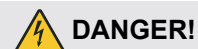

#### Not observing the five safety rules

Failure to observe and comply with the five safety rules will pose the danger of an electric shock on contact with live components. Serious injuries and death can be the consequence.

Follow the following five safety rule before all work on control cabinet:

- Disconnection
- Secure against reconnection.
- Ensure that there is no voltage present on any pole.
- Ground and short-circuit.
- Cover and screen off adjacent live parts.

#### 9.3 Cleaning

#### NOTICE!

#### Unsuitable cleaning agents

Solvent-based and abrasive cleaning agents can damage the surfaces.

 Only use solvent-free household cleaner for scratch-sensitive surfaces.

Requirements:

- Observe five safety rules 
   10.2 "General notes".
- Control cabinet is in a position, in which work can be executed.
- Brakes on the Control cabinet are secured.

#### Cleaning the touch display

Personnel:

Cleaning staff

Protective equipment:

- Protective workwear
- Protective gloves
- 1. Enable "Clean the screen" menu. ⅍ 8.2.2 "Screen cleaning"
- 2. Moisten a piece cloth with solvent-free detergent.
- 3. Wipe down touch display with a damp cloth.

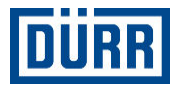

#### Clean the Control cabinet Housing from Outside

Personnel:

Cleaning staff

Protective equipment:

- Protective workwear
- Protective gloves
- 1. Moisten a piece cloth with solvent-free detergent.
- 2. Damp wiping down of the housing

#### **Cleaning Fan Cover**

Personnel:

Cleaning staff

Protective equipment:

- Protective workwear
- Protective gloves
- 1. Moisten a piece cloth with solvent-free detergent.
- 2. Damp wiping down of the fan cover.

#### 10 Maintenance

#### 10.1 Safety notes

#### A DANGER!

#### Voltage

Electrical voltage can be present on components and cables despite switched off supply voltage. There is the danger of electrical shock on contact with live components, which can cause death.

- Have only qualified electricians carry out work on the electrical components and cables.
- Prior to starting work, shut down the power supply and secure it personalized from being switched on again.
- Verify that no current is present on the electrical components and cables.
- Follow the circuit diagram.

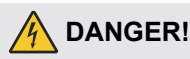

#### Risk of death due to high voltage

After switching off the power supply, the stored residual charges pose the danger of electrical shock, which can lead to death.

- Prior to starting work, switch off the power supply and secure it personalized from being switched on again.
- Discharge the entire system by means of a grounding rod.

### MARNING!

#### Escaping compressed air

Escaping compressed air can cause serious injury. Before working on the product:

- Disconnect the system with the product from compressed air.
- Secure system personalized from being switched on again.
- Depressurize the lines.
- Bleed the product.
- Wear specified protective equipment.

### 

#### Unsuitable spare parts

Spare parts of third-party suppliers may possibly not be able to hold the loads. Serious injury and death could be the consequence.

Use exclusively original spare parts.

# Working space in front of and behind the Control cabinet

For maintenance work, the Control cabinet must be accessible from all sides.

- Dimensions of working space: minimum 1200mm
- Push maximum 1m to ensure access to the rear side of the Control cabinet.
- 180° opening of the Control cabinet doors must be guaranteed.

Follow the following five safety rule before all work

Ensure that there is no voltage present on any

Cover and screen off adjacent live parts.

on control cabinet:

Disconnection

Secure against reconnection.

Ground and short-circuit.

#### 10.2 General notes

#### A DANGER!

#### Not observing the five safety rules

Failure to observe and comply with the five safety rules will pose the danger of an electric shock on contact with live components. Serious injuries and death can be the consequence.

#### 10.3 Maintenance schedule

The maintenance intervals given below are based on experiential values. Adjust maintenance intervals individually if necessary.

.

pole.

| Interval | Maintenance work                                                                                                    |  |  |  |  |  |
|----------|----------------------------------------------------------------------------------------------------|--|--|--|--|--|
| Daily    | Check the emergency stop function by pressing the emergency stop button.                                                  |  |  |  |  |  |
|          | Check correct connection of the ground cable.                                                                             |  |  |  |  |  |
| Weekly   | Cleanse Control cabinet housing and Touch display $\$ 9.3 "Cleaning" .                                                    |  |  |  |  |  |
|          | Check shielding braid of the high voltage cable for damage (if the line is movable).                                      |  |  |  |  |  |
| Monthly  | Check filter of the maintenance unit for impurities. If necessary, replace.                                               |  |  |  |  |  |
|          | Check electrical fuses.                                                                                                   |  |  |  |  |  |
| Annually | Replace filter of the maintenance unit  10.4.2 "Replace filter of the maintenance unit." .                                |  |  |  |  |  |
|          | Check pneumatic assembly on the back of the Control cabinet for functioning and leakages.                                 |  |  |  |  |  |
|          | Check compressed air manual controller in the maintenance unit for functioning and leakage.                               |  |  |  |  |  |
|          | Check that cable connections and plugs are seated correctly.                                                              |  |  |  |  |  |
|          | Check pressure switch for functioning.                                                                                    |  |  |  |  |  |
|          | Check R/O converter for functioning.                                                                                      |  |  |  |  |  |
|          | Check switch-on valve in the maintenance unit for functioning.                                                            |  |  |  |  |  |
|          | Check ground resistance on the shielding braid of the high voltage cable.                                                 |  |  |  |  |  |
|          | Check shielding braid of the high voltage cable for damage (for fixed traverse).                                          |  |  |  |  |  |
|          | Check ground cable. If necessary, replace.                                                                                |  |  |  |  |  |
|          | Check safety switch off for high tension (switch off thresholds). You will find the description in the standard EN 50176. |  |  |  |  |  |
|          | Check filter mat of the blower. If necessary, replace. See manufacturer's document.                                       |  |  |  |  |  |

#### 10.4 Maintenance work

#### 10.4.1 Replace compressed air hoses.

- Personnel:
- Electrician
- + additional qualification high tension technology

#### Protective equipment:

- Eye protection
- Use ear protection

- Protective workwear
- Protective gloves
- Safety boots

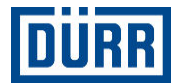

Requirements:

- Control cabinet is in a position, in which work can be executed.
- Brakes on the Control cabinet are secured.
- Control cabinet is switched off and secured against being switched on again.
- Verified that no current is present.
- Compressed air supply is switched off.
- System is depressurized:
  - Close shutoff valve on the maintenance unit.
     Use a padlock to secure it against reconnection.
- Observe five safety rules 
   10.2 "General notes".

- 1. Pull out compressed air hose from the plug connection.
- 2. Cut off new compressed air hose at a 90° angle using hose cutter (W12030001)
- 3. Press new compressed air hose up to the mechanical stop in the plug-in connection.
- 4. Perform the following checks:
  - Check plugged connection for escaping compressed air.
  - Check compressed air hose for flexing.
  - Check allowable bend radii of the compressed air hose.
  - Check error-free traverse of the compressed air hose without tensile load.

Remove all external objects (e. g. tools) in Control cabinet after concluding all work.

#### 10.4.2 Replace filter of the maintenance unit.

Personnel:

- Electrician
- + additional qualification high tension technology

Protective equipment:

- Eye protection
- Use ear protection
- Protective workwear
- Protective gloves
- Safety boots

Requirements:

- Control cabinet is in a position, in which work can be executed.
- Brakes on the Control cabinet are secured.
- Control cabinet is switched off and secured against being switched on again.
- Verified that no current is present.
- Compressed air supply is switched off.
- System is depressurized:
  - Close shutoff valve on the maintenance unit. Use a padlock to secure it against reconnection.
- Observe five safety rules 🗞 11.2 "General notes" .
- 1. Replace filter as specified in documentation Maintenance units MS6 / MS4.

Remove all external objects (e. g. tools) in Control cabinet after concluding all work.

#### 10.4.3 Replacing illuminated push button

Personnel:

Electrician

- Protective equipment:
- Safety boots

Requirements:

- Control cabinet is in a position, in which work can be executed.
- Brakes on the Control cabinet are secured.
- Control cabinet is switched off and secured against being switched on again.
- Verified that no current is present.
- Compressed air supply is switched off.
- System is depressurized:
  - Close shutoff valve on the maintenance unit. Use a padlock to secure it against reconnection.
- Observe five safety rules 🗞 11.2 "General notes" .

# DÜRR

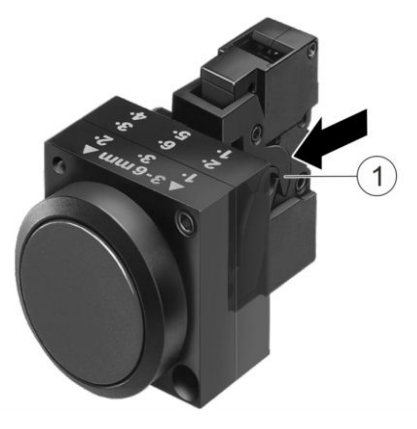

Fig. 93: Replacing illuminated push button

- 1. Open Control cabinet.
- 2. Using a screwdriver, press against the fixation (1).
- 3. Disconnect cable on the illuminated push button.
- 4. Connect cable to the new illuminated push button.
- 5. Insert new illuminated push button.
   ⇒ Illuminated push button latches in place.
  - Remove all external objects (e. g. tools) in Control cabinet after concluding all work.

# 11 Decommissioning and Disposal

11.1 Safety recommendations

# A DANGER!

#### Risk of death due to high voltage

After switching off the power supply, the stored residual charges pose the danger of electrical shock, which can lead to death.

- Prior to starting work, switch off the power supply and secure it personalized from being switched on again.
- Discharge the entire system by means of a grounding rod.

# 

#### **Rolling Away and Tipping Over**

If the control cabinet rolls away or tips over, it can cause serious injuries and material damage.

- When moving, ensure that there are no obstacles on the floor, such as hoses.
- Slide it by maximum 1 meter only for assembly and maintenance work.
- Have only two persons sliding it.
- Ensure, both before and after work on the control cabinet, that the brakes are engaged.

### 11.2 General notes

#### A DANGER!

#### Not observing the five safety rules

Failure to observe and comply with the five safety rules will pose the danger of an electric shock on contact with live components. Serious injuries and death can be the consequence.

Follow the following five safety rule before all work on control cabinet:

- Disconnection
- Secure against reconnection.
- Ensure that there is no voltage present on any pole.
- Ground and short-circuit.
- Cover and screen off adjacent live parts.

#### 11.3 Decommissioning

Personnel:

- Electrician
- + additional qualification high tension technology

Protective equipment:

- Protective workwear
- Use ear protection
- Protective gloves
- Safety boots

#### Requirements:

- Control cabinet is switched off and secured against being switched on again being switching off".
- 1. Disconnect power supply.
- 2. Discharge total system by means of a grounding rod.
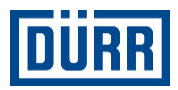

### Disconnect compressed air supply

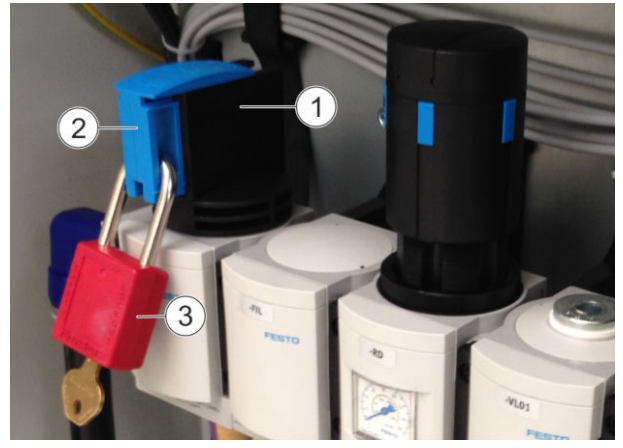

Fig. 94: Mains disconnecting device on maintenance unit

- 3. Turn mains disconnecting device (1) in clockwise direction.
  - $\Rightarrow$  Plastic toggle (2) points to the front.
- 4. Pull out plastic toggle (2).
- 5. Use a padlock (3) to secure it against reconnection.
  - $\Rightarrow$  System is depressurized.
- 6. Disassemble all connected components, hoses and cables.

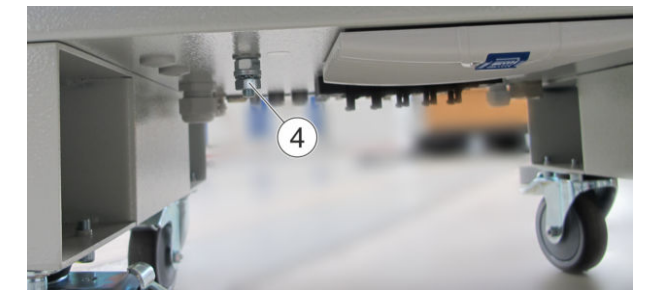

Fig. 95: Grounding bolts below Control cabinet

7. Unclamp ground cable on ground bolt (4) below the Control cabinet.

## 11.4 Disposal

**ENVIRONMENT!** 

# Improper waste disposal

Improper waste disposal threatens the environment and prevents re-use and recycling.

- Clean components before their disposal.
- Always dispose of components in accordance with their characteristics.
- Collect leaked out utilities and auxiliaries completely.
- Dispose of work equipment soaked in coating materials or operating substances according to the disposal provisions in force.
- Dispose of utilities and auxiliaries according to the disposal provisions in force.
- In case of doubt, refer to the local disposal authorities.

# 12 Technical data

# 12.1 Dimensions and weight

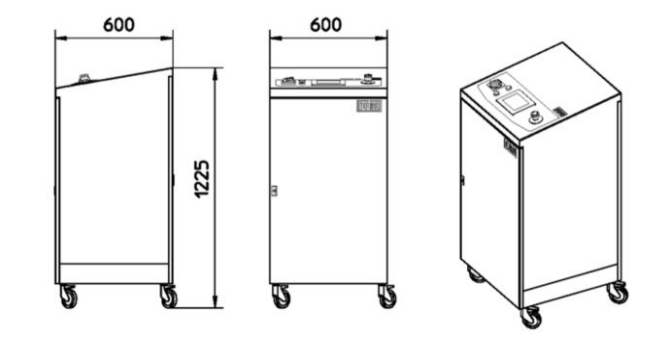

## Fig. 96: Dimensions

| Detail | Value         |
|--------|---------------|
| Height | 1225 mm       |
| Width  | 600 mm        |
| Depth  | 600 mm        |
| Weight | approx. 140kg |

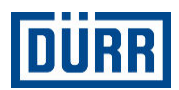

# **Dimensions with opened Control cabinet doors**

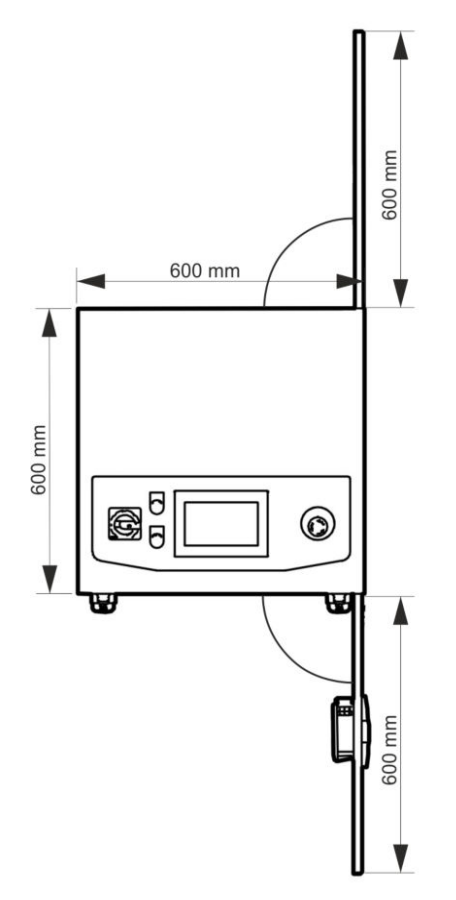

Fig. 97: Dimensions - View From Top

# 12.2 Connections

| Maximum hose lengths and cable lengths                |       |  |  |
|-------------------------------------------------------|-------|--|--|
| Detail                                                | Value |  |  |
| Paint hose, max.                                      | 5 m   |  |  |
| Control cabinet to atomizer, max.                     | 10 m  |  |  |
| Control cabinet to pump, max.                         | 10 m  |  |  |
| Color changer to paint pressure regulator/dosing pump | 0.2m  |  |  |

# 12.3 Operating conditions

| Detail                      | Value        |
|-----------------------------|--------------|
| Operating temperature, min. | 10 °C        |
| Operating temperature, max. | 40 °C        |
| Min. relative humidity      | 20 %         |
| Relative humidity, max.     | 80 %         |
| Installation altitude, max. | 2000 m (NHN) |
| Protection type             | IP54         |

# 12.4 Operating values

| Detail                                                               | Variant           | Value                                               |
|----------------------------------------------------------------------|-------------------|-----------------------------------------------------|
| High voltage                                                         | EC                | 80kV/400<br>μA                                      |
| ngn voltage                                                          | DC                | 80kV/100<br>μA                                      |
| Voltage, min.                                                        | -                 | 3 x 380V                                            |
| Voltage, max.                                                        | -                 | 3 x 480V                                            |
| Current strength                                                     | -                 | 16A                                                 |
| Frequency                                                            | -                 | 50/60Hz                                             |
|                                                                      | 1K, 1PPR          |                                                     |
| Power, max.                                                          | 1K, 1DP           | 4 kW                                                |
|                                                                      | 2K                |                                                     |
| Speed, max.                                                          | EC, DC,<br>HRZ    | 70,000 RP<br>M                                      |
| Braking time (from<br>70,000 RPM to 5,000<br>RPM) without load, max. | EC, DC,<br>HRZ    | 15s                                                 |
| Input pressure, min.                                                 | -                 | 6bar<br>(dynamic)<br>at max.<br>96m <sup>3</sup> /h |
| Input pressure, max.                                                 | -                 | 8bar<br>(dynamic)<br>at max.<br>96m <sup>3</sup> /h |
| Air consumption, max.                                                | EC, DC,<br>HRZ    | 1600 NI/min                                         |
|                                                                      | AS, AA, AL,<br>PJ | 1200 NI/min                                         |

The technical data on the applicators is found in the operating instructions of the **Eco**Bell rotary atomizer and the **Eco**PaintJet application device.

# 12.5 Compressed air quality

- Purity classes in accordance with ISO 8573-1: 1:4:1
- Limitations for purity class 4 (pressure dew point max.):
  - $\leq -3^{\circ}$ C at 7bar absolute
  - ≤ +1°C at 9bar absolute
  - $\leq +3^{\circ}C$  at 11bar absolute

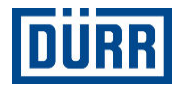

#### 12.6 Type plate

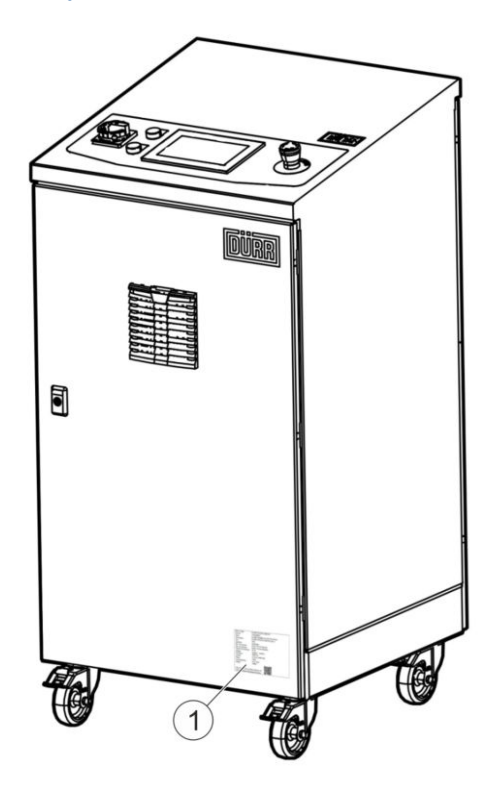

Fig. 98: Position of type plate

The type plate (1) shows the following details:

- Product denomination .
- Material number
- Order code
- Year of manufacture
- Minimum air pressure
- Maximum air pressure
- Protection type
- Voltage
- Frequency •
- Current strength
- Power .
- Protection
- Weight
- Manufacturer
- QR-Code

## E30310001V

| F30310001V |                                           |          |              |                         |
|------------|-------------------------------------------|----------|--------------|-------------------------|
| Item       | Description                               | Quantity | Order number | Spare part/Wear<br>part |
| 101        | DRIVE CONTROL UNIT\18A<br>HCS01.1 CANopen | 1        | E03140091    | E                       |
| 102        | DRIVE CONTROL UNIT\18A<br>HCS01.1 CANopen | 2        | E03140091    | E                       |

#### 12.7 Operating and auxiliary materials

Do not use corrosive cleaning agents to clean the Control cabinet.

| Denomination                               | Specification                                     |
|--------------------------------------------|---------------------------------------------------|
| Touch display                              | Solvent-free cleaning agents                      |
| Cable connection to high voltage generator | Technical petroleum jelly<br>ଓ 13.3 "Accessories" |

### 13 Spare parts, tools and accessories

#### 13.1 Spare parts

Following information is required for ordering spare parts:

- Serial number of Control cabinet
- Complete configuration key The information on the type plate is not sufficient.
  - In the event of replacement of the CPU card (item 1039) only Dürr Systems can install the associated software 🗞 "Hotline and Contact".

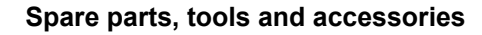

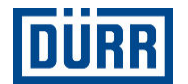

| Item | Description                                      | Quantity | Order number | Spare part/Wear<br>part |
|------|--------------------------------------------------|----------|--------------|-------------------------|
| 103  | LINE FILTER\480V 16A F.DKC-<br>CONTR. DEVICE     | 1        | E05020030    | E                       |
| 104  | CLAMP SCREEN TER-<br>MINAL\F.4-13.5mm SCREW      | 1        | E14460013    | Ν                       |
| 105  | CLAMP SCREEN TER-<br>MINAL\F.4-13.5mm SCREW      | 2        | E14460013    | Ν                       |
| 201  | INPUT CARD\ANALOG 4 In<br>0-20mA TYP X20         | 1        | E03020113    | E                       |
| 202  | OUTPUT CARD\ANALOG 4 OUT<br>0-20mA +/-10V        | 1        | E03030093    | E                       |
| 203  | INPUT CARD\ANALOG 2 In<br>0-20mA                 | 1        | E03020112    | E                       |
| 204  | CONNECTION CARD\PLACE<br>HOLDER (DUMMY)          | 1        | E03170005    | Ν                       |
| 205  | CPU-CARD\X20CP1382                               | 1        | E03110142    | Ν                       |
| 206  | I/O-CARD\4INP/2OUT DIGITAL 1IN<br>ANALOG         | 1        | E03440037    | E                       |
| 207  | FIELD TERM.\X20 12-POL.24VDC coded TB12          | 4        | E03910001    | E                       |
| 208  | BUS MOD.\X20 24V                                 | 4        | E03910002    | E                       |
| 209  | PLUG\2-POL.SPR. BAL. 3.81 1.5<br>mm <sup>2</sup> | 1        | E20010426    | E                       |
| 210  | CONTROL PANEL\POWER PANEL<br>T30 7"              | 1        | F02030035    | E                       |
| 211  | INTERFACE MODULE\RJ45 ZU<br>RJ45                 | 1        | E40050034    | E                       |
| 301  | FRONT PLATE\F.CONTR.<br>ELECTR.HSP G500 GB       | 1        | E06010012    |                         |
| 302  | EcoHT2 G500 GENERATOR                            | 1        | E80010008    | V                       |
| 303  | HS CASCADE KPL.\15-906-049                       | 1        | E10110013    | V                       |
| 304  | HV SLOT\EcoHT G100 1/2 19"                       | 1        | F08080017    | E                       |
| 305  | HV SLOT\EcoHT G500 1/2 19"                       | 1        | F08080019    | E                       |
| 306  | CLAMP. PIECE\D70 93x90x20 HV-<br>CASCADE PPh     | 2        | M24010290    |                         |
| 307  | COVER HOOD\520x127x94 pcs.                       | 1        | M59020757    | Ν                       |
| 308  | PIPE BRACKET\D50 PP                              | 2        | M62020006    |                         |
| 309  | HATCH\HV-INSTALLATION                            | 1        | M64010029    |                         |
| 310  | NOTES FILM\F. CASCADE HIGH<br>VOLTAGE            | 1        | M44030010    | Ν                       |
| 311  | PETROL. JELLY\BERULUB PV<br>DAB 10 20g BAG       | 1        | W32120006    | V                       |
| 401  | R/O CONVERTER DR\HN M18<br>Eex 2/1               | 1        | E34010034    | E                       |
| 402  | BRACKET\40x100x5x40 AI                           | 1        | M19102011    | Ν                       |

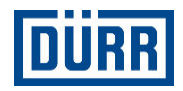

| ltem | Description                                  | Quantity | Order number | Spare part/Wear<br>part |
|------|----------------------------------------------|----------|--------------|-------------------------|
| 404  | ISOLATING SWICH AMPLI-<br>FIER\MACX 0/4-20mA | 2        | E03220051    | E                       |
| 405  | ISOLATING SWICH AMPLI-<br>FIER\MACX 0/4-20mA | 4        | E03220051    | E                       |
| 406  | GROUND TERMINAL\Cable<br>6-8mm M4            | 2        | E11020019    | Ν                       |
| 407  | GROUND TERMINAL\Cable<br>6-8mm M4            | 2        | E11020019    | Ν                       |
| 408  | GROUND TERMINAL\Cable<br>6-8mm M4            | 4        | E11020019    | Ν                       |
| 409  | END BRACKET\CLIPFIX 35                       | 17       | E11060010    | Ν                       |
| 410  | END BRACKET\CLIPFIX 35                       | 15       | E11060010    | Ν                       |
| 411  | COVER PLATE\2mm GREY ZPV                     | 4        | E11070046    | Ν                       |
| 412  | COVER PLATE\D-ST 2.5 GREY                    | 4        | E11070047    | Ν                       |
| 413  | COVER PLATE\D-ST 2.5 GREY                    | 3        | E11070047    | Ν                       |
| 414  | COVER PLATE\D-ST 2.5<br>QUATTRO GREY         | 2        | E11070053    | Ν                       |
| 415  | COVER PLATE\D-ST 6 GREY                      | 1        | E11070054    |                         |
| 416  | PROTECTIVE WARNING\YELLOW<br>W. BLACK FLASH  | 2        | E11090006    | Ν                       |
| 417  | BUS BAR SUPPORT\1-POL.TO<br>30x10 mm         | 2        | E14400011    | Ν                       |
| 418  | BUS BAR SUPPORT\AB/SS-M<br>F.3x10mm          | 2        | E14400013    | Ν                       |
| 419  | RELAY MOD.\PLC SERIES<br>CHANGEOVER RELAYS   | 2        | E16050010    | E                       |
| 420  | ILLUM. PUSH BUTTON\D22 RD<br>FLAT CLEAR EN.  | 1        | E17040077    | E                       |
| 421  | SWITCHING ELEMENT\1Ö<br>FRONT SPR. BAL.      | 1        | E17180015    | V                       |
| 422  | MAIN SWITCH\16A 3-POL FRONT<br>ATTACHMENT.   | 1        | E17100028    | V                       |
| 423  | LAMP HOLD.\LED 24V WHITE<br>SPRING BAL.FRO.  | 1        | E02100036    | E                       |
| 424  | TAG HOLDER\50x30 F.LABEL<br>17.5x27          | 2        | M44110033    | Ν                       |
| 425  | DESCR.LABEL\SYMBOL LABEL<br>PUSH BUTTON O    | 1        | M44010399    | Ν                       |
| 426  | POWER SWITCH\TRANS-<br>FORMER 11-16A BGR.S00 | 1        | E17210086    | V                       |
| 427  | POWER SWITCH\TRANS-<br>FORMER 11-16A BGR.S00 | 1        | E17210086    | V                       |
| 428  | POWER SWITCH\TRANS-<br>FORMER 11-16A BGR.S00 | 1        | E17210086    | V                       |
| 429  | POWER SWITCH\TRANSFORM.<br>2.2-3.2A BGR.S00  | 1        | E17210088    | V                       |

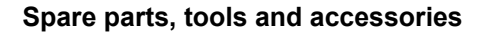

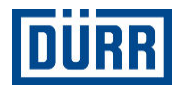

| Item | Description                                      | Quantity | Order number | Spare part/Wear<br>part |
|------|--------------------------------------------------|----------|--------------|-------------------------|
| 430  | POWER SWITCH\TRANS-<br>FORMER 0.55-0.8A S00      | 1        | E17210106    | V                       |
| 431  | AUXILIARY CIRCUIT SWITCH\1S<br>1Ö DIAGON.        | 2        | E17220023    | V                       |
| 432  | AUXILIARY CIRCUIT SWITCH\1S<br>1Ö DIAGON.        | 1        | E17220023    | V                       |
| 433  | ACCESSOR.\LOCC-BOX SUPPLY<br>SET                 | 1        | E18990019    | Ν                       |
| 434  | MONITOR. CURRENCY\LOCC<br>BOX 24VDC 1-10A        | 4        | E18260003    | E                       |
| 435  | MAIN PROTECTION\3kW/400V 1Ö<br>24VDC             | 2        | E19010040    | E                       |
| 436  | MAIN PROTECTION\3kW/400V 1Ö<br>24VDC             | 2        | E19010040    | E                       |
| 437  | MAIN PROTECTION\3kW/400V 1Ö<br>24VDC             | 2        | E19010040    | E                       |
| 438  | AUX. SWITCH<br>BLOCK\2S/2Ö F.CONT. S0/S00        | 2        | E19030033    | V                       |
| 439  | AUX. SWITCH<br>BLOCK\2S/2Ö F.CONT. S0/S00        | 2        | E19030033    | V                       |
| 440  | AUX. SWITCH<br>BLOCK\2S/2Ö F.CONT. S0/S00        | 2        | E19030033    | V                       |
| 441  | EMER. STOP SWITCh. DEV.<br>\24VDC 3S 1Ö PNOZ     | 1        | E19500017    | V                       |
| 442  | PLUG\F.COMPLETION DDL M12<br>A-cod.              | 1        | E20010238    | E                       |
| 443  | PLUG\D-SUB 9-POL CAN/M12                         | 2        | E20010448    | E                       |
| 444  | PLUG\D-SUB 9-POL CAN/M12                         | 1        | E20010448    | E                       |
| 445  | PLUG UNIT\T-BUS HOUSING<br>5POL                  | 2        | E20710022    | Ν                       |
| 446  | PLUG UNIT\T-BUS HOUSING<br>5POL                  | 4        | E20710022    | Ν                       |
| 447  | TRANSFORMATOR\HT2                                | 1        | E21010155    | N                       |
| 448  | VARISTOR\24-70VDC 24-48VAC<br>BGR.S00            | 2        | E31010009    | E                       |
| 449  | VARISTOR\24-70VDC 24-48VAC<br>BGR.S00            | 2        | E31010009    | E                       |
| 450  | VARISTOR\24-70VDC 24-48VAC<br>BGR.S00            | 2        | E31010009    | E                       |
| 451  | FAN\24VDC 55m3/h 148x148 mm                      | 1        | F10030030    | V                       |
| 452  | SWITCH. POWER SUPP.<br>\340-550VAC 24VDC/20A     | 1        | F12040020    | V                       |
| 453  | TERMINAL BLOCKE\ST2,5-<br>QUATTRO PE GN/GE       | 4        | E11040105    |                         |
| 454  | TERMINAL<br>BLOCK\0,2-10mm <sup>2</sup> GRAY ST6 | 3        | E11040135    | Ν                       |

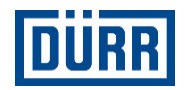

| Item | Description                                              | Quantity | Order number | Spare part/Wear<br>part |
|------|----------------------------------------------------------|----------|--------------|-------------------------|
| 455  | TERMINAL<br>BLOCK\0,2-10mm <sup>2</sup> BLUE ST6 BU      | 1        | E11040112    |                         |
| 456  | TERMIN. BLOCK\ST6-PE SPRING<br>BAL.                      | 1        | E11040106    |                         |
| 457  | TERMINAL BLOCK\0.14-2.5mm <sup>2</sup>                   | 10       | E11040086    | N                       |
| 458  | TERMIN. BLOCK\SPRING BALAN.<br>THROU.CLAMPS              | 14       | E11040087    |                         |
| 459  | TERM. BLOCK\SPR. BALAN.<br>PROT. CONDUCT.                | 4        | E11040088    |                         |
| 460  | TERMIN. BLOCK\SPRING BALAN.<br>THROU.CLAMPS              | 18       | E11040087    |                         |
| 461  | TERM. BLOCK\SPR. BALAN.<br>PROT. CONDUCT.                | 5        | E11040088    |                         |
| 462  | GROUNDING RAILS\10x3x1000 N<br>Cu                        | 1        | E04020008    | Ν                       |
| 463  | CONNECTION TER-<br>MINAL\F.5mmRAIL 2.5-16mm <sup>2</sup> | 14       | E11200010    | Ν                       |
| 464  | BUS BAR\30x5 L2400 E-Cu                                  | 1        | E14420013    | N                       |
| 465  | CLAMP SCREEN TERMINAL\SK8                                | 2        | E14460008    |                         |
| 466  | CLAMP SCREEN TERMINAL\SK8                                | 2        | E14460008    |                         |
| 467  | CLAMP SCREEN TERMINAL\SK8                                | 3        | E14460008    |                         |
| 468  | CLAMP SCREEN TERMINAL\SK8                                | 1        | E14460008    |                         |
| 469  | SUPPORT\SWITCHING ELEMENT<br>3-FOLD 3SU1500              | 2        | E14330059    | E                       |
| 470  | MUSHROOM BUTTON\D22<br>EMERGENCY STOP RED                | 1        | E17160062    | E                       |
| 471  | SWITCHING ELEMENT\2Ö<br>FRONT SPR. BAL.                  | 2        | E17180018    | V                       |
| 472  | DESCR. LABEL\"EMERG. STOP"<br>D75 DE/EN/IT               | 1        | M44010382    | Ν                       |
| 473  | ILLUM. PUSH BUT.\1S LED<br>CLEAR FLAT SPR.               | 1        | E17040070    | E                       |
| 474  | DESCR.LABEL\SYMBOL LABEL<br>PUSH BUTTON 1                | 1        | M44010400    | Ν                       |
| 501  | CABLE ROUTING\16B<br>SIZE KDL/E 24/10                    | 1        | E14210006    |                         |
| 502  | CABLE SLEEVE\DUMMY SLEEVE<br>SW                          | 8        | E14340020    |                         |
| 503  | CABLE SLEEVE\ROUTING 6-7mm<br>KDL/E                      | 5        | E14340026    | E                       |
| 504  | CABLE SLEEVE\ROUTING 8-9mm<br>KDL/E                      | 5        | E14340028    |                         |
| 505  | CABLE GLAND\M20x1.5 9-17 IP<br>PA                        | 1        | E14800004    | E                       |
| 506  | CABLE GLAND\EMV M16x1.5<br>4.5-9 IP                      | 1        | E14800013    | E                       |

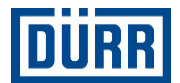

| Item | Description                                           | Quantity | Order number | Spare part/Wear<br>part |
|------|-------------------------------------------------------|----------|--------------|-------------------------|
| 507  | CABLE GLAND\M16x1.5 4-9 Exi<br>PA                     | 2        | E14810005    | E                       |
| 508  | CABLE GLAND\M16x1.5 4-9 Exi<br>PA                     | 4        | E14810005    | E                       |
| 509  | LOCKNUT\M16x1.5 PA                                    | 5        | E14820002    | E                       |
| 510  | LOCKNUT\M20x1.5 PA                                    | 3        | E14820003    | E                       |
| 511  | LOCKNUT\M20x1.5 PA                                    | 1        | E14820004    | E                       |
| 512  | LOCKNUT\M16x1.5 PA                                    | 1        | E14820009    | E                       |
| 513  | BLIND PLUG\M16 IP PA                                  | 4        | E14840002    | E                       |
| 514  | BLIND PLUG\M16 IP PA                                  | 2        | E14840002    | E                       |
| 515  | BLIND PLUG\M16 IP PA                                  | 1        | E14840002    | E                       |
| 516  | BLIND PLUG\M20x1.5 IP PA                              | 2        | E14840003    | E                       |
| 517  | BLIND PLUG\M20x1.5 IP PA                              | 1        | E14840003    | E                       |
| 521  | FOIL\"EcoAUC" 60mm SELF-<br>ADHESIVE                  | 1        | M44090024    | Ν                       |
| 522  | FOIL\"EcoAUC" 30mm SELF-<br>ADHESIVE                  | 1        | M44090025    | Ν                       |
| 523  | FOIL\ADHESIVE FOIL OPERATOR<br>CONS. EcoAUC           | 1        | M44090014    | Ν                       |
| 525  | CONSOLE HOUSING\SZAFKA<br>CONTROL CABINET             | 1        | N29100039    | Ν                       |
| 526  | AIR FILTER\OUTLET FILTER F.SK<br>3238.1xx             | 1        | N35010240    | V                       |
| 527  | AIR FILTER\OUTLET FILTER F.SK<br>3238.1xx             | 2        | N35010240    | V                       |
| 528  | INDIC. LABEL\READ OPER.<br>INSTR. PVC D30             | 1        | M44210080    | Ν                       |
| 529  | INDIC. LABEL\LIGHTG.FLASH<br>SL50 FOIL SELF           | 1        | M44210015    | E                       |
| 530  | SIGN\LIGHTG. FLASH FOIL<br>APT/PFS                    | 1        | M44210107    | Ν                       |
| 531  | PLUGS\D8 L20                                          | 8        | M48010262    | N                       |
| 601  | PLUG CONNECTION<br>CABLE\CAT6A L2m                    | 1        | E09070204    | E                       |
| 602  | PLUG CONNECTION<br>CABLE\CAT6A L0.5m                  | 1        | E09070203    | E                       |
| 603  | PLUG CONNECTION CABLE\5-<br>POL.M12 PUR 2 m           | 1        | E09070187    | E                       |
| 604  | PLUG CONNECTION CABLE\5-<br>POL.M12-M12 0.3m          | 1        | E09070184    | E                       |
| 605  | CONTR.CAB.\2x1.0mm <sup>2</sup> OIL-<br>FLEX-110 GRAY | 1        | E09330002    | E                       |
| 606  | PLUG CONNECTION CABLE\5-<br>POL.M12-M12 2 m           | 1        | E09070185    | E                       |

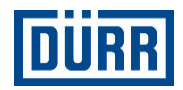

| Item | Description                                            | Quantity | Order number | Spare part/Wear<br>part |
|------|--------------------------------------------------------|----------|--------------|-------------------------|
| 607  | CONNECTION CABLE\M12 BU<br>OPEN 5-POL.3M               | 1        | E09060525    | E                       |
| 608  | CONNECTION CABLE\M12 BU<br>OPEN 5-POL.3M               | 2        | E09060525    | E                       |
| 609  | CONTR.CAB.\7Gx1.0mm <sup>2</sup> OIL-<br>FLEX-110 GRAY | 1        | E09330015    | E                       |
| 610  | CONNECTION CABLE\M12 ST<br>OPEN 5-POL.3M               | 1        | E09060526    | E                       |
| 611  | PLUG CONNECTION CABLE\25-<br>POL.D SUB 3m              | 1        | E09070188    | E                       |
| 1000 | CONTROLLER COMPRESSED<br>AIR\G1/2 MS6 LI.              | 1        | N26050108    | E                       |
| 1001 | PROPORTIONAL VALVE\VPPE                                | 1        | E34030038    | E                       |
| 1002 | AIR FILTER\G1/2" FINEST FILTER<br>MS6 LI.              | 1        | N35010145    | V                       |
| 1003 | VALVE UNIT\VTUG EcoAUC BELL<br>1K HRZ                  | 1        | M54120085    | E                       |
| 1004 | VALVE UNIT\VTUG EcoAUC BELL<br>1K GUN                  | 1        | M54120086    | E                       |
| 1005 | VALVE UNIT\VTUG EcoAUC BELL<br>2K GUN                  | 1        | M54120087    | E                       |
| 1006 | VALVE UNIT\VTUG EcoAUC BELL<br>2K HRZ                  | 1        | M54120088    | E                       |
| 1007 | 3/2 SOLENOID VALVE\2-F.NC 470<br>I/min VUVG            | 1        | M54210147    | E                       |
| 1008 | 5/2 SOLENOID VALVE\G1/2" MS6<br>LI.                    | 1        | M54210093    | E                       |
| 1009 | 5/2 SOLENOID VALVE\BG14mm<br>550I/min VUVG             | 1        | M54220053    | E                       |
| 1010 | SHUT-OFF VALVE\G1/2" MS6 LI.                           | 1        | M54330176    | E                       |
| 1011 | PRESSURE SWITCH\0-10bar<br>2CHANNEL M12                | 1        | E22030060    | E                       |
| 1012 | DISTRIBUTION BLOCK\G1/2" MS6<br>LI.                    | 1        | M27020039    | E                       |
| 1013 | SOUND MUFFLER\G1/2" 0-12bar<br>Ms                      | 1        | M54610037    | E                       |
| 1014 | SOUND MUFFLER\G1/4" L13.8<br>SHORT                     | 1        | M54610075    | E                       |
| 1015 | SOUND MUFFLER\M5 L8.7<br>SHORT                         | 1        | M54610074    | E                       |
| 1016 | SOUND MUFFLER\G1/8" L11.8<br>SHORT                     | 1        | M54610071    | E                       |
| 1017 | SOUND MUFFLER\G1/2" L19<br>SHORT                       | 1        | M54610076    | E                       |
| 1018 | ELBOW SCREWED PLUG-IN<br>CONNECT.\D22 G3/4"            | 1        | M57310026    | E                       |

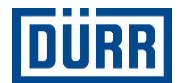

| Item | Description                                            | Quantity | Order number | Spare part/Wear<br>part |
|------|--------------------------------------------------------|----------|--------------|-------------------------|
| 1019 | ELBOW SCREWED PLUG-IN<br>CONN.\D6 M5 N Ms              | 1        | M57310032    | E                       |
| 1020 | ELBOW SCREWED PLUG-IN<br>CONNEC.\D8 G1/4"              | 1        | M57310058    | E                       |
| 1021 | ELBOW SCREW. PLUG-IN<br>CONN.\D6 G1/8" N Ms            | 1        | M57310038    | Ν                       |
| 1022 | ELBOW SCREWED PLUG CON-<br>NECTION\D4 R1/4"            | 1        | M57310085    | E                       |
| 1023 | ELBOW SCREWED PLUG-IN<br>CONNEC.\D10 G1/4"             | 1        | M57310099    | E                       |
| 1024 | ELBOW SCREWED PLUG-IN<br>CONNEC.\D10 R1/8"             | 1        | M57310086    | Е                       |
| 1025 | SCREWED PLUG-IN CONNEC.\D6<br>G1/8" N Ms               | 1        | M57380058    | E                       |
| 1026 | SCREWED PLUG-IN CONNEC.\D6<br>G1/8-I N Ms              | 1        | M57380090    | E                       |
| 1027 | SCREWED PLUG-IN CONNEC.\D4<br>G1/8-I N Ms              | 1        | M57380092    | E                       |
| 1028 | SWIVEL SCREW CONNEC-<br>TION\G3/8" D8 3-FOLD           | 1        | M57020120    | V                       |
| 1029 | SWIVEL SCREW CONNEC-<br>TION\G3/8" D10 6-FOLD          | 1        | M57020121    | V                       |
| 1030 | BUS MODULE\CTEU-CO                                     | 1        | E50030007    | E                       |
| 1031 | COUPLING\5-POL.PLUG SOCKET<br>M12 BU STR.              | 1        | E20310073    | V                       |
| 1032 | ELBOW PLUG\2-POL. 24V M12                              | 1        | E20020027    | E                       |
| 1033 | CONNECTION CABLE\M8 5-<br>POL.3ADR.GER.2.5m            | 1        | E09060615    | V                       |
| 1034 | CONNECTION CABLE\M12 5-<br>POL.3ADR.GER.2.5m           | 1        | E09060616    | V                       |
| 1035 | CONNECTION CABLE\M12 5-<br>POL.GER.2.5m                | 1        | E09060614    | V                       |
| 1036 | PLUG DOSE ADAPT.\BUS-<br>KNOT.SUB-D/2XM12              | 1        | E20020083    | E                       |
| 1037 | CONTR.CAB.\5G0,75mm <sup>2</sup> OIL-<br>FLEX-110 GRAY | 1        | E09330056    | E                       |
| 1038 | ELBOW SCREWED PLUG-IN<br>CONNECT.\R1/8" D6             | 1        | M57310045    | E                       |
| 1039 | CPU-CARD\X20CP1382 –<br>HW+SW                          | 1        | E03110152    | E                       |

| F30920001 - Pheumatic assembly 1K HRZ PPR |                                             |          |              |                         |  |
|-------------------------------------------|---------------------------------------------|----------|--------------|-------------------------|--|
| ltem                                      | Description                                 | Quantity | Order number | Spare part/Wear<br>part |  |
| 160                                       | REGULATOR, COMPRESSED<br>AIR\G1/2 MS6 LE.   | 1        | N26050108    | E                       |  |
| 216                                       | PROPORTIONAL VALVE\VPPE                     | 4        | E34030038    | E                       |  |
| 293                                       | AIR FILTER\G1/2" FINEST FILTER<br>MS6 LI.   | 1        | N35010145    | V                       |  |
| 370                                       | VALVE UNIT\VTUG ECOAUC<br>BELL 1K HRZ       | 1        | M54120085    | E                       |  |
| 425                                       | 3/2 SOLENOID VALVE\2-F.NC 470<br>I/min VUVG | 10       | M54210147    | E                       |  |
| 441                                       | 3/2 SOLENOID VALVE\G1/2" MS6<br>LI.         | 1        | M54210093    | E                       |  |
| 477                                       | 5/2 SOLENOID VALVE\BG<br>14mm550 I/min VUVG | 2        | M54220053    | E                       |  |
| 584                                       | SHUT-OFF VALVE\G1/2" MS6 LI.                | 1        | M54330176    | E                       |  |
| 644                                       | PRESSURE SWITCH\0-10bar 2K<br>M12           | 1        | E22030060    | E                       |  |
| 670                                       | DISTRIBUTOR BLOCK\G1/2" MS6<br>LI.          | 2        | M27020039    | E                       |  |
| 758                                       | SOUND MUFFLER\G1/2" 0-12bar<br>Ms           | 2        | M54610037    | E                       |  |
| 759                                       | SOUND MUFFLER\G1/4" L13.8<br>SHORT          | 4        | M54610075    | E                       |  |
| 760                                       | SOUND MUFFLER\M5 L8.7<br>SHORT              | 2        | M54610074    | E                       |  |
| 761                                       | SOUND MUFFLER\G1/8" L11.8<br>SHORT          | 4        | M54610071    | E                       |  |
| 762                                       | SOUND MUFFLER\G1/2" L19<br>SHORT            | 1        | M54610076    | E                       |  |
| 786                                       | CONNECTOR PLATE\F.VUVG 10<br>VALVE PLACES   | 1        | M54020106    | Ν                       |  |
| 787                                       | CONNECTOR PLATE\G3/4i MS6                   | 1        | M54020069    |                         |  |
| 1247                                      | RED NIPPLE\G3/8"i-G1/2"a L15.5<br>Ms        | 2        | M56100353    |                         |  |
| 1248                                      | RED NIPPLE\G3/4"a-G1/4" W/<br>SEALING RING  | 1        | M56100508    | Ν                       |  |
| 1296                                      | CONNECTING PIECE\LONG MS6                   | 5        | M33430018    |                         |  |
| 1298                                      | CONNECTING PIECE\WITHOUT<br>BRACKET MS6     | 2        | M33430020    |                         |  |
| 1580                                      | ELBOW SCREWED PLUG-IN<br>CONNEC.\D22 G3/4"  | 1        | M57310026    | E                       |  |
| 1606                                      | ELBOW SCREWED PLUG-IN<br>CONNEC.\D6 M5 N Ms | 1        | M57310032    | E                       |  |
| 1607                                      | ELBOW SCREWED PLUG-IN<br>CONNEC.\D8 G1/4"   | 1        | M57310058    | E                       |  |

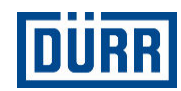

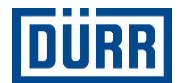

| Item | Description                                   | Quantity | Order number | Spare part/Wear<br>part |
|------|-----------------------------------------------|----------|--------------|-------------------------|
| 1608 | ELBOW SCREWED PLUG-IN<br>CON.\D6 G1/8" N Ms   | 1        | M57310038    | Ν                       |
| 1611 | ELBOW SCREWED PLUG-IN<br>CONNEC.\D4 R1/4"     | 1        | M57310085    | E                       |
| 1612 | ELBOW SCREWED PLUG-IN<br>CONNEC.\D10 G1/4"    | 2        | M57310099    | E                       |
| 1613 | ELBOW SCREWED PLUG-IN<br>CONNEC.\D10 R1/8"    | 13       | M57310086    | E                       |
| 1622 | SCREWED PLUG-IN CONNEC-<br>TION\D6 G1/8" N Ms | 1        | M57380058    | E                       |
| 1643 | SCREWED PLUG-IN CONNEC.\D6<br>G1/8-I N Ms     | 5        | M57380090    | E                       |
| 1645 | SCREWED PLUG-IN CONNEC.\D4<br>G1/8-I N Ms     | 19       | M57380092    | E                       |
| 1788 | Y-PLUG-IN CONNECTION\D10<br>NBR PBT           | 1        | M57410025    | Ν                       |
| 1789 | Y-PLUG-IN CONNECTION\D10-10                   | 1        | M57410033    | N                       |
| 1860 | REDUCTION\D12a D10i                           | 4        | M58200098    | N                       |
| 1877 | REDUCTION\D6a D4i NBR,PBT                     | 1        | M58200042    | N                       |
| 1878 | REDUCTION\D8a D6i NBR,PBT                     | 2        | M58200041    |                         |
| 1879 | REDUCTION\FOR HOSE D8a                        | 2        | M58200075    | N                       |
| 1900 | BULDHEAD PLUG-IN CONNEC-<br>TION\D12-12 Ms    | 4        | M57390048    | Ν                       |
| 1901 | BULDHEAD PLUG-IN CONNEC-<br>TION\D8 Ms        | 1        | M57390052    | Ν                       |
| 1902 | BULDHEAD PLUG-IN CONNEC-<br>TION\D6 Ms        | 7        | M57390051    | Ν                       |
| 1903 | BULDHEAD PLUG-IN CONNEC-<br>TION\D4 Ms        | 27       | M57390050    | Ν                       |
| 2070 | SWIVEL SCREW CONNEC-<br>TION\G3/8" D8 3-FOLD  | 1        | M57020120    | V                       |
| 2071 | SWIVEL SCREW CONNEC-<br>TION\G3/8" D10 6-FOLD | 1        | M57020121    | V                       |
| 2274 | BUS MODULE\CTEU-CO                            | 1        | E50030007    | E                       |
| 2363 | COUPLING\5-POLE OUTLET M12<br>BU STRAIGHT     | 1        | E20310073    | V                       |
| 2382 | ELBOW PLUG\2-POL. 24V M12                     | 2        | E20020027    | E                       |
| 2389 | PLUG SCREW\M5 L8.5 AI                         | 1        | M41090125    |                         |
| 2396 | PLUG SCREW\R1/8" L10 SW5 St                   | 3        | M41090105    |                         |
| 2419 | CLOSURE PUSH-ON NIPPLE\D10                    | 2        | M58020019    | N                       |
| 2422 | CLOSURE PUSH-ON NIPPLE\D4                     | 3        | M58020014    |                         |
| 2423 | CLOSURE PUSH-ON NIPPLE\D6                     | 2        | M58020011    | Ν                       |
| 2831 | VELCRO\216.5x20 W/SUPPORTS                    | 4        | M53260011    | N                       |

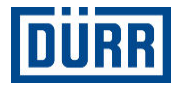

| Item | Description                                            | Quantity | Order number | Spare part/Wear<br>part |
|------|--------------------------------------------------------|----------|--------------|-------------------------|
| 3448 | CONNECTION CABLE\M8 5-<br>POL.3ADR.GER.2.5m            | 1        | E09060615    | V                       |
| 3449 | CONNECTION CABLE\M12 5-<br>POL.3ADR.GER.2.5m           | 1        | E09060616    | V                       |
| 3450 | CONNECTION CABLE\M12 5-<br>POL.GER.2.5m                | 4        | E09060614    | V                       |
| 3565 | CYL SCREW\M4x18 DIN912 8.8 Z<br>St                     | 6        | D09120183    |                         |
| 3566 | CYL SCREW\M3x8 DIN84 4.8 Z St                          | 1        | D00840068    |                         |
| 3727 | PLUG\DOSE ADAPT.BUS-<br>KNOT.SUB-D/2XM12               | 2        | E20020083    | E                       |
| 3728 | CONTR.CAB.\5G0.75mm <sup>2</sup> OIL-<br>FLEX-110 GRAY | 1        | E09330056    | E                       |

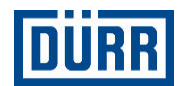

| F30920002 - Pneumatic assembly 1K HRZ |                                             |          |              |                         |
|---------------------------------------|---------------------------------------------|----------|--------------|-------------------------|
| Item                                  | Description                                 | Quantity | Order number | Spare part/Wear<br>part |
| 160                                   | REGULATOR, COMPRESSED<br>AIR\G1/2 MS6 LE.   | 1        | N26050108    | E                       |
| 216                                   | PROPORTIONAL VALVE\VPPE                     | 3        | E34030038    | E                       |
| 293                                   | AIR FILTER\G1/2" FINEST FILTER<br>MS6 LI.   | 1        | N35010145    | V                       |
| 370                                   | VALVE UNIT\VTUG ECOAUC<br>BELL 1K HRZ       | 1        | M54120085    | E                       |
| 425                                   | 3/2 SOLENOID VALVE\2-F.NC 470<br>I/min VUVG | 10       | M54210147    | E                       |
| 441                                   | 3/2 SOLENOID VALVE\G1/2" MS6<br>LI.         | 1        | M54210093    | E                       |
| 477                                   | 5/2 SOLENOID VALVE\BG<br>14mm550 I/min VUVG | 2        | M54220053    | E                       |
| 584                                   | SHUT-OFF VALVE\G1/2" MS6 LI.                | 1        | M54330176    | E                       |
| 644                                   | PRESSURE SWITCH\0-10bar 2K<br>M12           | 1        | E22030060    | E                       |
| 670                                   | DISTRIBUTOR BLOCK\G1/2" MS6<br>LI.          | 2        | M27020039    | E                       |
| 758                                   | SOUND MUFFLER\G1/2" 0-12bar<br>Ms           | 2        | M54610037    | E                       |
| 759                                   | SOUND MUFFLER\G1/4" L13.8<br>SHORT          | 4        | M54610075    | E                       |
| 760                                   | SOUND MUFFLER\M5 L8.7<br>SHORT              | 2        | M54610074    | E                       |
| 761                                   | SOUND MUFFLER\G1/8" L11.8<br>SHORT          | 3        | M54610071    | E                       |
| 762                                   | SOUND MUFFLER\G1/2" L19<br>SHORT            | 1        | M54610076    | E                       |
| 786                                   | CONNECTOR PLATE\F.VUVG 10<br>VALVE PLACES   | 1        | M54020106    | Ν                       |
| 787                                   | CONNECTOR PLATE\G3/4i MS6                   | 1        | M54020069    |                         |
| 1247                                  | RED NIPPLE\G3/8"i-G1/2"a L15.5<br>Ms        | 2        | M56100353    |                         |
| 1248                                  | RED NIPPLE\G3/4"a-G1/4" W/<br>SEALING RING  | 1        | M56100508    | Ν                       |
| 1296                                  | CONNECTING PIECE\LONG MS6                   | 5        | M33430018    |                         |
| 1298                                  | CONNECTING PIECE\WITHOUT<br>BRACKET MS6     | 2        | M33430020    |                         |
| 1580                                  | ELBOW SCREWED PLUG-IN<br>CONNEC.\D22 G3/4"  | 1        | M57310026    | E                       |
| 1606                                  | ELBOW SCREWED PLUG-IN<br>CONNEC.\D6 M5 N Ms | 1        | M57310032    | E                       |
| 1607                                  | ELBOW SCREWED PLUG-IN<br>CONNEC.\D8 G1/4"   | 1        | M57310058    | E                       |

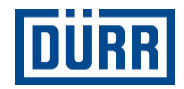

| Item | Description                                   | Quantity | Order number | Spare part/Wear<br>part |
|------|-----------------------------------------------|----------|--------------|-------------------------|
| 1611 | ELBOW SCREWED PLUG-IN<br>CONNEC.\D4 R1/4"     | 1        | M57310085    | E                       |
| 1612 | ELBOW SCREWED PLUG-IN<br>CONNEC.\D10 G1/4"    | 2        | M57310099    | E                       |
| 1613 | ELBOW SCREWED PLUG-IN<br>CONNEC.\D10 R1/8"    | 12       | M57310086    | E                       |
| 1622 | SCREWED PLUG-IN CONNEC-<br>TION\D6 G1/8" N Ms | 1        | M57380058    | E                       |
| 1643 | SCREWED PLUG-IN CONNEC.\D6<br>G1/8-I N Ms     | 5        | M57380090    | E                       |
| 1645 | SCREWED PLUG-IN CONNEC.\D4<br>G1/8-I N Ms     | 19       | M57380092    | E                       |
| 1788 | Y-PLUG-IN CONNECTION\D10<br>NBR PBT           | 1        | M57410025    | Ν                       |
| 1789 | Y-PLUG-IN CONNECTION\D10-10                   | 1        | M57410033    | N                       |
| 1860 | REDUCTION\D12a D10i                           | 3        | M58200098    | N                       |
| 1877 | REDUCTION\D6a D4i NBR,PBT                     | 1        | M58200042    | N                       |
| 1878 | REDUCTION\D8a D6i NBR,PBT                     | 2        | M58200041    |                         |
| 1879 | REDUCTION\FOR HOSE D8a                        | 2        | M58200075    | N                       |
| 1900 | BULDHEAD PLUG-IN CONNEC-<br>TION\D12-12 Ms    | 4        | M57390048    | Ν                       |
| 1901 | BULDHEAD PLUG-IN CONNEC-<br>TION\D8 Ms        | 1        | M57390052    | Ν                       |
| 1902 | BULDHEAD PLUG-IN CONNEC-<br>TION\D6 Ms        | 7        | M57390051    | Ν                       |
| 1903 | BULDHEAD PLUG-IN CONNEC-<br>TION\D4 Ms        | 27       | M57390050    | Ν                       |
| 2070 | SWIVEL SCREW CONNEC-<br>TION\G3/8" D8 3-FOLD  | 1        | M57020120    | V                       |
| 2071 | SWIVEL SCREW CONNEC-<br>TION\G3/8" D10 6-FOLD | 1        | M57020121    | V                       |
| 2274 | BUS MODULE\CTEU-CO                            | 1        | E50030007    | E                       |
| 2363 | COUPLING\5-POLE OUTLET M12<br>BU STRAIGHT     | 1        | E20310073    | V                       |
| 2382 | ELBOW PLUG\2-POL. 24V M12                     | 2        | E20020027    | E                       |
| 2389 | PLUG SCREW\M5 L8.5 AI                         | 1        | M41090125    |                         |
| 2396 | PLUG SCREW\R1/8" L10 SW5 St                   | 3        | M41090105    |                         |
| 2419 | CLOSURE PUSH-ON NIPPLE\D10                    | 2        | M58020019    | N                       |
| 2422 | CLOSURE PUSH-ON NIPPLE\D4                     | 3        | M58020014    |                         |
| 2423 | CLOSURE PUSH-ON NIPPLE\D6                     | 2        | M58020011    | Ν                       |
| 2831 | VELCRO\216.5x20 W/SUPPORTS                    | 4        | M53260011    | Ν                       |
| 3448 | CONNECTION CABLE\M8 5-<br>POL.3ADR.GER.2.5m   | 1        | E09060615    | V                       |

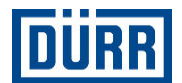

| Item | Description                                            | Quantity | Order number | Spare part/Wear<br>part |
|------|--------------------------------------------------------|----------|--------------|-------------------------|
| 3449 | CONNECTION CABLE\M12 5-<br>POL.3ADR.GER.2.5m           | 1        | E09060616    | V                       |
| 3450 | CONNECTION CABLE\M12 5-<br>POL.GER.2.5m                | 3        | E09060614    | V                       |
| 3565 | CYL SCREW\M4x18 DIN912 8.8 Z<br>St                     | 6        | D09120183    |                         |
| 3566 | CYL SCREW\M3x8 DIN84 4.8 Z St                          | 1        | D00840068    |                         |
| 3727 | PLUG\DOSE ADAPT.BUS-<br>KNOT.SUB-D/2XM12               | 2        | E20020083    | E                       |
| 3728 | CONTR.CAB.\5G0.75mm <sup>2</sup> OIL-<br>FLEX-110 GRAY | 1        | E09330056    | E                       |

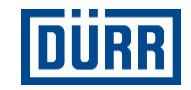

| F30920003 - Pneumatic assembly 2K HRZ |                                             |                 |           |                         |
|---------------------------------------|---------------------------------------------|-----------------|-----------|-------------------------|
| ltem                                  | Description                                 | Order<br>number | Quantity  | Spare part/Wear<br>part |
| 160                                   | REGULATOR, COMPRESSED<br>AIR\G1/2 MS6 LE.   | 1               | N26050108 | E                       |
| 216                                   | PROPORTIONAL VALVE\VPPE                     | 3               | E34030038 | E                       |
| 293                                   | AIR FILTER\G1/2" FINEST FILTER<br>MS6 LI.   | 1               | N35010145 | V                       |
| 373                                   | VALVE UNIT\VTUG ECOAUC<br>BELL 2K HRZ       | 1               | M54120088 | E                       |
| 425                                   | 3/2 SOLENOID VALVE\2-F.NC 470<br>I/min VUVG | 14              | M54210147 | E                       |
| 441                                   | 3/2 SOLENOID VALVE\G1/2" MS6<br>LI.         | 1               | M54210093 | E                       |
| 477                                   | 5/2 SOLENOID VALVE\BG<br>14mm550 I/min VUVG | 2               | M54220053 | E                       |
| 584                                   | SHUT-OFF VALVE\G1/2" MS6 LI.                | 1               | M54330176 | E                       |
| 644                                   | PRESSURE SWITCH\0-10bar 2K<br>M12           | 1               | E22030060 | E                       |
| 670                                   | DISTRIBUTOR BLOCK\G1/2" MS6<br>LI.          | 2               | M27020039 | E                       |
| 758                                   | SOUND MUFFLER\G1/2" 0-12bar<br>Ms           | 2               | M54610037 | E                       |
| 759                                   | SOUND MUFFLER\G1/4" L13.8<br>SHORT          | 4               | M54610075 | E                       |
| 760                                   | SOUND MUFFLER\M5 L8.7<br>SHORT              | 2               | M54610074 | E                       |
| 761                                   | SOUND MUFFLER\G1/8" L11.8<br>SHORT          | 3               | M54610071 | E                       |
| 762                                   | SOUND MUFFLER\G1/2" L19<br>SHORT            | 1               | M54610076 | E                       |
| 786                                   | CONNECTOR PLATE\F.VUVG 10<br>VALVE PLACES   | 1               | M54020106 | Ν                       |
| 787                                   | CONNECTOR PLATE\G3/4i MS6                   | 1               | M54020069 |                         |
| 1247                                  | RED NIPPLE\G3/8"i-G1/2"a L15.5<br>Ms        | 2               | M56100353 |                         |
| 1248                                  | RED NIPPLE\G3/4"a-G1/4" W/<br>SEALING RING  | 1               | M56100508 | Ν                       |
| 1296                                  | CONNECTING PIECE\LONG MS6                   | 5               | M33430018 |                         |
| 1298                                  | CONNECTING PIECE\WITHOUT<br>BRACKET MS6     | 2               | M33430020 |                         |
| 1580                                  | ELBOW SCREWED PLUG-IN<br>CONNEC.\D22 G3/4"  | 1               | M57310026 | E                       |
| 1606                                  | ELBOW SCREWED PLUG-IN<br>CONNEC.\D6 M5 N Ms | 1               | M57310032 | E                       |
| 1607                                  | ELBOW SCREWED PLUG-IN<br>CONNEC.\D8 G1/4"   | 1               | M57310058 | E                       |

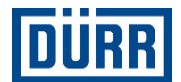

| ltem | Description                                   | Order<br>number | Quantity  | Spare part/Wear<br>part |
|------|-----------------------------------------------|-----------------|-----------|-------------------------|
| 1611 | ELBOW SCREWED PLUG-IN<br>CONNEC.\D4 R1/4"     | 1               | M57310085 | E                       |
| 1612 | ELBOW SCREWED PLUG-IN<br>CONNEC.\D10 G1/4"    | 2               | M57310099 | E                       |
| 1613 | ELBOW SCREWED PLUG-IN<br>CONNEC.\D10 R1/8"    | 6               | M57310086 | E                       |
| 1622 | SCREWED PLUG-IN CONNEC-<br>TION\D6 G1/8" N Ms | 1               | M57380058 | E                       |
| 1643 | SCREWED PLUG-IN CONNEC.\D6<br>G1/8-I N Ms     | 6               | M57380090 | E                       |
| 1645 | SCREWED PLUG-IN CONNEC.\D4<br>G1/8-I N Ms     | 26              | M57380092 | E                       |
| 1788 | Y-PLUG-IN CONNECTION\D10<br>NBR PBT           | 1               | M57410025 | Ν                       |
| 1860 | REDUCTION\D12a D10i                           | 3               | M58200098 | N                       |
| 1878 | REDUCTION\D8a D6i NBR,PBT                     | 2               | M58200041 |                         |
| 1879 | REDUCTION\FOR HOSE D8a                        | 2               | M58200075 | Ν                       |
| 1900 | BULDHEAD PLUG-IN CONNEC-<br>TION\D12-12 Ms    | 4               | M57390048 | Ν                       |
| 1901 | BULDHEAD PLUG-IN CONNEC-<br>TION\D8 Ms        | 1               | M57390052 | Ν                       |
| 1902 | BULDHEAD PLUG-IN CONNEC-<br>TION\D6 Ms        | 7               | M57390051 | Ν                       |
| 1903 | BULDHEAD PLUG-IN CONNEC-<br>TION\D4 Ms        | 27              | M57390050 | Ν                       |
| 2070 | SWIVEL SCREW CONNEC-<br>TION\G3/8" D8 3-FOLD  | 1               | M57020120 | V                       |
| 2071 | SWIVEL SCREW CONNEC-<br>TION\G3/8" D10 6-FOLD | 1               | M57020121 | V                       |
| 2274 | BUS MODULE\CTEU-CO                            | 1               | E50030007 | E                       |
| 2363 | COUPLING\5-POLE OUTLET M12<br>BU STRAIGHT     | 1               | E20310073 | V                       |
| 2382 | ELBOW PLUG\2-POL. 24V M12                     | 2               | E20020027 | E                       |
| 2389 | PLUG SCREW\M5 L8.5 AI                         | 1               | M41090125 |                         |
| 2396 | PLUG SCREW\R1/8" L10 SW5 St                   | 3               | M41090105 |                         |
| 2419 | CLOSURE PUSH-ON NIPPLE\D10                    | 2               | M58020019 | N                       |
| 2422 | CLOSURE PUSH-ON NIPPLE\D4                     | 2               | M58020014 |                         |
| 2423 | CLOSURE PUSH-ON NIPPLE\D6                     | 3               | M58020011 | N                       |
| 2831 | VELCRO\216.5x20 W/SUPPORTS                    | 4               | M53260011 | Ν                       |
| 3448 | CONNECTION CABLE\M8 5-<br>POL.3ADR.GER.2.5m   | 1               | E09060615 | V                       |
| 3449 | CONNECTION CABLE\M12 5-<br>POL.3ADR.GER.2.5m  | 1               | E09060616 | V                       |
| 3450 | CONNECTION CABLE\M12 5-<br>POL.GER.2.5m       | 3               | E09060614 | V                       |

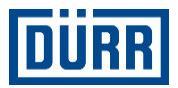

| Item | Description                                            | Order<br>number | Quantity  | Spare part/Wear<br>part |
|------|--------------------------------------------------------|-----------------|-----------|-------------------------|
| 3565 | CYL SCREW\M4x18 DIN912 8.8 Z<br>St                     | 6               | D09120183 |                         |
| 3566 | CYL SCREW\M3x8 DIN84 4.8 Z St                          | 1               | D00840068 |                         |
| 3727 | PLUG\DOSE ADAPT.BUS-<br>KNOT.SUB-D/2XM12               | 2               | E20020083 | E                       |
| 3728 | CONTR.CAB.\5G0.75mm <sup>2</sup> OIL-<br>FLEX-110 GRAY | 1               | E09330056 | E                       |

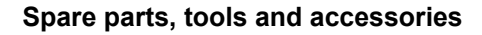

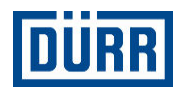

| F30920004 - Pneumatic assembly 1K Gun PPR |                                             |                 |           |                         |
|-------------------------------------------|---------------------------------------------|-----------------|-----------|-------------------------|
| Item                                      | Description                                 | Order<br>number | Quantity  | Spare part/Wear<br>part |
| 160                                       | REGULATOR, COMPRESSED<br>AIR\G1/2 MS6 LE.   | 1               | N26050108 | E                       |
| 216                                       | PROPORTIONAL VALVE\VPPE                     | 3               | E34030038 | E                       |
| 293                                       | AIR FILTER\G1/2" FINEST FILTER<br>MS6 LI.   | 1               | N35010145 | V                       |
| 371                                       | VALVE UNIT\VTUG ECOAUC<br>BELL 1K GUN       | 1               | M54120086 | E                       |
| 425                                       | 3/2 SOLENOID VALVE\2-F.NC 470<br>I/min VUVG | 10              | M54210147 | E                       |
| 441                                       | 3/2 SOLENOID VALVE\G1/2" MS6<br>LI.         | 1               | M54210093 | E                       |
| 584                                       | SHUT-OFF VALVE\G1/2" MS6 LI.                | 1               | M54330176 | E                       |
| 644                                       | PRESSURE SWITCH\0-10bar 2K<br>M12           | 1               | E22030060 | E                       |
| 670                                       | DISTRIBUTOR BLOCK\G1/2" MS6<br>LI.          | 2               | M27020039 | E                       |
| 758                                       | SOUND MUFFLER\G1/2" 0-12bar<br>Ms           | 2               | M54610037 | E                       |
| 759                                       | SOUND MUFFLER\G1/4" L13.8<br>SHORT          | 4               | M54610075 | E                       |
| 760                                       | SOUND MUFFLER\M5 L8.7<br>SHORT              | 2               | M54610074 | E                       |
| 761                                       | SOUND MUFFLER\G1/8" L11.8<br>SHORT          | 3               | M54610071 | E                       |
| 762                                       | SOUND MUFFLER\G1/2" L19<br>SHORT            | 1               | M54610076 | E                       |
| 786                                       | CONNECTOR PLATE\F.VUVG 10<br>VALVE PLACES   | 1               | M54020106 | Ν                       |
| 787                                       | CONNECTOR PLATE\G3/4i MS6                   | 1               | M54020069 |                         |
| 1247                                      | RED NIPPLE\G3/8"i-G1/2"a L15.5<br>Ms        | 2               | M56100353 |                         |
| 1248                                      | RED NIPPLE\G3/4"a-G1/4" W/<br>SEALING RING  | 1               | M56100508 | Ν                       |
| 1296                                      | CONNECTING PIECE\LONG MS6                   | 5               | M33430018 |                         |
| 1298                                      | CONNECTING PIECE\WITHOUT<br>BRACKET MS6     | 2               | M33430020 |                         |
| 1580                                      | ELBOW SCREWED PLUG-IN<br>CONNEC.\D22 G3/4"  | 1               | M57310026 | Е                       |
| 1605                                      | ELBOW SCREWED PLUG-IN<br>CONN.\R1/8" D6     | 1               | M57310045 | E                       |
| 1606                                      | ELBOW SCREWED PLUG-IN<br>CONNEC.\D6 M5 N Ms | 1               | M57310032 | E                       |
| 1607                                      | ELBOW SCREWED PLUG-IN<br>CONNEC.\D8 G1/4"   | 1               | M57310058 | E                       |

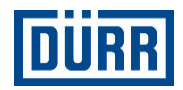

| ltem | Description                                   | Order<br>number | Quantity  | Spare part/Wear<br>part |
|------|-----------------------------------------------|-----------------|-----------|-------------------------|
| 1611 | ELBOW SCREWED PLUG-IN<br>CONNEC.\D4 R1/4"     | 1               | M57310085 | E                       |
| 1612 | ELBOW SCREWED PLUG-IN<br>CONNEC.\D10 G1/4"    | 2               | M57310099 | E                       |
| 1613 | ELBOW SCREWED PLUG-IN<br>CONNEC.\D10 R1/8"    | 11              | M57310086 | E                       |
| 1622 | SCREWED PLUG-IN CONNEC-<br>TION\D6 G1/8" N Ms | 1               | M57380058 | E                       |
| 1643 | SCREWED PLUG-IN CONNEC.\D6<br>G1/8-I N Ms     | 1               | M57380090 | E                       |
| 1645 | SCREWED PLUG-IN CONNEC.\D4<br>G1/8-I N Ms     | 19              | M57380092 | E                       |
| 1788 | Y-PLUG-IN CONNECTION\D10<br>NBR PBT           | 1               | M57410025 | Ν                       |
| 1860 | REDUCTION\D12a D10i                           | 3               | M58200098 | N                       |
| 1878 | REDUCTION\D8a D6i NBR,PBT                     | 2               | M58200041 |                         |
| 1879 | REDUCTION\FOR HOSE D8a                        | 2               | M58200075 | N                       |
| 1900 | BULDHEAD PLUG-IN CONNEC-<br>TION\D12-12 Ms    | 4               | M57390048 | Ν                       |
| 1901 | BULDHEAD PLUG-IN CONNEC-<br>TION\D8 Ms        | 1               | M57390052 | Ν                       |
| 1902 | BULDHEAD PLUG-IN CONNEC-<br>TION\D6 Ms        | 7               | M57390051 | Ν                       |
| 1903 | BULDHEAD PLUG-IN CONNEC-<br>TION\D4 Ms        | 27              | M57390050 | Ν                       |
| 2070 | SWIVEL SCREW CONNEC-<br>TION\G3/8" D8 3-FOLD  | 1               | M57020120 | V                       |
| 2071 | SWIVEL SCREW CONNEC-<br>TION\G3/8" D10 6-FOLD | 1               | M57020121 | V                       |
| 2274 | BUS MODULE\CTEU-CO                            | 1               | E50030007 | E                       |
| 2363 | COUPLING\5-POLE OUTLET M12<br>BU STRAIGHT     | 1               | E20310073 | V                       |
| 2382 | ELBOW PLUG\2-POL. 24V M12                     | 2               | E20020027 | E                       |
| 2389 | PLUG SCREW\M5 L8.5 AI                         | 1               | M41090125 |                         |
| 2396 | PLUG SCREW\R1/8" L10 SW5 St                   | 3               | M41090105 |                         |
| 2419 | CLOSURE PUSH-ON NIPPLE\D10                    | 2               | M58020019 | N                       |
| 2422 | CLOSURE PUSH-ON NIPPLE\D4                     | 4               | M58020014 |                         |
| 2831 | VELCRO\216.5x20 W/SUPPORTS                    | 4               | M53260011 | Ν                       |
| 3448 | CONNECTION CABLE\M8 5-<br>POL.3ADR.GER.2.5m   | 1               | E09060615 | V                       |
| 3449 | CONNECTION CABLE\M12 5-<br>POL.3ADR.GER.2.5m  | 1               | E09060616 | V                       |
| 3450 | CONNECTION CABLE\M12 5-<br>POL.GER.2.5m       | 3               | E09060614 | V                       |

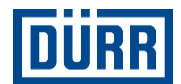

| Item | Description                                            | Order<br>number | Quantity  | Spare part/Wear<br>part |
|------|--------------------------------------------------------|-----------------|-----------|-------------------------|
| 3565 | CYL SCREW\M4x18 DIN912 8.8 Z<br>St                     | 6               | D09120183 |                         |
| 3566 | CYL SCREW\M3x8 DIN84 4.8 Z St                          | 1               | D00840068 |                         |
| 3727 | PLUG\DOSE ADAPT.BUS-<br>KNOT.SUB-D/2XM12               | 2               | E20020083 | E                       |
| 3728 | CONTR.CAB.\5G0.75mm <sup>2</sup> OIL-<br>FLEX-110 GRAY | 1               | E09330056 | E                       |

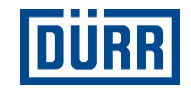

| F30920005 - | Pneumatic assembly 1K Gun                   |                 |           |                         |
|-------------|---------------------------------------------|-----------------|-----------|-------------------------|
| ltem        | Description                                 | Order<br>number | Quantity  | Spare part/Wear<br>part |
| 160         | REGULATOR, COMPRESSED<br>AIR\G1/2 MS6 LE.   | 1               | N26050108 | E                       |
| 216         | PROPORTIONAL VALVE\VPPE                     | 2               | E34030038 | E                       |
| 293         | AIR FILTER\G1/2" FINEST FILTER<br>MS6 LI.   | 1               | N35010145 | V                       |
| 371         | VALVE UNIT\VTUG ECOAUC<br>BELL 1K GUN       | 1               | M54120086 | E                       |
| 425         | 3/2 SOLENOID VALVE\2-F.NC 470<br>I/min VUVG | 10              | M54210147 | E                       |
| 441         | 3/2 SOLENOID VALVE\G1/2" MS6<br>LI.         | 1               | M54210093 | E                       |
| 584         | SHUT-OFF VALVE\G1/2" MS6 LI.                | 1               | M54330176 | E                       |
| 644         | PRESSURE SWITCH\0-10bar 2K<br>M12           | 1               | E22030060 | E                       |
| 670         | DISTRIBUTOR BLOCK\G1/2" MS6<br>LI.          | 2               | M27020039 | E                       |
| 758         | SOUND MUFFLER\G1/2" 0-12bar<br>Ms           | 2               | M54610037 | E                       |
| 759         | SOUND MUFFLER\G1/4" L13.8<br>SHORT          | 4               | M54610075 | Е                       |
| 760         | SOUND MUFFLER\M5 L8.7<br>SHORT              | 2               | M54610074 | E                       |
| 761         | SOUND MUFFLER\G1/8" L11.8<br>SHORT          | 2               | M54610071 | E                       |
| 762         | SOUND MUFFLER\G1/2" L19<br>SHORT            | 1               | M54610076 | E                       |
| 786         | CONNECTOR PLATE\F.VUVG 10<br>VALVE PLACES   | 1               | M54020106 | Ν                       |
| 787         | CONNECTOR PLATE\G3/4i MS6                   | 1               | M54020069 |                         |
| 1247        | RED NIPPLE\G3/8"i-G1/2"a L15.5<br>Ms        | 2               | M56100353 |                         |
| 1248        | RED NIPPLE\G3/4"a-G1/4" W/<br>SEALING RING  | 1               | M56100508 | Ν                       |
| 1296        | CONNECTING PIECE\LONG MS6                   | 5               | M33430018 |                         |
| 1298        | CONNECTING PIECE\WITHOUT<br>BRACKET MS6     | 2               | M33430020 |                         |
| 1580        | ELBOW SCREWED PLUG-IN<br>CONNEC.\D22 G3/4"  | 1               | M57310026 | E                       |
| 1606        | ELBOW SCREWED PLUG-IN<br>CONNEC.\D6 M5 N Ms | 1               | M57310032 | E                       |
| 1607        | ELBOW SCREWED PLUG-IN<br>CONNEC.\D8 G1/4"   | 1               | M57310058 | E                       |
| 1611        | ELBOW SCREWED PLUG-IN<br>CONNEC.\D4 R1/4"   | 1               | M57310085 | E                       |

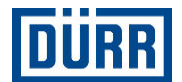

| Item | Description                                   | Order<br>number | Quantity  | Spare part/Wear<br>part |
|------|-----------------------------------------------|-----------------|-----------|-------------------------|
| 1612 | ELBOW SCREWED PLUG-IN<br>CONNEC.\D10 G1/4"    | 2               | M57310099 | E                       |
| 1613 | ELBOW SCREWED PLUG-IN<br>CONNEC.\D10 R1/8"    | 10              | M57310086 | E                       |
| 1622 | SCREWED PLUG-IN CONNEC-<br>TION\D6 G1/8" N Ms | 1               | M57380058 | E                       |
| 1643 | SCREWED PLUG-IN CONNEC.\D6<br>G1/8-I N Ms     | 1               | M57380090 | E                       |
| 1645 | SCREWED PLUG-IN CONNEC.\D4<br>G1/8-I N Ms     | 19              | M57380092 | E                       |
| 1788 | Y-PLUG-IN CONNECTION\D10<br>NBR PBT           | 1               | M57410025 | Ν                       |
| 1860 | REDUCTION\D12a D10i                           | 2               | M58200098 | N                       |
| 1878 | REDUCTION\D8a D6i NBR,PBT                     | 2               | M58200041 |                         |
| 1879 | REDUCTION\FOR HOSE D8a                        | 2               | M58200075 | N                       |
| 1900 | BULDHEAD PLUG-IN CONNEC-<br>TION\D12-12 Ms    | 4               | M57390048 | Ν                       |
| 1901 | BULDHEAD PLUG-IN CONNEC-<br>TION\D8 Ms        | 1               | M57390052 | Ν                       |
| 1902 | BULDHEAD PLUG-IN CONNEC-<br>TION\D6 Ms        | 7               | M57390051 | Ν                       |
| 1903 | BULDHEAD PLUG-IN CONNEC-<br>TION\D4 Ms        | 27              | M57390050 | Ν                       |
| 2070 | SWIVEL SCREW CONNEC-<br>TION\G3/8" D8 3-FOLD  | 1               | M57020120 | V                       |
| 2071 | SWIVEL SCREW CONNEC-<br>TION\G3/8" D10 6-FOLD | 1               | M57020121 | V                       |
| 2274 | BUS MODULE\CTEU-CO                            | 1               | E50030007 | E                       |
| 2363 | COUPLING\5-POLE OUTLET M12<br>BU STRAIGHT     | 1               | E20310073 | V                       |
| 2382 | ELBOW PLUG\2-POL. 24V M12                     | 2               | E20020027 | E                       |
| 2389 | PLUG SCREW\M5 L8.5 AI                         | 1               | M41090125 |                         |
| 2396 | PLUG SCREW\R1/8" L10 SW5 St                   | 3               | M41090105 |                         |
| 2419 | CLOSURE PUSH-ON NIPPLE\D10                    | 2               | M58020019 | Ν                       |
| 2422 | CLOSURE PUSH-ON NIPPLE\D4                     | 4               | M58020014 |                         |
| 2831 | VELCRO\216.5x20 W/SUPPORTS                    | 4               | M53260011 | Ν                       |
| 3448 | CONNECTION CABLE\M8 5-<br>POL.3ADR.GER.2.5m   | 1               | E09060615 | V                       |
| 3449 | CONNECTION CABLE\M12 5-<br>POL.3ADR.GER.2.5m  | 1               | E09060616 | V                       |
| 3450 | CONNECTION CABLE\M12 5-<br>POL.GER.2.5m       | 2               | E09060614 | V                       |
| 3565 | CYL SCREW\M4x18 DIN912 8.8 Z<br>St            | 6               | D09120183 |                         |
| 3566 | CYL SCREW\M3x8 DIN84 4.8 Z St                 | 1               | D00840068 |                         |

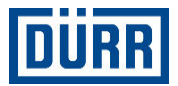

| ltem | Description                                            | Order<br>number | Quantity  | Spare part/Wear<br>part |
|------|--------------------------------------------------------|-----------------|-----------|-------------------------|
| 3727 | PLUG\DOSE ADAPT.BUS-<br>KNOT.SUB-D/2XM12               | 2               | E20020083 | E                       |
| 3728 | CONTR.CAB.\5G0.75mm <sup>2</sup> OIL-<br>FLEX-110 GRAY | 1               | E09330056 | E                       |

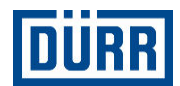

| F30920006 - | Pneumatic assembly 2K Gun                   |                 |           |                         |
|-------------|---------------------------------------------|-----------------|-----------|-------------------------|
| Item        | Description                                 | Order<br>number | Quantity  | Spare part/Wear<br>part |
| 160         | REGULATOR, COMPRESSED<br>AIR\G1/2 MS6 LE.   | 1               | N26050108 | E                       |
| 216         | PROPORTIONAL VALVE\VPPE                     | 3               | E34030038 | E                       |
| 293         | AIR FILTER\G1/2" FINEST FILTER<br>MS6 LI.   | 1               | N35010145 | V                       |
| 372         | VALVE UNIT\VTUG ECOAUC<br>BELL 2K GUN       | 1               | M54120087 | E                       |
| 425         | 3/2 SOLENOID VALVE\2-F.NC 470<br>I/min VUVG | 14              | M54210147 | Е                       |
| 441         | 3/2 SOLENOID VALVE\G1/2" MS6<br>LI.         | 1               | M54210093 | E                       |
| 477         | 5/2 SOLENOID VALVE\BG<br>14mm550 I/min VUVG | 2               | M54220053 | E                       |
| 584         | SHUT-OFF VALVE\G1/2" MS6 LI.                | 1               | M54330176 | E                       |
| 644         | PRESSURE SWITCH\0-10bar 2K<br>M12           | 1               | E22030060 | Е                       |
| 670         | DISTRIBUTOR BLOCK\G1/2" MS6<br>LI.          | 2               | M27020039 | E                       |
| 758         | SOUND MUFFLER\G1/2" 0-12bar<br>Ms           | 2               | M54610037 | Е                       |
| 759         | SOUND MUFFLER\G1/4" L13.8<br>SHORT          | 4               | M54610075 | E                       |
| 760         | SOUND MUFFLER\M5 L8.7<br>SHORT              | 2               | M54610074 | E                       |
| 761         | SOUND MUFFLER\G1/8" L11.8<br>SHORT          | 3               | M54610071 | E                       |
| 762         | SOUND MUFFLER\G1/2" L19<br>SHORT            | 1               | M54610076 | E                       |
| 786         | CONNECTOR PLATE\F.VUVG 10<br>VALVE PLACES   | 1               | M54020106 | Ν                       |
| 787         | CONNECTOR PLATE\G3/4i MS6                   | 1               | M54020069 |                         |
| 1247        | RED NIPPLE\G3/8"i-G1/2"a L15.5<br>Ms        | 2               | M56100353 |                         |
| 1248        | RED NIPPLE\G3/4"a-G1/4" W/<br>SEALING RING  | 1               | M56100508 | Ν                       |
| 1296        | CONNECTING PIECE\LONG MS6                   | 5               | M33430018 |                         |
| 1298        | CONNECTING PIECE\WITHOUT<br>BRACKET MS6     | 2               | M33430020 |                         |
| 1580        | ELBOW SCREWED PLUG-IN<br>CONNEC.\D22 G3/4"  | 1               | M57310026 | E                       |
| 1606        | ELBOW SCREWED PLUG-IN<br>CONNEC.\D6 M5 N Ms | 1               | M57310032 | E                       |
| 1607        | ELBOW SCREWED PLUG-IN<br>CONNEC.\D8 G1/4"   | 1               | M57310058 | E                       |

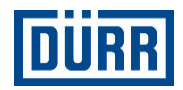

| ltem | Description                                   | Order<br>number | Quantity  | Spare part/Wear<br>part |
|------|-----------------------------------------------|-----------------|-----------|-------------------------|
| 1611 | ELBOW SCREWED PLUG-IN<br>CONNEC.\D4 R1/4"     | 1               | M57310085 | E                       |
| 1612 | ELBOW SCREWED PLUG-IN<br>CONNEC.\D10 G1/4"    | 2               | M57310099 | E                       |
| 1613 | ELBOW SCREWED PLUG-IN<br>CONNEC.\D10 R1/8"    | 6               | M57310086 | E                       |
| 1622 | SCREWED PLUG-IN CONNEC-<br>TION\D6 G1/8" N Ms | 1               | M57380058 | E                       |
| 1643 | SCREWED PLUG-IN CONNEC.\D6<br>G1/8-I N Ms     | 6               | M57380090 | E                       |
| 1645 | SCREWED PLUG-IN CONNEC.\D4<br>G1/8-I N Ms     | 26              | M57380092 | E                       |
| 1788 | Y-PLUG-IN CONNECTION\D10<br>NBR PBT           | 1               | M57410025 | Ν                       |
| 1789 | Y-PLUG-IN CONNECTION\D10-10                   | 1               | M57410033 | N                       |
| 1860 | REDUCTION\D12a D10i                           | 3               | M58200098 | N                       |
| 1877 | REDUCTION\D6a D4i NBR,PBT                     | 1               | M58200042 | N                       |
| 1878 | REDUCTION\D8a D6i NBR,PBT                     | 2               | M58200041 |                         |
| 1879 | REDUCTION\FOR HOSE D8a                        | 2               | M58200075 | Ν                       |
| 1900 | BULDHEAD PLUG-IN CONNEC-<br>TION\D12-12 Ms    | 4               | M57390048 | Ν                       |
| 1901 | BULDHEAD PLUG-IN CONNEC-<br>TION\D8 Ms        | 1               | M57390052 | Ν                       |
| 1902 | BULDHEAD PLUG-IN CONNEC-<br>TION\D6 Ms        | 7               | M57390051 | Ν                       |
| 1903 | BULDHEAD PLUG-IN CONNEC-<br>TION\D4 Ms        | 27              | M57390050 | Ν                       |
| 2070 | SWIVEL SCREW CONNEC-<br>TION\G3/8" D8 3-FOLD  | 1               | M57020120 | V                       |
| 2071 | SWIVEL SCREW CONNEC-<br>TION\G3/8" D10 6-FOLD | 1               | M57020121 | V                       |
| 2274 | BUS MODULE\CTEU-CO                            | 1               | E50030007 | E                       |
| 2363 | COUPLING\5-POLE OUTLET M12<br>BU STRAIGHT     | 1               | E20310073 | V                       |
| 2382 | ELBOW PLUG\2-POL. 24V M12                     | 2               | E20020027 | E                       |
| 2389 | PLUG SCREW\M5 L8.5 AI                         | 1               | M41090125 |                         |
| 2396 | PLUG SCREW\R1/8" L10 SW5 St                   | 3               | M41090105 |                         |
| 2419 | CLOSURE PUSH-ON NIPPLE\D10                    | 2               | M58020019 | N                       |
| 2422 | CLOSURE PUSH-ON NIPPLE\D4                     | 2               | M58020014 |                         |
| 2423 | CLOSURE PUSH-ON NIPPLE\D6                     | 3               | M58020011 | N                       |
| 2831 | VELCRO\216.5x20 W/SUPPORTS                    | 4               | M53260011 | N                       |
| 3448 | CONNECTION CABLE\M8 5-<br>POL.3ADR.GER.2.5m   | 1               | E09060615 | V                       |

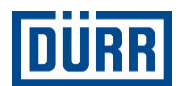

| Item | Description                                            | Order<br>number | Quantity  | Spare part/Wear<br>part |
|------|--------------------------------------------------------|-----------------|-----------|-------------------------|
| 3449 | CONNECTION CABLE\M12 5-<br>POL.3ADR.GER.2.5m           | 1               | E09060616 | V                       |
| 3450 | CONNECTION CABLE\M12 5-<br>POL.GER.2.5m                | 3               | E09060614 | V                       |
| 3565 | CYL SCREW\M4x18 DIN912 8.8 Z<br>St                     | 6               | D09120183 |                         |
| 3566 | CYL SCREW\M3x8 DIN84 4.8 Z St                          | 1               | D00840068 |                         |
| 3727 | PLUG\DOSE ADAPT.BUS-<br>KNOT.SUB-D/2XM12               | 2               | E20020083 | E                       |
| 3728 | CONTR.CAB.\5G0.75mm <sup>2</sup> OIL-<br>FLEX-110 GRAY | 1               | E09330056 | E                       |

Delivery times for spare and wear parts are included in the price list. Ordering as well as information on components that are not marked as spare parts or wearing parts in the parts list 🗞 "Hotline and Contact".

- E: Spare part
- V: Wear part (recommended spare part)
- N: No spare part or wearing part

## 13.2 Tools

There are no special tools available for this product.

## 13.3 Accessories

| Denomination                                      | Material<br>number |
|---------------------------------------------------|--------------------|
| Connection cable flange package<br>HS 5 m         | E09060504          |
| HS connection cpl. 5 m external charging          | M01530015          |
| Connection cable flange package<br>HS 10 m        | E09060505          |
| HS connection cpl. 10 m external charging         | M01530016          |
| Petroleum jelly Berulrub PV DAB<br>10 Dose 1000 g | W32120003          |
| Petroleum jelly Berulrub PV DAB<br>10 Dose 40 g   | W32120005          |
| Pipette 50 ml M. Petroleum jelly<br>DAB 10        | W32920007          |

## 13.4 Order

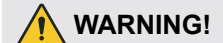

## Unsuitable spare parts

Spare parts of third-party suppliers may possibly not be able to hold the loads. Serious injury and death could be the consequence.

Use exclusively original spare parts.

Ordering spare parts, tools and accessories as well as information on products that are listed without order number  $\$  "Hotline and Contact".

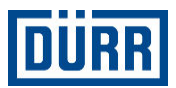

# **14 INDEX**

| 1, 2, 3                        |     |
|--------------------------------|-----|
|                                | 4 5 |
| Start timer program            | 45  |
| 2K color configuration         | 65  |
| 5 Safety Rules 17, 26, 68, 70, | 72  |
| Α                              |     |
| Accessories 1                  | 100 |
| Advanced training              | 10  |
| Air consumption                | 74  |
| Alarm group 1                  |     |
| Atomizer                       | 48  |
| Alarm group 2                  |     |
| Warnings                       | 50  |
| Alarm group 3                  |     |
| High voltage generator         | 53  |
| Alarm group 4                  | 53  |
| Alarm group 5                  |     |
| Error class F                  | 54  |
| IndraDrive CS                  | 54  |
| Alarm group 6                  |     |
| Dosing unit                    | 60  |
| Alarm group 7                  |     |
| CanOpen Bus                    | 61  |
| Alarm group 8                  |     |
| System alarms                  | 62  |
| Alarm groups                   | 48  |
| Alarm history                  | 47  |
| CODV                           | 47  |
| Alarms                         |     |
| Overview                       | 47  |
| Troubleshooting                | 47  |
| application                    | 66  |
| Application devices            | 00  |
| connect                        | 24  |
| Atomizer                       | 21  |
|                                | 37  |
|                                | 13  |
|                                | 75  |
|                                | 75  |
| B<br>Proking time              | 71  |
|                                | 74  |
|                                | 5   |
|                                |     |
|                                | 44  |
|                                | 42  |
|                                | 30  |
| switching on                   | 30  |

| Brush number 19     |            |
|---------------------|------------|
| Special function    | 44         |
| Brush parameters    |            |
| manage              | 43         |
| Brush record        |            |
| сору                | 44         |
| manage              | 43         |
| parameterizing      | 43         |
| save                | 43         |
| select              | 43         |
| С                   |            |
| Cable lengths       | 74         |
| Cleaning            | 68         |
| Safetv notes        | 68         |
| Cleaning Fan Cover  | 68         |
| Clock time          |            |
| Set                 | 36         |
| Color changer       | 00         |
| start 41            | 45         |
| Status display      | 41         |
| Color configuration | <b>T</b> I |
| 2K                  | 65         |
|                     | 05         |
| Notes               | 26         |
|                     | 20         |
| orternal            | 25         |
|                     | 25         |
|                     | <u></u>    |
|                     | 23         |
|                     | 70         |
|                     | 70         |
|                     | 05         |
|                     | 25         |
|                     | 9          |
| Connections         | ~ 1        |
|                     | 21         |
| Connector plate     | ~ (        |
|                     | 21         |
|                     | 23         |
|                     | 21         |
| Contact             | 2          |
| Control cabinet     |            |
| connect to ground   | 24         |
| transporting        | 14         |
| D                   |            |
| Data                |            |
| backup              | 36         |
| load                | 36         |

# DÜRR

| Date                                |      |
|-------------------------------------|------|
| set                                 | 36   |
| decommissioning                     | 72   |
| Depth                               | 73   |
| Dimensions                          | 73   |
| opened Control cabinet doors        | 74   |
| Disposal                            | 73   |
| Handling packaging material         | 14   |
| F                                   |      |
| Electrical components               | 11   |
| Exterior view                       | •••  |
| front                               | 10   |
| rear                                | 10   |
| External brush                      | 10   |
| switching off                       | 30   |
|                                     | 20   |
|                                     | 30   |
|                                     | . 9  |
|                                     | 120  |
| F                                   |      |
|                                     | 47   |
| Filter                              |      |
| replacement                         | 71   |
| Fire alarm                          |      |
| external                            | . 9  |
| Five Safety Rules 17 , 26 , 68 , 70 | , 72 |
| Flow chart                          |      |
| Abort active timer program          | 122  |
| Brush change                        | 122  |
| Color change 2K                     | 122  |
| Color selection change              | 120  |
| External interface                  | 120  |
| Fault                               | 120  |
| Purge everything                    | 124  |
| Switch main needle                  | 122  |
| Switching on and off                | 120  |
| Vital signs via telegram counter    | 121  |
| Frequency                           | 74   |
|                                     | 12   |
|                                     | 12   |
| General notes                       |      |
| Eive Sefety Pulse 17 26 69 70       | 70   |
| Five Salety Rules                   | , 72 |
|                                     | ~ 4  |
|                                     | 24   |
| Grounding poits                     | 24   |
| H                                   |      |
| Header row                          | 30   |
| Height                              | 73   |
|                                     |      |

| High voltage                                                                                                    | 74                                                                                   |
|----------------------------------------------------------------------------------------------------|--------------------------------------------------------------------------------------|
| block                                                                                                    | 64                                                                                   |
| Overview                                                                                                    | 63                                                                                   |
| release                                                                                                    | 64                                                                                   |
| Status display                                                                                                    | 63                                                                                   |
| switching off                                                                                                    | 64                                                                                   |
| switching on                                                                                                    | 64                                                                                   |
| High voltage cable                                                                                                    |                                                                                      |
| assembly                                                                                                    | 17                                                                                   |
| High voltage generator 12,                                                                                                    | 64                                                                                   |
| Nominal values                                                                                                    | 64                                                                                   |
| High voltage self-test                                                                                                    | 65                                                                                   |
| Hose length                                                                                                    |                                                                                      |
|                                                                                                    | 32                                                                                   |
| Main channel                                                                                                    | 32                                                                                   |
| Hose lengths                                                                                                    | 74                                                                                   |
| Hotline                                                                                                    | 2                                                                                    |
| Housing                                                                                                    | _                                                                                    |
| cleaning                                                                                                    | 68                                                                                   |
| I                                                                                                    | 00                                                                                   |
| I<br>Illuminated push button                                                                                                    |                                                                                      |
| replacement                                                                                                    | 71                                                                                   |
|                                                                                                    | 6                                                                                    |
|                                                                                                    | U                                                                                    |
| lilleeu                                                                                                    |                                                                                      |
| connect                                                                                                    | 25                                                                                   |
| connect                                                                                                    | 25                                                                                   |
| connect                                                                                                    | 25<br>2                                                                              |
| connect                                                                                                    | 25<br>2<br>74                                                                        |
| connect                                                                                                    | 25<br>2<br>74<br>74                                                                  |
| connect                                                                                                    | 25<br>2<br>74<br>74<br>5                                                             |
| connect                                                                                                    | 25<br>2<br>74<br>74<br>5                                                             |
| connect                                                                                                    | 25<br>2<br>74<br>74<br>5<br>44                                                       |
| connect                                                                                                    | 25<br>74<br>74<br>5<br>44<br>12                                                      |
| connect                                                                                                    | 25<br>74<br>74<br>5<br>44<br>12                                                      |
| connect                                                                                                    | 25<br>274<br>74<br>5<br>44<br>12<br>25                                               |
| connect                                                                                                    | 25<br>2<br>74<br>74<br>5<br>44<br>12<br>25                                           |
| connect                                                                                                    | 25<br>2<br>74<br>74<br>5<br>44<br>12<br>25<br>11                                     |
| connect                                                                                                    | 25<br>2<br>74<br>74<br>5<br>44<br>12<br>25<br>11<br>12                               |
| connect                                                                                                    | 25<br>2<br>74<br>74<br>5<br>44<br>12<br>25<br>11<br>12                               |
| connect                                                                                                    | 25<br>2<br>74<br>74<br>5<br>44<br>12<br>25<br>11<br>12<br>34                         |
| connect                                                                                                    | 25<br>2<br>74<br>74<br>5<br>44<br>12<br>25<br>11<br>12<br>34                         |
| connect       Information about the document         Input pressure       Input pressure         Installation altitude       Intended use         Intended use       Interface         external control       Frequency converter         Rotational speed recorder connection       Interfaces         Interfaces       Interfaces         Interfaces | 25<br>2<br>74<br>74<br>5<br>44<br>12<br>25<br>11<br>12<br>34<br>32                   |
| connect       Information about the document         Input pressure       Input pressure         Installation altitude       Intended use         Intended use       Interface         external control       Frequency converter         Rotational speed recorder connection       Interfaces         Interfaces       Interfaces         Interfaces | 25<br>2<br>74<br>74<br>5<br>44<br>12<br>25<br>11<br>12<br>34<br>32                   |
| connect       Information about the document         Input pressure       Input pressure         Installation altitude       Intended use         Intended use       Interface         external control       Frequency converter         Rotational speed recorder connection       Interfaces         Interfaces       Interfaces         Interfaces | 25<br>2<br>74<br>74<br>5<br>44<br>12<br>25<br>11<br>12<br>34<br>32<br>36             |
| connect       Information about the document         Input pressure       Input pressure         Installation altitude       Intended use         Intended use       Interface         external control       Frequency converter         Rotational speed recorder connection       Interfaces         Interfaces       Interfaces         Interfaces | 25<br>2<br>74<br>74<br>5<br>44<br>12<br>25<br>11<br>12<br>34<br>32<br>36<br>35       |
| connect       Information about the document         Input pressure       Input pressure         Installation altitude       Intended use         Intended use       Interface         external control       Frequency converter         Rotational speed recorder connection       Interfaces         Interfaces       Interior view         front       rear         IP address       change         change       Set         Log in       Iog off                                                                                                    | 25<br>2<br>74<br>74<br>5<br>44<br>12<br>25<br>11<br>12<br>34<br>32<br>36<br>35<br>35 |
| connect   Information about the document   Input pressure   Installation altitude   Intended use   Interface   external control   Frequency converter   Rotational speed recorder connection   Interfaces   Interfaces   Interfac                                                                                                    | 25<br>2<br>74<br>74<br>5<br>44<br>12<br>25<br>11<br>12<br>34<br>32<br>36<br>35<br>35 |
| connect   Information about the document   Input pressure   Installation altitude   Intended use   Interface   external control   Frequency converter   Rotational speed recorder connection   Interfaces   Interfaces   Interior view   front   rear   IP address   change   Set   Language   Set   Log in   Iog off   M   Main needle                                                                                                    | 25<br>2<br>74<br>74<br>5<br>44<br>12<br>25<br>11<br>12<br>34<br>32<br>35<br>35       |

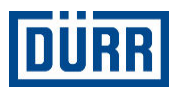

| Maintenance                   |            |  |  |  |
|-------------------------------|------------|--|--|--|
| Intervals                     | 70         |  |  |  |
| Safety notes                  | 69         |  |  |  |
| Maintenance schedule          |            |  |  |  |
| Maintenance unit              |            |  |  |  |
| Replace filter                | 71         |  |  |  |
| Maintenance Work              |            |  |  |  |
| Compressed air bose           | 70         |  |  |  |
| Material number               | 2          |  |  |  |
|                               | 21         |  |  |  |
|                               | 31         |  |  |  |
| Messages                      | 47         |  |  |  |
| N                             |            |  |  |  |
| Notes                         | _          |  |  |  |
| Representation                | 5          |  |  |  |
| 0                             |            |  |  |  |
| Operating Conditions          | 74         |  |  |  |
| Operating materials           | 75         |  |  |  |
| Operating mode                | 29         |  |  |  |
| Brush                         | 29         |  |  |  |
| External brush                | 29         |  |  |  |
| Manual                        | 29         |  |  |  |
| Operating parameters          |            |  |  |  |
| Set                           | 27         |  |  |  |
|                               | 74         |  |  |  |
|                               | 17         |  |  |  |
| Hooder row                    | 20         |  |  |  |
|                               | 20         |  |  |  |
|                               | 30         |  |  |  |
|                               | <b>0</b> 4 |  |  |  |
|                               | 31         |  |  |  |
| Operator panel                | 13         |  |  |  |
| Order                         | 100        |  |  |  |
| Other applicable documents    | . 2        |  |  |  |
| Overview                      | 5          |  |  |  |
| Р                             |            |  |  |  |
| Packaging                     |            |  |  |  |
| Handling packaging material   | 14         |  |  |  |
| Password                      | 13         |  |  |  |
| change                        | 35         |  |  |  |
| reset                         | 35         |  |  |  |
| Personal protective equipment | 10         |  |  |  |
| Pneumatic components          | 12         |  |  |  |
| Port number                   | 12         |  |  |  |
| change                        | 3/         |  |  |  |
| Dower                         | 7/         |  |  |  |
|                               | 14<br>74   |  |  |  |
|                               | 14<br>20   |  |  |  |
|                               | 39         |  |  |  |
|                               | 40         |  |  |  |
| Status display                | 40         |  |  |  |

| Product name                                                                           | . 2                                                                    |
|----------------------------------------------------------------------------------------|------------------------------------------------------------------------|
| Product overview                                                                       | 5                                                                      |
| Protection type                                                                        | 74                                                                     |
| Protective equipment                                                                   | 10                                                                     |
| Electrostatic discharge                                                                | 10                                                                     |
| Pump factor                                                                            |                                                                        |
| change                                                                                 | 33                                                                     |
| o ő                                                                                    |                                                                        |
| Qualification                                                                          | 9                                                                      |
| Qualification of the personnel                                                         | 9                                                                      |
|                                                                                        |                                                                        |
| Record                                                                                 |                                                                        |
| change                                                                                 | 66                                                                     |
| copy                                                                                   | 66                                                                     |
| insert                                                                                 | 66                                                                     |
|                                                                                        | 66                                                                     |
|                                                                                        | 74                                                                     |
|                                                                                        | 14                                                                     |
| Representation                                                                         | ~                                                                      |
|                                                                                        | 5                                                                      |
|                                                                                        | . 8                                                                    |
| Explosions                                                                             | . 8                                                                    |
| Fire                                                                                   | 8                                                                      |
| Laser radiation                                                                        | 8                                                                      |
| Safety devices                                                                         | . 8                                                                    |
| Rotational speed recorder connection                                                   | 12                                                                     |
| S                                                                                      |                                                                        |
| Safety                                                                                 |                                                                        |
| Intended use                                                                           | 5                                                                      |
| Misuse                                                                                 | 6                                                                      |
| Notes                                                                                  | 5                                                                      |
| Residual risks                                                                         | 8                                                                      |
| Safety devices                                                                         | . 5                                                                    |
|                                                                                        |                                                                        |
| Safety devices                                                                         | 5                                                                      |
| Safety devices                                                                         | 5                                                                      |
| Safety devices<br>Safety notes<br>Assembly                                             | 5<br>16                                                                |
| Safety devices<br>Safety notes<br>Assembly<br>Cleaning                                 | 5<br>16<br>68                                                          |
| Safety devices<br>Safety notes<br>Assembly<br>Cleaning<br>Commissioning                | 5<br>16<br>68<br>26                                                    |
| Safety devices<br>Safety notes<br>Assembly<br>Cleaning<br>Commissioning<br>Disassembly | 5<br>16<br>68<br>26<br>72                                              |
| Safety devices                                                                         | 5<br>16<br>68<br>26<br>72<br>69                                        |
| Safety devices                                                                         | 5<br>16<br>68<br>26<br>72<br>69<br>27                                  |
| Safety devices                                                                         | 5<br>16<br>68<br>26<br>72<br>69<br>27<br>. 6                           |
| Safety devices                                                                         | 5<br>16<br>68<br>26<br>72<br>69<br>27<br>. 6<br>14                     |
| Safety devices                                                                         | 5<br>16<br>68<br>26<br>72<br>69<br>27<br>. 6<br>14<br>2                |
| Safety devices                                                                         | 5<br>16<br>68<br>26<br>72<br>69<br>27<br>6<br>14<br>2                  |
| Safety devices                                                                         | 5<br>16<br>68<br>26<br>72<br>69<br>27<br>. 6<br>14<br>2<br>32          |
| Safety devices                                                                         | 5<br>16<br>68<br>26<br>72<br>69<br>27<br>. 6<br>14<br>2<br>32<br>2     |
| Safety devices                                                                         | 5<br>16<br>68<br>26<br>72<br>69<br>27<br>. 6<br>14<br>2<br>32<br>. 2   |
| Safety devices                                                                         | 5<br>16<br>68<br>26<br>72<br>69<br>27<br>6<br>14<br>2<br>32<br>2<br>41 |

# DÜRR

| switching on           | 41  |
|------------------------|-----|
| Shaping air            | 74  |
| Side wall              |     |
| left                   | 11  |
| Spare parts            | 75  |
| Special function       |     |
| Brush number 19        | 44  |
| Speed                  | 74  |
| Station settings       | 32  |
| Status display         |     |
| Tables                 | 63  |
| Window                 | 63  |
| Storage                | 14  |
| switching off          | 28  |
| in an emergency        | 9   |
| switching on           | 28  |
| System settings        |     |
| Overview               | 31  |
| т                      |     |
| Technical data         |     |
| Compressed air quality | 74  |
| Technical Data         |     |
| Connections            | 6   |
| Timer program          |     |
| cancel                 | 45  |
| Timer programs         |     |
| Overview               | 44  |
| switching on           | 44  |
| Tools                  | 100 |
|                        |     |

| Touch display          | 13 |
|------------------------|----|
| cleaning               | 68 |
| Training               | 10 |
| Transport Inspection   | 14 |
| Transportation         | 14 |
| Type plate             | 75 |
| U                      |    |
| unpacking              | 14 |
| USB functions          | 36 |
| Use                    | 5  |
| User level             | 13 |
| User management        | 13 |
| User rights            | 13 |
| V                      |    |
| Valve locks            | 38 |
| Valves                 |    |
| Abbreviations          | 37 |
| Actuating manually     | 38 |
| Overview               | 37 |
| Status display         | 38 |
| Visualizer             | 30 |
| Voltage                | 74 |
| volumetric measurement | 46 |
| W                      |    |
| Warning                | 47 |
| Weight                 | 73 |
| Width                  | 73 |
| Work area              | 31 |
|                        |    |

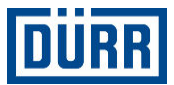

Appendix

# A Interfaces - Binary

| Outputs to external control - global |      |                    |                                                                                                 |
|--------------------------------------|------|--------------------|-------------------------------------------------------------------------------------------------|
| Address rela-<br>tive                | Туре | Symbol             | Comments                                                                                        |
| 0.0                                  | INT  | iTelCount          | telegram counter: it has to be copy<br>to AckTelCounter on the remote<br>controller             |
| 2.0                                  | INT  | iAlarmGrpInfoGlb1  | Alarm group information byte 0/1 (global alarms)                                                |
| 4.0                                  | INT  | iAlarmGrpInfoGlb2  | Alarm group information byte 2/3 (global alarms)                                                |
| 6.0                                  | INT  | iAlarmGrpInfoApp1  | Alarm group information byte 0/1 (application specific alarms)                                  |
| 8.0                                  | INT  | iAlarmGrpInfoApp2  | Alarm group information byte 2/3 (application specific alarms)                                  |
| 10.0                                 | INT  | iInPressureInDP91  | Pressure Pump 91 input                                                                          |
| 12.0                                 | INT  | iInPressureOutDP91 | Pressure Pump 91 input                                                                          |
| 14.0                                 | INT  | iInPressureInDP92  | Pressure Pump 92 input                                                                          |
| 16.0                                 | INT  | iInPressureOutDP92 | Pressure Pump 92 input                                                                          |
| 18.0                                 | BOOL | mStatOn            | Station ready for production                                                                    |
| 18.1                                 | BOOL | mStatExtMode       | Station in external control mode<br>(data from remote controller will use<br>only in this mode) |
| 18.2                                 | BOOL | mStatFault         | Global fault station                                                                            |
| 18.3                                 | BOOL | mStatWarning       | Global warning station                                                                          |
| 18.4                                 | BOOL | mAckSetTime        | Acknowledge date and time sync request                                                          |
| 18.5                                 | BOOL | mSpare_18_5        | Spare                                                                                           |
| 18.6                                 | BOOL | mSpare_18_6        | Spare                                                                                           |
| 18.7                                 | BOOL | mSpare_18_7        | Spare                                                                                           |
| 19.0                                 | BOOL | mSpare_19_0        | Spare                                                                                           |
| 19.1                                 | BOOL | mSpare_19_1        | Spare                                                                                           |
| 19.2                                 | BOOL | mSpare_19_2        | Spare                                                                                           |
| 19.3                                 | BOOL | mSpare_19_3        | Spare                                                                                           |
| 19.4                                 | BOOL | mSpare_19_4        | Spare                                                                                           |
| 19.5                                 | BOOL | mSpare_19_5        | Spare                                                                                           |
| 19.6                                 | BOOL | mSpare_19_6        | Spare                                                                                           |
| 19.7                                 | BOOL | mSpare_19_7        | Spare                                                                                           |

| Outputs to external control - project-specific |      |                   |                                                                                                    |
|------------------------------------------------|------|-------------------|----------------------------------------------------------------------------------------------------|
| Address rela-<br>tive                          | Туре | Symbol            | Comments                                                                                                    |
| 20.0                                           | INT  | iColorChangeState | state of color changer (0 = unde-<br>fined, 1 = purge active, 2 = purged,<br>3 = load active, 4 = loaded, 5 =<br>short purge active, 6 = flow check<br>active) main channel |
| 22.0                                           | INT  | iActLodedColor    | number of actual loaded color                                                                                                    |

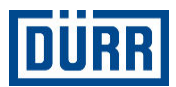

| Address rela-<br>tive | Туре | Symbol                      | Comments                                                                                                    |
|-----------------------|------|-----------------------------|----------------------------------------------------------------------------------------------------|
| 24.0                  | INT  | iSpare_24                   | Spare                                                                                                    |
| 26.0                  | INT  | iActValueLL1                | actual value shaping air 1mbar                                                                                                    |
| 28.0                  | INT  | iActValueLL2                | actual value shaping air 2mbar                                                                                                    |
| 30.0                  | INT  | iActValuePV                 | actual value paint volume ml/min                                                                                                    |
| 32.0                  | INT  | iActValueHt_U               | actual value high tension U                                                                                                    |
| 34.0                  | INT  | iActValueHt_I               | actual value high tension U                                                                                                    |
| 36.0                  | DINT | dActValueML1                | actual value turbine speed rpm                                                                                                    |
| 40.0                  | INT  | iActBrushNo                 | actual number of activatet brush data set                                                                                                    |
| 42.0                  | INT  | iSpare_42                   | Spare                                                                                                    |
| 44.0                  | INT  | iColorChangeStateHardener   | state of color changer (0 = unde-<br>fined, 1 = purge active, 2 = purged,<br>3 = load active, 4 = loaded, 5 =<br>short purge active, 6 = flow check<br>active) main channel                                                          |
| 46.0                  | INT  | iColorChangeStateStockPaint | state of color changer (0 = unde-<br>fined, 1 = purge active, 2 = purged,<br>3 = load active, 4 = loaded, 5 =<br>short purge active, 6 = flow check<br>active) main channel                                                          |
| 48.0                  | INT  | iColorChangeStateHardFil    | state of color changer (0 = unde-<br>fined, 1 = purge active, 2 = purged,<br>3 = load active, 4 = loaded, 5 =<br>short purge active, 6 = flow check<br>active) main channel                                                          |
| 50.0                  | INT  | iColorChangeStateStPaintFil | state of color changer (0 = unde-<br>fined, 1 = purge active, 2 = purged,<br>3 = load active, 4 = loaded, 5 =<br>short purge active, 6 = flow check<br>active) main channel                                                          |
| 52.0                  | INT  | iValveState                 | Valve state information (false =<br>closed/true = open) 0 = V1, 1 =<br>PL1, 2 = V3, 3 = BY1, 4 = KS, 5<br>= RF1, 6 = HN1, 7 = WAR1, 8 =<br>FGV1_H, 9 = FGV1_SL, 10 = V4,<br>11 = PL4, 12 = V2_H, 13 = V1_H,<br>14 = BY1_H, 15 = V3_H |
| 54.0                  | INT  | iValveState2                | Valve state information (false =<br>closed/true = open) 0 = V2_PL2, 1<br>= FGF1, 2 = FRF1, 3 = FGF1_H, 4<br>= FRF1_H, spare                                                                                                    |
| 56.0                  | INT  | iTimeProgTime               | Active time program time                                                                                                    |
| 58.0                  | INT  | iConfigIdNo                 | Configuration ID number                                                                                                    |
| 60.0                  | BOOL | mPurgeRun                   | Timer program "purge color<br>changer" (1K), "purge mixed<br>channel" (2K) is active                                                                                                    |
| 60.1                  | BOOL | mLoadRun                    | Timer program "load color changer"<br>(1K), "load mixed channel" (2K) is<br>active                                                                                                    |

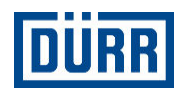

| Address rela-<br>tive | Туре | Symbol                     | Comments                                               |
|-----------------------|------|----------------------------|--------------------------------------------------------|
| 60.2                  | BOOL | mShortPurgeRun             | Timer program "short purge bell" is active             |
| 60.3                  | BOOL | mPurgeNecessary            | Purge is necessary for new color                       |
| 60.4                  | BOOL | mLoadNecessary             | Load color changer is necessary for new color          |
| 60.5                  | BOOL | mReleasePurge              | Release start "purge color changer"                    |
| 60.6                  | BOOL | mReleaseLoad               | Release start "load color changer"                     |
| 60.7                  | BOOL | mAckStrNewCol              | Acknowledge strobe new color                           |
| 61.0                  | BOOL | mHtDisabled                | High voltage is disabled on Hmi                        |
| 61.1                  | BOOL | mMnIsOn                    | Main needle is open                                    |
| 61.2                  | BOOL | mAckSetBrush               | Acknowledge set brush number                           |
| 61.3                  | BOOL | mPurgeHardenerRun          | Timer program "purge hardener" is active               |
| 61.4                  | BOOL | mLoadHardenerRun           | Timer program "load hardener" is active                |
| 61.5                  | BOOL | mPurgeStockPaintRun        | Timer program "purge stock paint" is active            |
| 61.6                  | BOOL | mLoadStockPaintRun         | Timer program "load stock paint" is active             |
| 61.7                  | BOOL | mPurgeHardenerNecessary    | Purge hardener is necessary for<br>new color           |
| 62.0                  | BOOL | mLoadHardenerNecessary     | Load hardener is necessary for new color               |
| 62.1                  | BOOL | mPurgeStPaintNecessary     | Purge stock paint is necessary for new color           |
| 62.2                  | BOOL | mLoadStPaintNecessary      | Load stock paint is necessary for new color            |
| 62.3                  | BOOL | mReleaseStartColorChange   | Release start "ColorChanchge"                          |
| 62.4                  | BOOL | mReleasePurgeAll           | Release start "purge all channels"<br>2K only          |
| 62.5                  | BOOL | mPurgeHardenerFilRun       | Timer program "purge hardener filter" is active        |
| 62.6                  | BOOL | mLoadHardenerFilRun        | Timer program "load hardener filter" is active         |
| 62.7                  | BOOL | mSpare62_7                 | Spare                                                  |
| 63.0                  | BOOL | mWarningPotTime            | Pot time alarm main channel<br>(mixed channel) 2K only |
| 63.1                  | BOOL | mAlarmPotTime              | Pot time alarm main channel<br>(mixed channel) 2K only |
| 63.2                  | BOOL | mPurgeStockPaintFilRun     | Timer program "purge stock paint filter" is active     |
| 63.3                  | BOOL | mLoadStockPaintFilRun      | Timer program "load stock paint filter" is active      |
| 63.4                  | BOOL | mPurgeHardenerFilNecessary | Purge hardener filter is necessary<br>for new color    |
| 63.5                  | BOOL | mLoadHardenerFilNecessary  | Load hardener filter is necessary for new color        |
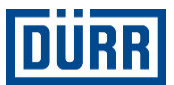

| Address rela-<br>tive | Туре | Symbol                    | Comments                                            |
|-----------------------|------|---------------------------|-----------------------------------------------------|
| 63.6                  | BOOL | mPurgeStPaintFilNecessary | Purge stock paint filter is necessary for new color |
| 63.7                  | BOOL | mLoadStPaintFilNecessary  | Load stock paint filter is necessary for new color  |

| Inputs from exte      | Inputs from external control - global |              |                                             |  |  |
|-----------------------|---------------------------------------|--------------|---------------------------------------------|--|--|
| Address rela-<br>tive | Туре                                  | Symbol       | Comments                                    |  |  |
| 0.0                   | INT                                   | iAckTelCount | Acknowledge telegram counter                |  |  |
| 2.0                   | INT                                   | iDateYear    | Date year                                   |  |  |
| 4.0                   | USINT                                 | bDateMonth   | Date month                                  |  |  |
| 5.0                   | USINT                                 | bDateDay     | Date day                                    |  |  |
| 6.0                   | USINT                                 | bTimeHouers  | Time hours                                  |  |  |
| 7.0                   | USINT                                 | bTimeMinutes | Time minutes                                |  |  |
| 8.0                   | USINT                                 | bTimeSeconds | Time seconds                                |  |  |
| 9.0                   | USINT                                 | iSpare_9     | Spare                                       |  |  |
| 10.0                  | INT                                   | ISpare_10    | Spare                                       |  |  |
| 12.0                  | INT                                   | ISpare_12    | Spare                                       |  |  |
| 14.0                  | INT                                   | ISpare_14    | Spare                                       |  |  |
| 16.0                  | INT                                   | ISpare_16    | Spare                                       |  |  |
| 18.0                  | BOOL                                  | mRelStOn     | Release switch on AucBell from main station |  |  |
| 18.1                  | BOOL                                  | mErrAck      | Error acknowledge                           |  |  |
| 18.2                  | BOOL                                  | mTimeSync    | set date and time from external control     |  |  |
| 18.3                  | BOOL                                  | mSpare_18_3  | Spare                                       |  |  |
| 18.4                  | BOOL                                  | mSpare_18_4  | Spare                                       |  |  |
| 18.5                  | BOOL                                  | mSpare_18_5  | Spare                                       |  |  |
| 18.6                  | BOOL                                  | mSpare_18_6  | Spare                                       |  |  |
| 18.7                  | BOOL                                  | mSpare_18_7  | Spare                                       |  |  |
| 19.0                  | BOOL                                  | mSpare_19_0  | Spare                                       |  |  |
| 19.1                  | BOOL                                  | mSpare_19_1  | Spare                                       |  |  |
| 19.2                  | BOOL                                  | mSpare_19_2  | Spare                                       |  |  |
| 19.3                  | BOOL                                  | mSpare_19_3  | Spare                                       |  |  |
| 19.4                  | BOOL                                  | mSpare_19_4  | Spare                                       |  |  |
| 19.5                  | BOOL                                  | mSpare_19_5  | Spare                                       |  |  |
| 19.6                  | BOOL                                  | mSpare_19_6  | Spare                                       |  |  |
| 19.7                  | BOOL                                  | mSpare_19_7  | Spare                                       |  |  |

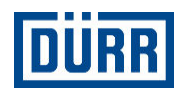

| Inputs from external control - project-specific |      |                  |                                                                                                    |  |  |
|-------------------------------------------------|------|------------------|----------------------------------------------------------------------------------------------------|--|--|
| Address rela-<br>tive                           | Туре | Symbol           | Comments                                                                                                    |  |  |
| 20.0                                            | INT  | iNoNewColor      | color number new color: 2K max<br>20, min 1. 1K max 10, min 1                                                                                                    |  |  |
| 22.0                                            | INT  | iSpare_22        | Spare                                                                                                    |  |  |
| 24.0                                            | INT  | iBrushNumber     | Brush number (1-500)                                                                                                    |  |  |
| 26.0                                            | INT  | iSetValueLL1mb   | set value shaping air 1 mbar (0 -<br>6000mbar) = (0.0 - 6.0bar)                                                                                                    |  |  |
| 28.0                                            | INT  | iSetValueLL2mb   | set value shaping air 2 mbar (0 -<br>6000mbar) = (0.0 - 6.0bar)                                                                                                    |  |  |
| 30.0                                            | INT  | iSetValuePv      | set value paint volume (0 - 200 *<br>paint pump volume ccm/min with<br>dosing pump)or (0 - 100% = 0 - 6<br>bar with paint pressure regulator)                                                           |  |  |
| 32.0                                            | INT  | iSetValueHt      | set value high tension (0 - 100kV)<br>or (0 - 500 $\mu$ A)<br>Nominal values smaller than 30kV<br>(in DC) and smaller 100 $\mu$ A (in EC)<br>are interpreted and processed as<br>nominal values of "0". |  |  |
| 34.0                                            | DINT | dSetValueML1     | set value turbine speed (0 -<br>70000rpm)                                                                                                    |  |  |
| 38.0                                            | INT  | iSpare_38        | Spare                                                                                                    |  |  |
| 40.0                                            | INT  | iSpare_40        | Spare                                                                                                    |  |  |
| 42.0                                            | INT  | iSpare_42        | Spare                                                                                                    |  |  |
| 44.0                                            | INT  | iSpare_44        | Spare                                                                                                    |  |  |
| 46.0                                            | INT  | iSpare_46        | Spare                                                                                                    |  |  |
| 48.0                                            | INT  | iSpare_48        | Spare                                                                                                    |  |  |
| 50.0                                            | INT  | iSpare_50        | Spare                                                                                                    |  |  |
| 52.0                                            | INT  | iSpare_52        | Spare                                                                                                    |  |  |
| 54.0                                            | INT  | iSpare_54        | Spare                                                                                                    |  |  |
| 56.0                                            | INT  | iSpare_56        | Spare                                                                                                    |  |  |
| 58.0                                            | INT  | iSpare_58        | Spare                                                                                                    |  |  |
| 60.0                                            | BOOL | mStartPurge      | Start timer program "purge color<br>changer" (1K), "purge mixed<br>channel" (2K)                                                                                                    |  |  |
| 60.1                                            | BOOL | mStartLoad       | Start timer program "load color<br>changer" (1K), "load mixed<br>channel" (2K)                                                                                                    |  |  |
| 60.2                                            | BOOL | mStartShortpurge | Start timer program "short purge bell"                                                                                                    |  |  |
| 60.3                                            | BOOL | mStrobeNewColor  | Strobe for request new color                                                                                                    |  |  |
| 60.4                                            | BOOL | mMnOn            | Switch on main needle                                                                                                    |  |  |
| 60.5                                            | BOOL | mSetBrush        | activate selected brush number                                                                                                    |  |  |
| 60.6                                            | BOOL | mTpAbort         | abort active timer program                                                                                                    |  |  |
| 60.7                                            | BOOL | mColorchange     | Start color change sequence 2K only                                                                                                    |  |  |

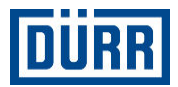

| Address rela-<br>tive | Туре | Symbol         | Comments                           |
|-----------------------|------|----------------|------------------------------------|
| 61.0                  | BOOL | mStartPurgeAll | Start purge all channels 2K or OFA |
| 61.1                  | BOOL | mSpare_61_1    | Spare                              |
| 61.2                  | BOOL | mSpare_61_2    | Spare                              |
| 61.3                  | BOOL | mSpare_61_3    | Spare                              |
| 61.4                  | BOOL | mSpare_61_4    | Spare                              |
| 61.5                  | BOOL | mSpare_61_5    | Spare                              |
| 61.6                  | BOOL | mSpare_61_6    | Spare                              |
| 61.7                  | BOOL | mSpare_61_7    | Spare                              |
| 62.0                  | BOOL | mSpare_62_0    | Spare                              |
| 62.1                  | BOOL | mSpare_62_1    | Spare                              |
| 62.2                  | BOOL | mSpare_62_2    | Spare                              |
| 62.3                  | BOOL | mSpare_62_3    | Spare                              |
| 62.4                  | BOOL | mSpare_62_4    | Spare                              |
| 62.5                  | BOOL | mSpare_62_5    | Spare                              |
| 62.6                  | BOOL | mSpare_62_6    | Spare                              |
| 62.7                  | BOOL | mSpare_62_7    | Spare                              |
| 63.0                  | BOOL | mSpare_63_0    | Spare                              |
| 63.1                  | BOOL | mSpare_63_1    | Spare                              |
| 63.2                  | BOOL | mSpare_63_2    | Spare                              |
| 63.3                  | BOOL | mSpare_63_3    | Spare                              |
| 63.4                  | BOOL | mSpare_63_4    | Spare                              |
| 63.5                  | BOOL | mSpare_63_5    | Spare                              |
| 63.6                  | BOOL | mSpare_63_6    | Spare                              |
| 63.7                  | BOOL | mSpare_63_7    | Spare                              |

# B Interfaces - ASCII

| Outputs to external control - global |            |               |                        |                                                                                                    |  |
|--------------------------------------|------------|---------------|------------------------|----------------------------------------------------------------------------------------------------|--|
| Address relative                     | ASCII type | Variable type | Symbol                 | Comments                                                                                           |  |
| 0.0                                  | STRING[5]  | INT           | iTelCount              | telegram counter: it has to<br>be copy to AckTelCounter on<br>the remote controller                |  |
|                                      | ;          |               |                        |                                                                                                    |  |
| 2.0                                  | STRING[5]  | INT           | iAlarmGrpInfoGlb1      | Alarm group information byte 0/1 (global alarms)                                                   |  |
|                                      | ;          |               |                        |                                                                                                    |  |
| 4.0                                  | STRING[5]  | INT           | iAlarmGrpInfoGlb2      | Alarm group information byte 2/3 (global alarms)                                                   |  |
|                                      | •          |               |                        |                                                                                                    |  |
| 6.0                                  | STRING[5]  | INT           | iAlarmGrpIn-<br>foApp1 | Alarm group information<br>byte 0/1 (application specific<br>alarms)                               |  |
|                                      | • •        |               |                        |                                                                                                    |  |
| 8.0                                  | STRING[5]  | INT           | iAlarmGrpIn-<br>foApp2 | Alarm group information<br>byte 2/3 (application specific<br>alarms)                               |  |
|                                      | •          |               |                        |                                                                                                    |  |
| 10.0                                 | STRING[5]  | INT           | ISpare_10              | Spare                                                                                              |  |
|                                      | ;          |               |                        |                                                                                                    |  |
| 12.0                                 | STRING[5]  | INT           | ISpare_12              | Spare                                                                                              |  |
|                                      | •          |               |                        |                                                                                                    |  |
| 14.0                                 | STRING[5]  | INT           | ISpare_14              | Spare                                                                                              |  |
|                                      | •          |               |                        |                                                                                                    |  |
| 16.0                                 | STRING[5]  | INT           | ISpare_16              | Spare                                                                                              |  |
|                                      | ;          |               |                        |                                                                                                    |  |
| 18.0                                 |            | BOOL          | mStatOn                | Station ready for production                                                                       |  |
| 18.1                                 |            | BOOL          | mStatExtMode           | Station in external control<br>mode (data from remote<br>controller will use only in this<br>mode) |  |
| 18.2                                 |            | BOOL          | mStatFault             | Global fault station                                                                               |  |
| 18.3                                 |            | BOOL          | mStatWarning           | Global warning station                                                                             |  |
| 18.4                                 |            | BOOL          | mAckSetTime            | Acknowledge date and time sync request                                                             |  |
| 18.5                                 | STRING[5]  | BOOL          | mSpare_18_5            | Spare                                                                                              |  |
| 18.6                                 |            | BOOL          | mSpare_18_6            | Spare                                                                                              |  |
| 18.7                                 |            | BOOL          | mSpare_18_7            | Spare                                                                                              |  |
| 19.0                                 |            | BOOL          | mSpare_19_0            | Spare                                                                                              |  |
| 19.1                                 |            | BOOL          | mSpare_19_1            | Spare                                                                                              |  |
| 19.2                                 |            | BOOL          | mSpare_19_2            | Spare                                                                                              |  |
| 19.3                                 |            | BOOL          | mSpare_19_3            | Spare                                                                                              |  |
| 19.4                                 |            | BOOL          | mSpare_19_4            | Spare                                                                                              |  |
| 19.5                                 |            | BOOL          | mSpare_19_5            | Spare                                                                                              |  |

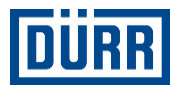

| Address relative | ASCII type | Variable type | Symbol                         | Comments                                                                                                    |
|------------------|------------|---------------|--------------------------------|----------------------------------------------------------------------------------------------------|
| 19.6             |            | BOOL          | mSpare_19_6                    | Spare                                                                                                    |
| 19.7             | _          | BOOL          | mSpare_19_7                    | Spare                                                                                                    |
|                  | •          |               |                                |                                                                                                    |
| 20.0             | STRING[5]  | INT           | iColorChangeS-<br>tate         | state of color changer (0 =<br>undefined, 1 = purge active,<br>2 = purged, 3 = load active,<br>4 = loaded, 5 = short purge<br>active, 6 = flow check active)<br>main channel |
|                  | ;          |               |                                |                                                                                                    |
| 22.0             | STRING[5]  | INT           | iActLodedColor                 | number of actual loaded color                                                                                                    |
|                  | ;          |               |                                |                                                                                                    |
| 24.0             | STRING[5]  | INT           | iSpare_24                      | Spare                                                                                                    |
|                  | ;          |               |                                |                                                                                                    |
| 26.0             | STRING[5]  | INT           | iActValueLL1                   | actual value shaping air<br>1mbar                                                                                                    |
|                  | ;          |               |                                |                                                                                                    |
| 28.0             | STRING[5]  | INT           | iActValueLL2                   | actual value shaping air<br>2mbar                                                                                                    |
|                  | ;          |               |                                |                                                                                                    |
| 30.0             | STRING[5]  | INT           | iActValuePV                    | actual value paint volume<br>ml/min                                                                                                    |
|                  | ;          |               |                                |                                                                                                    |
| 32.0             | STRING[5]  | INT           | iActValueHt_U                  | actual value high tension U                                                                                                    |
|                  | •          |               |                                |                                                                                                    |
| 34.0             | STRING[5]  | INT           | iActValueHt_I                  | actual value high tension U                                                                                                    |
|                  | ;          |               |                                |                                                                                                    |
| 36.0             | STRING[5]  | DINT          | dActValueML1                   | actual value turbine speed rpm                                                                                                    |
|                  | ;          |               |                                |                                                                                                    |
| 40.0             | STRING[5]  | INT           | iActBrushNo                    | actual number of activatet<br>brush data set                                                                                                    |
|                  | ;          |               |                                |                                                                                                    |
| 42.0             | STRING[5]  | INT           | iSpare_42                      | Spare                                                                                                    |
|                  | •          |               |                                |                                                                                                    |
| 44.0             | STRING[5]  | INT           | iColorChangeSta-<br>teHardener | state of color changer (0 =<br>undefined, 1 = purge active,<br>2 = purged, 3 = load active,<br>4 = loaded, 5 = short purge<br>active, 6 = flow check active)<br>main channel |
|                  | . ,        |               |                                |                                                                                                    |

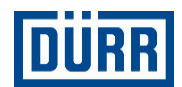

| Address relative | ASCII type | Variable type | Symbol                           | Comments                                                                                                    |
|------------------|------------|---------------|----------------------------------|----------------------------------------------------------------------------------------------------|
| 46.0             | STRING[5]  | INT           | iColorChangeSta-<br>teStockPaint | state of color changer (0 =<br>undefined, 1 = purge active,<br>2 = purged, 3 = load active,<br>4 = loaded, 5 = short purge<br>active, 6 = flow check active)<br>main channel                                                               |
|                  | ;          |               |                                  |                                                                                                    |
| 48.0             | STRING[5]  | INT           | iColorChangeSta-<br>teHardFil    | state of color changer (0 =<br>undefined, 1 = purge active,<br>2 = purged, 3 = load active,<br>4 = loaded, 5 = short purge<br>active, 6 = flow check active)<br>main channel                                                               |
|                  | ;          |               |                                  |                                                                                                    |
| 50.0             | STRING[5]  | INT           | iColorChangeSta-<br>teStPaintFil | state of color changer (0 =<br>undefined, 1 = purge active,<br>2 = purged, 3 = load active,<br>4 = loaded, 5 = short purge<br>active, 6 = flow check active)<br>main channel                                                               |
|                  | ;          |               |                                  |                                                                                                    |
| 52.0             | STRING[5]  | INT           | iValveState                      | Valve state information (false<br>= closed/true = open) 0 =<br>V1, 1 = PL1, 2 = V3, 3<br>= BY1, 4 = KS, 5 = RF1,<br>6 = HN1, 7 = WAR1, 8 =<br>FGV1_H, 9 = FGV1_SL, 10<br>= V4, 11 = PL4, 12 = V2_H,<br>13 = V1_H, 14 = BY1_H, 15<br>= V3_H |
|                  | ;          |               |                                  |                                                                                                    |
| 54.0             | STRING[5]  | INT           | iValveState2                     | Valve state information (false<br>= closed/true = open) 0 =<br>V2_PL2, 1 = FGF1, 2 =<br>FRF1, 3 = FGF1_H, 4 =<br>FRF1_H, spare                                                                                                    |
|                  | ;          |               |                                  |                                                                                                    |
| 56.0             | STRING[5]  | INT           | iTimeProgTime                    | Active time program time                                                                                                    |
|                  | ;          |               |                                  |                                                                                                    |
| 58.0             | STRING[5]  | INT           | iConfigIdNo                      | Configuration ID number                                                                                                    |
|                  | ,          |               |                                  | <b>—</b>                                                                                                    |
| 60.0             |            | BOOL          | mPurgeRun                        | limer program "purge color<br>changer" (1K), "purge mixed<br>channel" (2K) is active                                                                                                    |
| 60.1             | STRING[5]  | BOOL          | mLoadRun                         | Timer program "load color<br>changer" (1K), "load mixed<br>channel" (2K) is active                                                                                                    |
| 60.2             |            | BOOL          | mShortPurgeRun                   | Timer program "short purge bell" is active                                                                                                    |
| 60.3             |            | BOOL          | mPurgeNecessary                  | Purge is necessary for new color                                                                                                    |

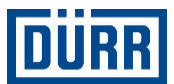

| Address relative | ASCII type | Variable type | Symbol                          | Comments                                               |
|------------------|------------|---------------|---------------------------------|--------------------------------------------------------|
| 60.4             |            | BOOL          | mLoadNecessary                  | Load color changer is neces-<br>sary for new color     |
| 60.5             |            | BOOL          | mReleasePurge                   | Release start "purge color changer"                    |
| 60.6             |            | BOOL          | mReleaseLoad                    | Release start "load color<br>changer"                  |
| 60.7             | -          | BOOL          | mAckStrNewCol                   | Acknowledge strobe new color                           |
| 61.0             | -          | BOOL          | mHtDisabled                     | High voltage is disabled on<br>Hmi                     |
| 61.1             |            | BOOL          | mMnIsOn                         | Main needle is open                                    |
| 61.2             |            | BOOL          | mAckSetBrush                    | Acknowledge set brush<br>number                        |
| 61.3             |            | BOOL          | mPurgeHarde-<br>nerRun          | Timer program "purge hard-<br>ener" is active          |
| 61.4             |            | BOOL          | mLoadHarde-<br>nerRun           | Timer program "load hard-<br>ener" is active           |
| 61.5             | -          | BOOL          | mPurgeStockPain-<br>tRun        | Timer program "purge stock paint" is active            |
| 61.6             |            | BOOL          | mLoadStockPain-<br>tRun         | Timer program "load stock paint" is active             |
| 61.7             | -          | BOOL          | mPurgeHardener-<br>Necessary    | Purge hardener is necessary for new color              |
|                  | ;          |               |                                 |                                                        |
| 62.0             |            | BOOL          | mLoadHardener-<br>Necessary     | Load hardener is necessary for new color               |
| 62.1             |            | BOOL          | mPurgeStPaintNe-<br>cessary     | Purge stock paint is neces-<br>sary for new color      |
| 62.2             |            | BOOL          | mLoadStPaintNe-<br>cessary      | Load stock paint is neces-<br>sary for new color       |
| 62.3             | -          | BOOL          | mReleaseStartCo-<br>lorChange   | Release start "Color-<br>Chanchge"                     |
| 62.4             |            | BOOL          | mReleasePurgeAll                | Release start "purge all<br>channels" 2K only          |
| 62.5             |            | BOOL          | mPurgeHardener-<br>FilRun       | Timer program "purge hard-<br>ener filter" is active   |
| 62.6             | STRING[5]  | BOOL          | mLoadHardener-<br>FilRun        | Timer program "load hard-<br>ener filter" is active    |
| 62.7             |            | BOOL          | mSpare62_7                      | Spare                                                  |
| 63.0             |            | BOOL          | mWarningPotTime                 | Pot time alarm main channel<br>(mixed channel) 2K only |
| 63.1             |            | BOOL          | mAlarmPotTime                   | Pot time alarm main channel<br>(mixed channel) 2K only |
| 63.2             |            | BOOL          | mPurgeStock-<br>PaintFilRun     | Timer program "purge stock paint filter" is active     |
| 63.3             |            | BOOL          | mLoadStockPaint-<br>FilRun      | Timer program "load stock paint filter" is active      |
| 63.4             |            | BOOL          | mPurgeHardener-<br>FilNecessary | Purge hardener filter is nec-<br>essary for new color  |

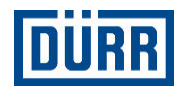

| Address relative | ASCII type | Variable type | Symbol                         | Comments                                                |
|------------------|------------|---------------|--------------------------------|---------------------------------------------------------|
| 63.5             |            | BOOL          | mLoadHardener-<br>FilNecessary | Load hardener filter is nec-<br>essary for new color    |
| 63.6             |            | BOOL          | mPurgeStPaintFil-<br>Necessary | Purge stock paint filter is<br>necessary for new color  |
| 63.7             |            | BOOL          | mLoadStPaintFil-<br>Necessary  | Load stock paint filter is nec-<br>essary for new color |
|                  | - ;        |               |                                |                                                         |

| Inputs from external control - global |            |               |              |                                             |
|---------------------------------------|------------|---------------|--------------|---------------------------------------------|
| Address relative                      | ASCII type | Variable type | Symbol       | Comments                                    |
| 0.0                                   | STRING[5]  | INT           | iAckTelCount | Acknowledge telegram counter                |
|                                       | • •        |               |              |                                             |
| 2.0                                   | STRING[5]  | INT           | iDateYear    | Date year                                   |
|                                       | ;          |               |              |                                             |
| 4.0                                   | STRING[5]  | USINT         | bDateMonth   | Date month                                  |
|                                       | ;          |               |              |                                             |
| 5.0                                   | STRING[5]  | USINT         | bDateDay     | Date day                                    |
|                                       | ;          |               |              |                                             |
| 6.0                                   | STRING[5]  | USINT         | bTimeHouers  | Time hours                                  |
|                                       | ;          |               |              |                                             |
| 7.0                                   | STRING[5]  | USINT         | bTimeMinutes | Time minutes                                |
|                                       | ;          |               |              |                                             |
| 8.0                                   | STRING[5]  | USINT         | bTimeSeconds | Time seconds                                |
|                                       | •          |               |              |                                             |
| 9.0                                   | STRING[5]  | USINT         | iSpare_9     | Spare                                       |
|                                       | •          |               |              |                                             |
| 10.0                                  | STRING[5]  | INT           | ISpare_10    | Spare                                       |
|                                       | ;          |               |              |                                             |
| 12.0                                  | STRING[5]  | INT           | ISpare_12    | Spare                                       |
|                                       | ;          |               |              |                                             |
| 14.0                                  | STRING[5]  | INT           | ISpare_14    | Spare                                       |
|                                       | •          |               |              |                                             |
| 16.0                                  | STRING[5]  | INT           | ISpare_16    | Spare                                       |
|                                       | ;          |               |              |                                             |
| 18.0                                  |            | BOOL          | mRelStOn     | Release switch on AucBell from main station |
| 18.1                                  | -          | BOOL          | mErrAck      | Error acknowledge                           |
| 18.2                                  | STRINGISI  | BOOL          | mTimeSync    | set date and time from external control     |
| 18.3                                  |            | BOOL          | mSpare_18_3  | Spare                                       |
| 18.4                                  |            | BOOL          | mSpare_18_4  | Spare                                       |
| 18.5                                  |            | BOOL          | mSpare_18_5  | Spare                                       |
| 18.6                                  |            | BOOL          | mSpare_18_6  | Spare                                       |
|                                       |            |               |              |                                             |

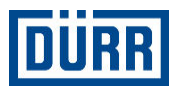

| Address relative | ASCII type | Variable type | Symbol         | Comments                                                                                                    |
|------------------|------------|---------------|----------------|----------------------------------------------------------------------------------------------------|
| 18.7             |            | BOOL          | mSpare_18_7    | Spare                                                                                                    |
| 19.0             | -          | BOOL          | mSpare_19_0    | Spare                                                                                                    |
| 19.1             |            | BOOL          | mSpare_19_1    | Spare                                                                                                    |
| 19.2             |            | BOOL          | mSpare_19_2    | Spare                                                                                                    |
| 19.3             |            | BOOL          | mSpare_19_3    | Spare                                                                                                    |
| 19.4             | -          | BOOL          | mSpare_19_4    | Spare                                                                                                    |
| 19.5             |            | BOOL          | mSpare_19_5    | Spare                                                                                                    |
| 19.6             |            | BOOL          | mSpare_19_6    | Spare                                                                                                    |
| 19.7             |            | BOOL          | mSpare_19_7    | Spare                                                                                                    |
|                  | ;          |               |                |                                                                                                    |
| 20.0             | STRING[5]  | INT           | iNoNewColor    | color number new color 2K<br>max 2, 1K max 10, min 1                                                                                                    |
|                  | • •        |               |                |                                                                                                    |
| 22.0             | STRING[5]  | INT           | iSpare_22      | Spare                                                                                                    |
|                  | • •        |               |                |                                                                                                    |
| 24.0             | STRING[5]  | INT           | iBrushNumber   | Brush number (1-500)                                                                                                    |
|                  | • •        |               |                |                                                                                                    |
| 26.0             | STRING[5]  | INT           | iSetValueLL1mb | set value shaping air 1mbar<br>(0 - 6000mbar) = (0.0 -<br>6.0bar)                                                                                                    |
|                  | ;          |               |                |                                                                                                    |
| 28.0             | STRING[5]  | INT           | iSetValueLL2mb | set value shaping air 2mbar<br>(0 - 6000mbar) = (0.0 -<br>6.0bar)                                                                                                    |
|                  | ;          |               |                |                                                                                                    |
| 30.0             | STRING[5]  | INT           | iSetValuePv    | set value paint volume<br>(0 - 200 * paint pump<br>volume ccm/min with dosing<br>pump)or (0 - 100% = 0 - 6<br>bar with paint pressure regu-<br>lator)                                         |
|                  | • •        |               |                |                                                                                                    |
| 32.0             | STRING[5]  | INT           | iSetValueHt    | set value high voltage<br>(0-100kV) or (0-500 mA)<br>nominal values smaller than<br>30kV (in DC) and smaller<br>100mA (in EC) are inter-<br>preted and processed as<br>nominal values of "0". |
|                  | •          |               |                |                                                                                                    |
| 34.0             | STRING[5]  | DINT          | dSetValueML1   | set value turbine speed<br>(0-70,000rpm)                                                                                                    |
|                  | ,          |               |                |                                                                                                    |
| 38.0             | STRING[5]  | INT           | iSpare_38      | Spare                                                                                                    |
|                  | ,          |               |                |                                                                                                    |
| 40.0             | STRING[5]  | INT           | iSpare_40      | Spare                                                                                                    |
|                  | ;          |               |                |                                                                                                    |

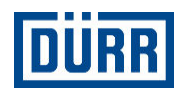

| Address relative | ASCII type | Variable type | Symbol           | Comments                                                                       |
|------------------|------------|---------------|------------------|--------------------------------------------------------------------------------|
| 42.0             | STRING[5]  | INT           | iSpare_42        | Spare                                                                          |
|                  | ;          |               |                  |                                                                                |
| 44.0             | STRING[5]  | INT           | iSpare_44        | Spare                                                                          |
|                  | ;          |               |                  |                                                                                |
| 46.0             | STRING[5]  | INT           | iSpare_46        | Spare                                                                          |
|                  | ;          |               |                  |                                                                                |
| 48.0             | STRING[5]  | INT           | iSpare_48        | Spare                                                                          |
|                  | ;          |               |                  |                                                                                |
| 50.0             | STRING[5]  | INT           | iSpare_50        | Spare                                                                          |
|                  | · ,        |               |                  |                                                                                |
| 52.0             | STRING[5]  | INT           | iSpare_52        | Spare                                                                          |
|                  | ;          |               |                  |                                                                                |
| 54.0             | STRING[5]  | INT           | iSpare_54        | Spare                                                                          |
|                  | ;          |               |                  |                                                                                |
| 56.0             | STRING[5]  | INT           | iSpare_56        | Spare                                                                          |
|                  | ;          |               |                  |                                                                                |
| 58.0             | STRING[5]  | INT           | iSpare_58        | Spare                                                                          |
|                  | •          |               |                  |                                                                                |
| 60.0             |            | BOOL          | mStartPurge      | Start timer program "purge color changer" (1K), "purge                         |
|                  |            |               | Ŭ                | mixed channel" (2K)                                                            |
| 60.1             | -          | BOOL          | mStartLoad       | Start timer program "load<br>color changer" (1K), "load<br>mixed channel" (2K) |
| 60.2             |            | BOOL          | mStartShortpurge | Start timer program "short purge bell"                                         |
| 60.3             | -          | BOOL          | mStrobeNewColor  | Strobe for request new color                                                   |
| 60.4             | -          | BOOL          | mMnOn            | Switch on main needle                                                          |
| 60.5             | -          | BOOL          | mSetBrush        | activate selected brush<br>number                                              |
| 60.6             | STRING[5]  | BOOL          | mTpAbort         | abort active timer program                                                     |
| 60.7             |            | BOOL          | mColorchange     | Start color change sequence 2K only                                            |
| 61.0             | -          | BOOL          | mStartPurgeAll   | Start purge all channels 2K or OFA                                             |
| 61.1             | -          | BOOL          | mSpare_61_1      | Spare                                                                          |
| 61.2             |            | BOOL          | mSpare_61_2      | Spare                                                                          |
| 61.3             | -          | BOOL          | mSpare_61_3      | Spare                                                                          |
| 61.4             |            | BOOL          | mSpare_61_4      | Spare                                                                          |
| 61.5             |            | BOOL          | mSpare_61_5      | Spare                                                                          |
| 61.6             |            | BOOL          | mSpare_61_6      | Spare                                                                          |
| 61.7             |            | BOOL          | mSpare_61_7      | Spare                                                                          |
|                  | ;          |               |                  |                                                                                |
| 62.0             | STRING[5]  | BOOL          | mSpare_62_0      | Spare                                                                          |

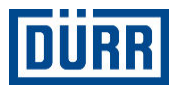

| Address relative | ASCII type | Variable type | Symbol      | Comments |
|------------------|------------|---------------|-------------|----------|
| 62.1             |            | BOOL          | mSpare_62_1 | Spare    |
| 62.2             |            | BOOL          | mSpare_62_2 | Spare    |
| 62.3             |            | BOOL          | mSpare_62_3 | Spare    |
| 62.4             |            | BOOL          | mSpare_62_4 | Spare    |
| 62.5             |            | BOOL          | mSpare_62_5 | Spare    |
| 62.6             |            | BOOL          | mSpare_62_6 | Spare    |
| 62.7             |            | BOOL          | mSpare_62_7 | Spare    |
| 63.0             |            | BOOL          | mSpare_63_0 | Spare    |
| 63.1             |            | BOOL          | mSpare_63_1 | Spare    |
| 63.2             |            | BOOL          | mSpare_63_2 | Spare    |
| 63.3             |            | BOOL          | mSpare_63_3 | Spare    |
| 63.4             |            | BOOL          | mSpare_63_4 | Spare    |
| 63.5             |            | BOOL          | mSpare_63_5 | Spare    |
| 63.6             |            | BOOL          | mSpare_63_6 | Spare    |
| 63.7             |            | BOOL          | mSpare_63_7 | Spare    |
|                  | ;          |               |             |          |

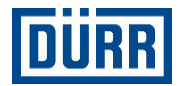

## C Flow chart of the external interface

The following charts are examples for flow charts of the external interface.

## Switching on and off

| (1)++++++++++++++++++++++++++++++++++++ |  |  |
|-----------------------------------------|--|--|
|                                         |  |  |
|                                         |  |  |

#### Fig. 99: Switching on and off

- 1 mReleaseStOn: Closing release of external control (no fault etc.)
- 2 mStatOn: Control cabinet is switched on.
- 3 mStatExtMode: Control cabinet in "external brush" mode

## Fault

| $\rightarrow$ |  |     |   |                  |   |   |   |   | - | - | _ |   |   | _ | - |
|---------------|--|-----|---|------------------|---|---|---|---|---|---|---|---|---|---|---|
| <u> </u>      |  | ++- |   |                  |   |   |   | + | + | + | - | - |   |   | - |
| 2             |  |     |   |                  |   |   |   |   |   |   |   |   |   |   |   |
| 3)            |  |     |   |                  |   |   |   |   |   |   |   |   |   |   |   |
| A             |  |     | - |                  | _ | _ | _ | _ | _ | - |   | _ |   |   | _ |
| <b>4</b> /++  |  |     | + | $\left  \right $ | + | - | + | + | + | + | - | - |   | - | - |
| 5             |  | _   | _ |                  | _ | - | - | - | _ | - |   |   | _ |   | _ |

Fig. 100: Fault

- 1 mRelaeseStOn: Closing release of external control (no fault etc.)
- 2 mStatOn: Control cabinet is switched on.
- 3 mStatExtMode: Control cabinet in "external brush" mode
- 4 mStatFault: Control cabinet is malfunctioning.
- 5 mErrAck: Fault acknowledgment

## **Color selection change from paint 1 to paint 3**

Only for versions with 1K process

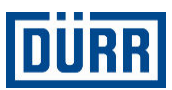

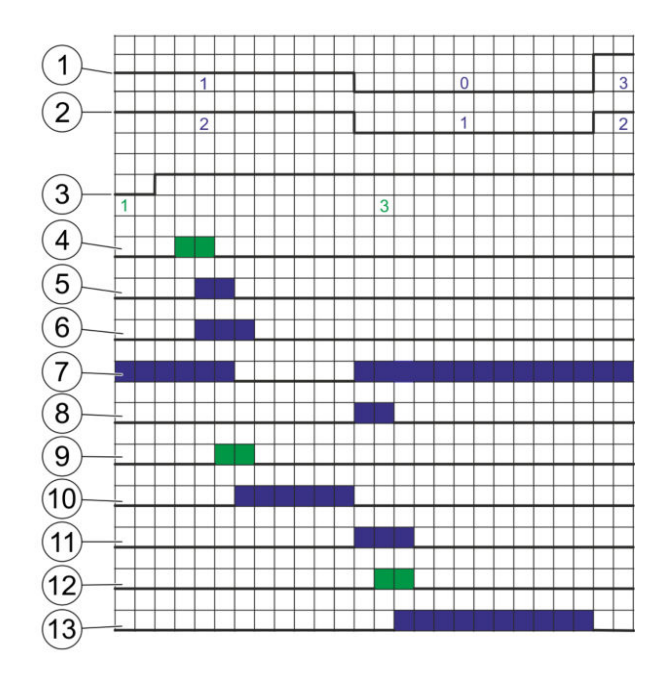

Fig. 101: Color selection change

- 1 iActLoadedCol: Number of the loaded color
- 2 iColorChangeState: Status color changer 0 = undefined, 1 = purged, 2 = paint charged
- 3 iNoNewColor: Number of the newly requested color
- 4 mStrobeNewColor: Request color selection change.
- 5 mAckStrobeNewCo: Acknowledge the new color request.
- 6 mPurgeNecessary: Purging necessary after new color information (for color change status undefined or charged)
- 7 mReleasePurge: Enable "Purge color changer".
- 8 mReleaseLoad: If Color Changer status in "Purged", release "Charge Color Changer".
- 9 mStartPurge: Starting "Purge color changer" timer program.
- 10 mPurgeRun
- 11 mLoadNecessary: Paint charging necessary according to new color information (if color change status "Purged")
- 12 mStartLoad: Starting "Charge Color Changer" timer program.
- 13 mLoadRun: "Charge Color Changer" timer program active.

#### Vital signs via telegram counter

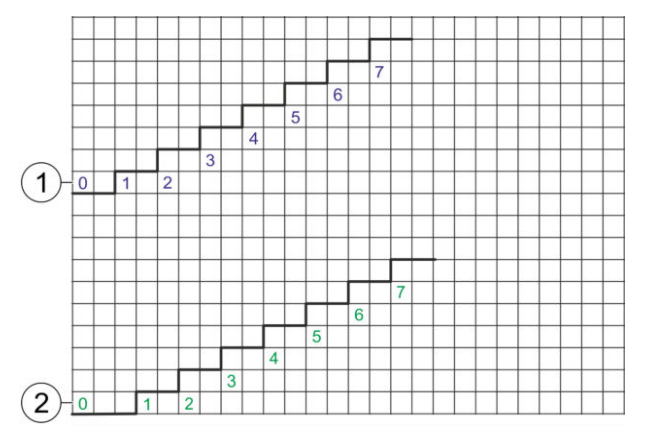

Fig. 102: Vital signs via telegram counter

- 1 oTelCount: Telegram counter (must be mirrored in external control system)
- 2 iAckTelCount: Telegram counter mirrored by external control

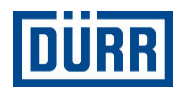

## **Brush change**

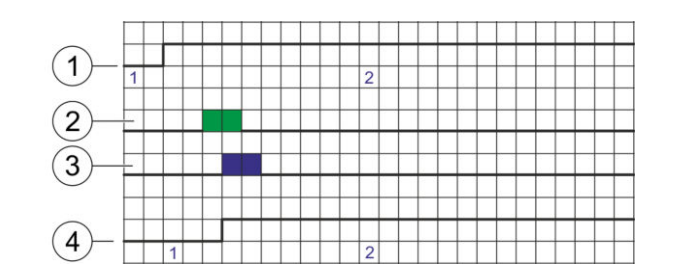

#### Fig. 103: Brush change

- 1 iBrushNumber: Brush number (1 to 19) selection process nominal values
- 2 mSetBrush: Enable selected brush number.
- 3 mAckSetBrush: Acknowledge the new brush number request.
- 4 iActBrushNo: Current and active brush number

#### Switch main needle

| $\frown$ |           |  |  |  |  |  |  |  |  |  |  |  |
|----------|-----------|--|--|--|--|--|--|--|--|--|--|--|
| (1)—     |           |  |  |  |  |  |  |  |  |  |  |  |
|          | $\square$ |  |  |  |  |  |  |  |  |  |  |  |
| (2)+     | ++        |  |  |  |  |  |  |  |  |  |  |  |
| $\smile$ |           |  |  |  |  |  |  |  |  |  |  |  |

## Fig. 104: Switch main needle

- 1 mHnOn: Switch on main needle.
- 2 mMnIsOn: Main needle is open.

#### Abort active timer program.

| $\bigcirc$              |          |   |   |   |   |   |   |   |  |   |   |   |   |  |   |   |
|-------------------------|----------|---|---|---|---|---|---|---|--|---|---|---|---|--|---|---|
| (1)—                    |          |   |   |   |   |   |   |   |  |   |   |   |   |  |   |   |
| $\overline{\mathbf{a}}$ | $\vdash$ | + | _ | + | - |   | _ | _ |  | _ |   | _ | - |  | _ |   |
| 2                       | Ħ        | + | - | + | + | - | - |   |  | - | - | - | - |  | - | - |

Fig. 105: Abort active timer program.

- 1 mPurgeRun: Starting "Purge color changer" timer program.
- 2 mTpAbort: Cancel active timer program.

#### Color change 2K

Color change to paint combination 3 on 1

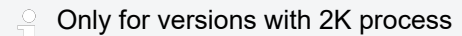

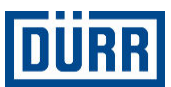

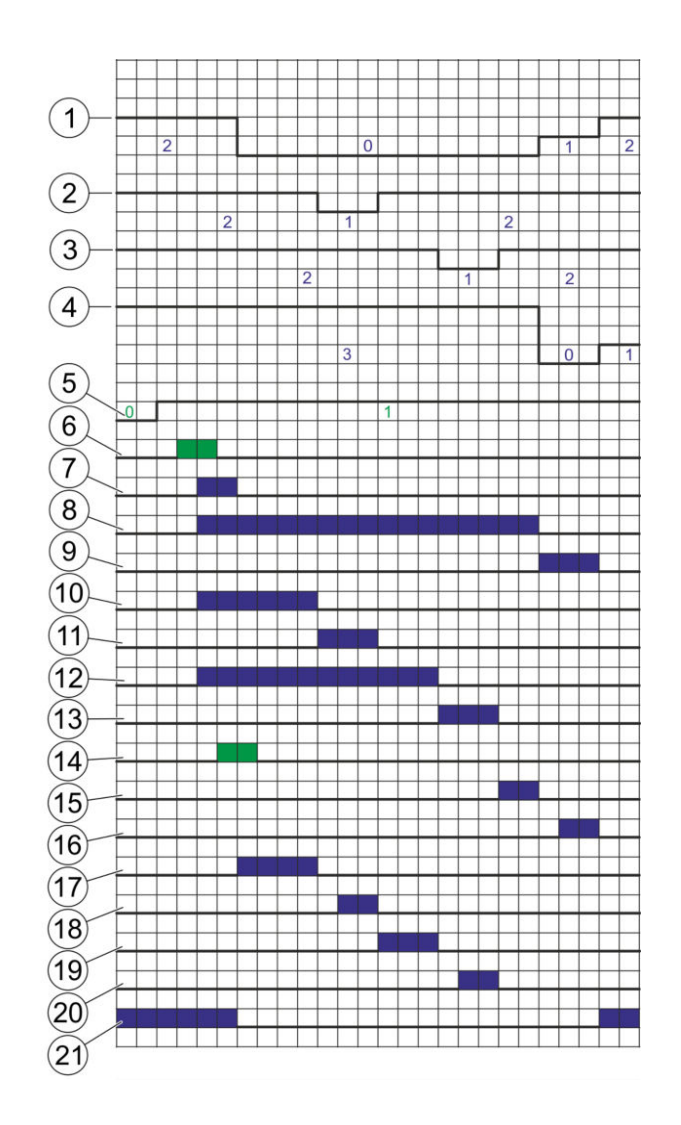

Fig. 106: Color change 2K

- 1 iColorChangeState: Status of the main channel (mixed channel) of the color changer
- 2 iColorChangeStateHardener: Status of hardener channel of the color changer
- 3 iColorChangeStateStockpaint: Status of the master lacquer channel of the color changer
- 4 iActLoadedCol: Currently loaded color combination
- 5 iNoNewColor: Number of the newly requested color
- 6 mStrobeNewColor: Request color selection change.
- 7 mAckStrobeNewCo: Acknowledge the new color request.
- 8 mPurgeNecessary: Necessary to purge main channel
- 9 mLoadNecessary: Necessary to charge main channel
- 10 mPurgeHardenerNecessary: Necessary to purge hardener channel
- 11 mLoadHardenerNecessary: Necessary to charge hardener channel
- 12 mPurgeStPaintNecessary: Necessary to purge master lacquer
- 13 mLoadStPaintNecessary: Necessary to charge master lacquer
- 14 mColorchange: Start color change
- 15 mPurgeRun: Main channel purging enabled
- 16 mLoadRun: Main channel charging enabled
- 17 mPurgeHardenerRun: Hardener purging enabled
- 18 mLoadHardenerRun: Hardener charging enabled
- 19 mPurgeStockPaintRun: Master lacquer purging enabled
- 20 mLoadStockPaintRun: Charging master lacquer active
- 21 mReleaseStartColorChange

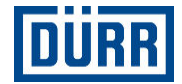

Item 14: For versions with 2K process, all the necessary channels are automatically purged and charged as required on setting the bit "mColorchange". If a timer program is active, the "mColorChange" bit must be reset.

The timer programs for the main channel (purge and press) are actuated individually through the interface, as in versions with 1K process.

## **Purge everything**

All paint channels are purged successively.

Only for versions with 2K process

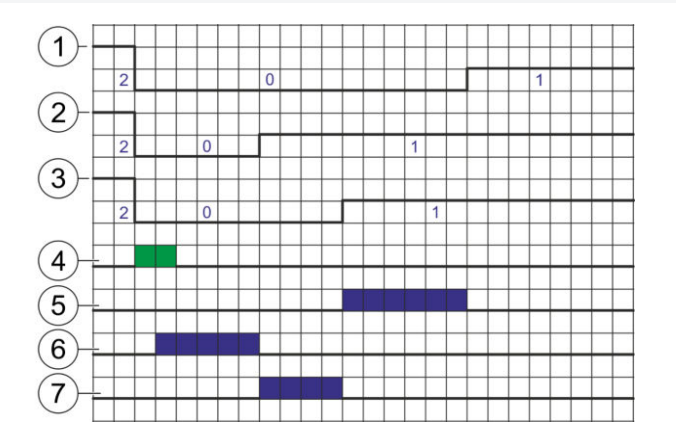

Fig. 107: Purge everything

- 1 iColorChangeState: Status of the main channel (mixed channel) of the color changer
- 2 iColorChangeStateHardener: Status of hardener channel of the color changer
- 3 iColorChangeStateStockpaint: Status of the master lacquer channel of the color changer
- 4 mStartPurgeAll: Start purge everything
- 5 mPurgeRun: Main channel purging enabled
- 6 mPurgeHardenerRun: Hardener channel purging enabled
- 7 mPurgeStockPaintRun: Master lacquer purging enabled

If a timer program is active, the "mStartPurgeAll" bit must be reset.

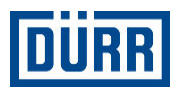

## D Variants of the control cabinet

## EcoAUC - XX - XX - XXXX - XX - X-X-X-X-X-X

(A)

B C D 1 2 3 4 5 6

Fig. 108: Variants of the control cabinet

- A Process
- B Atomizer
- C Metering system
- D Version
- 1 Number of colors
- 2 Master paint pump
- 3 Purge paint pump
- 4 Pump Hardener
- 5 Flange length
- 6 Recirculation
- A Process:
- 1K
- 2K

B Atomizer:

- DC Direct charging
- EC External charging
- HRZ High rotation atomizer
- AS Air atomizer
- AL Airless atomizer
- AA Air-supported atomizer
- PJ PaintJet

C Dosing system:

- 1PPR Paint pressure control
- 1DP Dosing pump
- 2DP Two Dosing pumps

D Version:

- EU
- UL

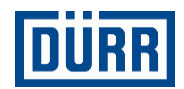

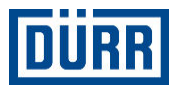

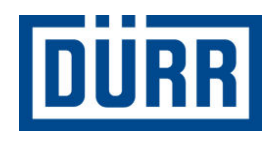

Dürr Systems AG
Application Technology
Carl-Benz-Str. 34
74321 Bietigheim-Bissingen
Germany

- Sec. Phone +49 7142 78-0
- www.durr.com

Translation of the original operation manual MCU00001EN, V06

The reproduction and distribution of this document, use and communication of its contents are not permitted without express written approval. Violations will be liable for damages. All rights in the event of a patent grant or design registration are reserved.

© Dürr Systems AG 2016